Machine Translated by Google

Gas condensing boiler

# Cerapur 9000i

GC9000iW

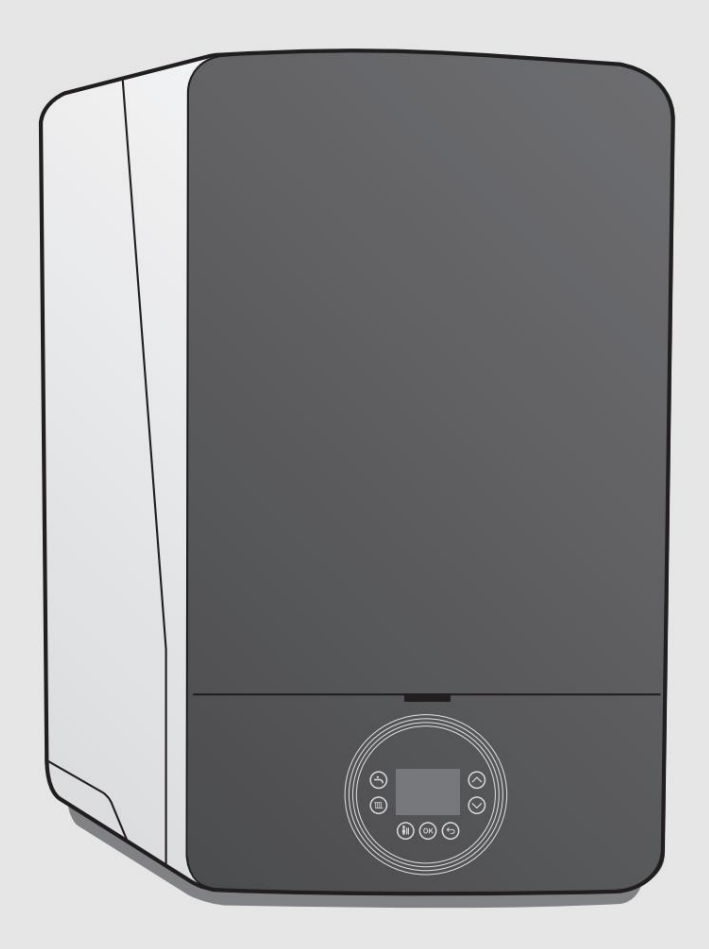

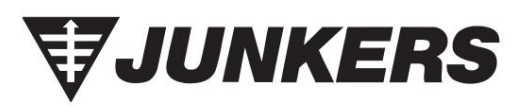

Installation and maintenance manual

2 | Table of Contents

## **Table of Contents**

| 1 Ex         | planation                                                                                                    | of symbols and safety instructions                                                                                                    |                                              |
|--------------|----------------------------------------------------------------------------------------------------|----------------------------------------------------------------------------------------------------|----------------------------------------------|
|              | 1.1                                                                                                    | Explanation of symbols                                                                                                    |                                              |
|              | 1.2                                                                                                    | General Safety Instructions                                                                                                    |                                              |
|              |                                                                                                    |                                                                                                    |                                              |
| 2 Pro        | oduct Infor                                                                                                    | mation                                                                                                    |                                              |
|              | 2.1                                                                                                    | Documentation                                                                                                    |                                              |
|              | 2.2                                                                                                    | EC Declaration of Conformity                                                                                                    | 4                                            |
|              | 2.3                                                                                                    | device types                                                                                                    | 4                                            |
|              | 2.4                                                                                                    | nameplate                                                                                                    | 4                                            |
|              |                                                                                                    | Scope of delivery                                                                                                    |                                              |
|              | 2.6 Produ                                                                                                    | uct overview                                                                                                    |                                              |
|              | 2.6.1 GC                                                                                                    | 9000iW 20/30 E(B)                                                                                                    |                                              |
|              | 2.7 Produ                                                                                                    |                                                                                                    |                                              |
|              | 2.7.1 GC                                                                                                    | 9000iW 20/30/40/50 H                                                                                                    |                                              |
|              | 2.8 Frost                                                                                                    |                                                                                                    |                                              |
|              | 2 10 4 00                                                                                                    | Pump test (all)                                                                                                    |                                              |
|              | 2.10 ACC                                                                                                    |                                                                                                    |                                              |
|              | 2.11 Dim                                                                                                    | ensions                                                                                                    |                                              |
|              | 2.12 Con<br>2.13 Tech                                                                                                    | nection Diagram                                                                                                    |                                              |
|              | 2.13 1 De                                                                                                    |                                                                                                    |                                              |
|              | 2.10.100                                                                                                    |                                                                                                    |                                              |
|              | 2.14 Proc<br>2.15 Gas                                                                                                    | Data on Energy Consumption                                                                                                    |                                              |
|              | 2.10 000                                                                                                    |                                                                                                    |                                              |
|              | 2.15.1 CC<br>2.16 Res                                                                                                    | idual bead 10                                                                                                    |                                              |
|              | 2.17 Pee                                                                                                    |                                                                                                    |                                              |
|              | 2.17 Res                                                                                                    |                                                                                                    | 11                                           |
|              | 2.10 001                                                                                                    |                                                                                                    |                                              |
| 2            | ulationa                                                                                                    | 11                                                                                                    |                                              |
| 3 reg        | julations .                                                                                                    | Observational and a second discontinue and a financial second second sec |                                              |
|              | 3.1                                                                                                    |                                                                                                    | 11                                           |
|              | 3.2                                                                                                    | Approval and information requirements.                                                                                                    | 11                                           |
|              | 3.5                                                                                                    |                                                                                                    |                                              |
|              |                                                                                                    |                                                                                                    |                                              |
| 4 Tra        | ansport<br>4.1                                                                                                    |                                                                                                    |                                              |
| 4 Tra        | ansport<br>4.1<br>Installati                                                                                                    |                                                                                                    |                                              |
| 4 Tra<br>5   | 4.1<br>Installati                                                                                                    | Validity of Regulations       12         Unpack the device.       12         on       12         Fill and make-up water       12                                                                                                    |                                              |
| 4 Tra<br>5   | 4.1<br>Installati<br>5.1<br>5.2                                                                                                    |                                                                                                    |                                              |
| 4 Tra<br>5   | <b>Ansport</b><br>4.1<br><b>Installati</b><br>5.1<br>5.2<br>5.3                                                                                                    |                                                                                                    |                                              |
| 4 Tra        | Ansport<br>4.1<br>Installati<br>5.1<br>5.2<br>5.3<br>5.3.1 Ass                                                                                                    |                                                                                                    |                                              |
| 4 Tra<br>5   | 4.1<br>Installati<br>5.1<br>5.2<br>5.3<br>5.3.1 Ass<br>5.3.2 Ope                                                                                                    | 12         Unpack the device.         12         on         12         on         12         Fill and make-up water         12         mount device         13         connect pipes         13         embling the gas line         13         aning the paneling         14                                                                                                    |                                              |
| 4 Tra        | 4.1<br>Installati<br>5.1<br>5.2<br>5.3<br>5.3.1 Ass<br>5.3.2 Ope<br>5.3.3 Core                                                                                                    | 12         Unpack the device.         12         on       12         Fill and make-up water       12         ron connect pipes       13         connect pipes       13         embling the gas line       13         ending the paneling       14         unceting the heating water pipe connections       14                                                                                                    |                                              |
| 4 Tra        | 4.1<br>Installati<br>5.1<br>5.2<br>5.3<br>5.3.1 Ass<br>5.3.2 Ope<br>5.3.3 Cor<br>5.3.4 Che                                                                                                    | 12         Unpack the device.         12         0n       12         Fill and make-up water       12         mount device       13         connect pipes       13         embling the gas line       13         ending the paneling       14         nuecting the heating water pipe connections       14         ack the size of the expansion tank (accessory       14                                                                                                    |                                              |
| 4 Tra        | 4.1<br>Installati<br>5.1<br>5.2<br>5.3<br>5.3.1 Ass<br>5.3.2 Opt<br>5.3.3 Cor<br>5.3.4 Che                                                                                                    | 12         Unpack the device.         12         0n         12         Fill and make-up water         12         mount device.         13         connect pipes         13         embling the gas line.         14         nnecting the heating water pipe connections         14         ack the size of the expansion tank (accessory         Heating expansion vessel 15 l)                                                                                                    | 14                                           |
| 4 Tra        | 4.1<br>Installati<br>5.1<br>5.2<br>5.3<br>5.3.1 Ass<br>5.3.2 Ope<br>5.3.3 Cor<br>5.3.4 Che<br>5.3.5 Co                                                                                                    | 12         Unpack the device.         12         Unpack the device.         12         Fill and make-up water         12         mount device.         13         connect pipes         13         embling the gas line.         13         ening the paneling         14         anecting the heating water pipe connections         14         ack the size of the expansion tank (accessory         Heating expansion vessel 15 l)         annection of the safety valve.                                                                                                    | <br>14<br>14                                 |
| 4 Tra        | 4.1<br>Installati<br>5.2<br>5.3<br>5.3.1 Ass<br>5.3.2 Ope<br>5.3.3 Cor<br>5.3.4 Che<br>5.3.5 Co<br>5.3.6 Hez                                                                                                    | 12         Unpack the device.         12         Unpack the device.         12         on         12         Fill and make-up water         12         mount device.         13         connect pipes         13         embling the gas line         13         ending the paneling         14         anecting the heating water pipe connections         14         exck the size of the expansion tank (accessory         Heating expansion vessel 15 l)         onnection of the safety valve.         ating water circulation.                                                                                                    | 14<br>14<br>14                               |
| 4 Tra        | 4.1<br>Installati<br>5.2<br>5.3<br>5.3.1 Ass<br>5.3.2 Ope<br>5.3.3 Cor<br>5.3.4 Che<br>5.3.5 Co<br>5.3.6 Hez<br>5.3.7 Cor                                                                                                    | 12         Unpack the device.         12         Unpack the device.         12         on         12         Fill and make-up water         12         mount device.         13         connect pipes         13         embling the gas line         13         ending the paneling         14         anecting the heating water pipe connections         14         exct the size of the expansion tank (accessory         Heating expansion vessel 15 l)         onnection of the safety valve.         ating water circulation.         anecting an external hot water storage tank         14                                                                                                    | 14<br>14<br>14                               |
| 4 Tra        | 4.1<br>Installati<br>5.1<br>5.2<br>5.3<br>5.3.1 Ass<br>5.3.2 Ope<br>5.3.3 Cor<br>5.3.4 Che<br>5.3.5 Co<br>5.3.6 Hee<br>5.3.7 Cor<br>5.3.8 Inst                                                                                                    | 12         Unpack the device.         12         Unpack the device.         12         on         12         Fill and make-up water         12         mount device.         13         connect pipes         13         embling the gas line         13         ending the paneling         14         anecting the heating water pipe connections         14         ack the size of the expansion tank (accessory         Heating expansion vessel 15 l)         connection of the safety valve.         ating water circulation.         anecting an external hot water storage tank         14         alling the condensate siphon                                                                                                    | 14<br>14<br>14                               |
| 4 Tra        | 4.1<br>Installati<br>5.1<br>5.2<br>5.3<br>5.3.1 Ass<br>5.3.2 Ope<br>5.3.3 Cor<br>5.3.4 Che<br>5.3.5 Cc<br>5.3.6 Hea<br>5.3.7 Cor<br>5.3.8 Inst<br>5.4 Estab                                                                                                    | 12         Unpack the device.         12         0n         12         Fill and make-up water         12         mount device.         13         connect pipes         13         embling the gas line         14         innecting the heating water pipe connections         14         ack the size of the expansion tank (accessory         Heating expansion vessel 15 l)         connection of the safety valve.         atting water circulation.         unceting an external hot water storage tank         14         alling the condensate siphon         15         lishing the flue gas connection                                                                                                    | 14<br>14<br>14                               |
| <b>4 Tra</b> | Ansport 4.1<br>Installati<br>5.1<br>5.2<br>5.3<br>5.3.1 Ass<br>5.3.2 Ope<br>5.3.3 Cor<br>5.3.4 Che<br>5.3.5 Co<br>5.3.6 Hee<br>5.3.7 Cor<br>5.3.8 Inst<br>5.4 Estab                                                                                                    | 12         Unpack the device.         12         0n         12         Fill and make-up water         12         mount device.         13         connect pipes         13         embling the gas line         13         ending the paneling         14         necting the heating water pipe connections         14         necting the heating water pipe connections         14         necting the heating water pipe connections         14         necting the heating water pipe connections         14         necting the safety valve.         15         unecting an external hot water storage tank         14         alling the condensate siphon         15         tilishing the flue gas connection                                                                                                    | 14<br>14<br>14                               |
| 4 Tra<br>5   | Ansport 4.1<br>Installati<br>5.1<br>5.2<br>5.3<br>5.3.1 Ass<br>5.3.2 Ope<br>5.3.3 Cor<br>5.3.4 Che<br>5.3.5 Cc<br>5.3.6 Hee<br>5.3.7 Cor<br>5.3.8 Inst<br>5.4 Estab                                                                                                    | 12         Unpack the device.         12         0n         12         Fill and make-up water         12         mount device.         13         connect pipes         13         embling the gas line         13         ending the paneling         14         unceting the heating water pipe connections         14         unceting the heating water pipe connections         14         unceting the heating water pipe connections         14         unceting the heating water pipe connections         14         unceting the safety valve.         15         unnection an external hot water storage tank         14         alling the condensate siphon         15         unsection         15         unsection         15                                                                                                    | 14<br>14<br>14                               |
| 4 Tra<br>5   | Ansport 4.1<br>Installati<br>5.1<br>5.2<br>5.3<br>5.3.1 Ass<br>5.3.2 Ope<br>5.3.3 Cor<br>5.3.4 Che<br>5.3.5 Co<br>5.3.6 Hee<br>5.3.7 Cor<br>5.3.8 Inst<br>5.4 Estab                                                                                                    | 12         Unpack the device.         12         0n         12         Fill and make-up water         12         mount device.         13         connect pipes         13         embling the gas line         13         ending the paneling         14         unceting the heating water pipe connections         14         unceting the heating water pipe connections         14         unceting the heating water pipe connections         14         unceting the heating water pipe connections         14         unceting the safety valve.         15         unnection of the safety valve.         15         uiling the condensate siphon         15         uilishing the flue gas connection         15         uncetion         16                                                                                                    | 14<br>14<br>14                               |
| 4 Tra<br>5   | Ansport 4.1<br>Installati<br>5.1<br>5.2<br>5.3<br>5.3.1 Ass<br>5.3.2 Ope<br>5.3.3 Cor<br>5.3.4 Che<br>5.3.5 Co<br>5.3.6 Hee<br>5.3.7 Cor<br>5.3.8 Inst<br>5.4 Estab<br>Detrical con<br>6.1<br>6.2                                                                                                    | 12         Unpack the device.         12         on       12         Fill and make-up water       12         mount device       13         connect pipes       13         embling the gas line       13         aning the paneling       14         unceting the heating water pipe connections       14         ack the size of the expansion tank (accessory         Heating expansion vessel 15 l)       1         connection of the safety valve.       14         alling the condensate siphon       15         lishing the flue gas connection       15         nection       16         General remark       16         Connect Accessories       16                                                                                                    | 14<br>14<br>14                               |
| 4 Tra<br>5   | Ansport 4.1<br>Installati<br>5.1<br>5.2<br>5.3<br>5.3.1 Ass<br>5.3.2 Ope<br>5.3.3 Cor<br>5.3.4 Che<br>5.3.5 Co<br>5.3.6 Hee<br>5.3.7 Cor<br>5.3.8 Inst<br>5.4 Estab<br>Action 16<br>6.1<br>6.2<br>6.2.1 On/                                                                                                    | 12         Unpack the device.       12         on       12         Fill and make-up water       12         mount device.       13         connect pipes       13         embling the gas line       13         embling the paneling       14         nunceting the heating water pipe connections       14         ack the size of the expansion tank (accessory         Heating expansion vessel 15 l)       1         connection of the safety valve.       14         alling the condensate siphon       15         dishing the flue gas connection       15         nection       16         General remark       16         Off room temperature controller (potential-free)       16                                                                                                    | 14<br>14<br>14                               |
| 4 Tra        | Ansport 4.1<br>Installati<br>5.1<br>5.2<br>5.3<br>5.3.1 Ass<br>5.3.2 Ope<br>5.3.3 Cor<br>5.3.4 Che<br>5.3.5 Co<br>5.3.6 Hee<br>5.3.7 Cor<br>5.3.8 Inst<br>5.4 Estab<br>Action 16.2<br>6.1<br>6.2<br>6.2.1 On/<br>6.2.2 Cor                                                                                                    | 12         Unpack the device.         12         on       12         Fill and make-up water       12         mount device.       13         connect pipes       13         embling the gas line       13         embling the paneling       14         nunceting the heating water pipe connections       14         ack the size of the expansion tank (accessory         Heating expansion vessel 15 l)       1         connection of the safety valve.       14         ating water circulation.       15         nunceting an external hot water storage tank       14         alling the condensate siphon       15         nuncetion       16         General remark       16         Off room temperature controller (potential-free)       16         onnecting the controller (external)       16                                                                                                    | 14<br>14<br>14                               |
| 4 Tra<br>5   | Ansport 4.1<br>Installati<br>5.1<br>5.2<br>5.3<br>5.3.1 Ass<br>5.3.2 Ope<br>5.3.3 Cor<br>5.3.4 Che<br>5.3.5 Co<br>5.3.4 Che<br>5.3.7 Cor<br>5.3.6 Here<br>5.3.7 Cor<br>5.3.8 Inst<br>5.4 Estab<br>Activity of the constant of the constant of the consta | 12         Unpack the device.         12         on       12         Fill and make-up water       12         mount device.       13         connect pipes       13         embling the gas line       13         ending the paneling       14         nunceting the heating water pipe connections       14         ack the size of the expansion tank (accessory         Heating expansion vessel 15 l)       1         onnection of the safety valve.       14         alling the condensate siphon       15         thishing the flue gas connection       15         otheral remark       16         Connect Accessories       16         Off room temperature controller (potential-free)       16         connecting the controller (external)       16         intercting the controller (sternal)       16         intercting the function module       17                                                                                                    | 14<br>14<br>14                               |
| 4 Tra<br>5   | Ansport 4.1<br>Installati<br>5.1<br>5.2<br>5.3<br>5.3.1 Ass<br>5.3.2 Ope<br>5.3.3 Cor<br>5.3.4 Che<br>5.3.5 Co<br>5.3.6 Hee<br>5.3.7 Cor<br>5.3.6 Hee<br>5.3.7 Cor<br>5.3.8 Inst<br>5.4 Estab<br>Actical cor<br>6.1<br>6.2<br>6.2.1 On/<br>6.2.2 Cor<br>6.2.3 Cor<br>6.2.4 Cor                                                                                                    | 12         Unpack the device.         12         Unpack the device.         12         Fill and make-up water         12         mount device.         13         connect pipes         13         embling the gas line         13         embling the paneling         14         necting the heating water pipe connections         14         necting the heating water pipe connections         14         necting the heating water pipe connections         14         necting the expansion tank (accessory         Heating expansion vessel 15 l)         onnection of the safety valve.         numeting an external hot water storage tank         14         alling the condensate siphon         15         nection         16         General remark         16         Off room temperature controller (potential-free)         connect       16         necting the controller (external)       16         necting the function module.       17         nection of several function modules.       17                                                                                                    | 14<br>14<br>14                               |
| 4 Tra<br>5   | A.1<br>Installati<br>5.1<br>5.2<br>5.3<br>5.3.1 Ass<br>5.3.2 Ope<br>5.3.3 Cor<br>5.3.4 Che<br>5.3.5 Co<br>5.3.6 Hez<br>5.3.7 Cor<br>5.3.8 Inst<br>5.4 Estab<br>                                                                                                    | 12         Unpack the device.         12         Unpack the device.         12         Fill and make-up water         12         mount device.         13         connect pipes         13         embling the gas line         13         embling the paneling         14         necting the heating water pipe connections         14         necting the heating water pipe connections         14         necting the heating water pipe connections         14         necting the heating water pipe connections         14         necting the expansion tank (accessory         Heating expansion vessel 15 l)         necting an external hot water storage tank         14         alling the condensate siphon         15         lishing the flue gas connection         15         nection         16         Connect Accessories         16         Off room temperature controller (potential-free)         connect       16         necting the function modules       17         necting the function modules       17                                                                                                    | 14<br>14<br>14                               |
| 4 Tra        | A.1<br>Installati<br>5.1<br>5.2<br>5.3<br>5.3.1 Ass<br>5.3.2 Ope<br>5.3.3 Cor<br>5.3.4 Che<br>5.3.5 Co<br>5.3.6 Hez<br>5.3.7 Cor<br>5.3.6 Hez<br>5.3.7 Cor<br>5.3.8 Inst<br>5.4 Estab<br>Detrical cor<br>6.1<br>6.2<br>6.2.1 On/<br>6.2.2 Cor<br>6.2.3 Cor<br>6.2.5 Cor                                                                                                    | 12         Unpack the device.         12         Unpack the device.         12         Fill and make-up water         12         mount device.         13         connect pipes         14         aning the gas line         13         embling the gas line         14         anecting the heating water pipe connections         14         anecting the heating water pipe connections         14         anecting the heating water pipe connections         14         anecting the heating water pipe connections         14         anecting the heating water pipe connections         14         anection of the safety valve.         ating water circulation.         anecting an external hot water storage tank         15         dishing the flue gas connection         15         ilishing the flue gas connection         15         off room temperature controller (potential-free)         connect       16         Off room temperature controller (potential-free)         connecting the function modules       17         anecting the function                                                                                                    | 14<br>14<br>14<br>14                         |
| 4 Tra        | A.1<br>Installati<br>5.1<br>5.2<br>5.3<br>5.3.1 Ass<br>5.3.2 Ope<br>5.3.2 Ope<br>5.3.2 Ope<br>5.3.2 Ope<br>5.3.2 Ope<br>5.3.2 Ope<br>5.3.2 Ope<br>5.3.3 Cor<br>5.3.4 Che<br>5.3.5 Co<br>5.3.6 Hee<br>5.3.7 Cor<br>5.3.8 Inst<br>5.4 Estab<br>Ope<br>6.1<br>6.2<br>6.2.1 On/<br>6.2.2 Cor<br>6.2.5 Cor<br>6.2.6 Cor                                                                                                    | 12         Unpack the device.         12         Unpack the device.         12         on         12         Fill and make-up water         12         mount device.         13         connect pipes         13         embling the gas line         13         embling the paneling         14         nencting the heating water pipe connections         14         nencting the heating water pipe connections         14         necting the heating water pipe connections         14         nection of the safety valve.         15         nection an external hot water storage tank         14         alling the condensate siphon         15         nection         16         Connect Accessories         16         Off room temperature controller (potential-free)         connect       16         onecting the function modules         17         necting the function modules         17         necting the temperature monitor TB1 of the flow of an         underfloor heati                                                                                                    | 14<br>14<br>14<br>14                         |
| 4 Tra        | A.1<br>Installati<br>5.1<br>5.2<br>5.3<br>5.3.1 Ass<br>5.3.2 Ope<br>5.3.2 Ope<br>5.3.3 Cor<br>5.3.4 Che<br>5.3.5 Co<br>5.3.6 Hee<br>5.3.7 Cor<br>5.3.6 Hee<br>5.3.7 Cor<br>5.3.8 Inst<br>5.4 Estab<br>Detrical cor<br>6.2<br>6.2.1 On/<br>6.2.2 Cor<br>6.2.5 Cor<br>6.2.6 Cor<br>6.2.7 Sto                                                                                                    | 12         Unpack the device.         12         Unpack the device.         12         on         12         Fill and make-up water         12         mount device.         13         connect pipes         13         embling the gas line         13         embling the paneling         14         nencting the heating water pipe connections         14         ext the size of the expansion tank (accessory         Heating expansion vessel 15 l)         onnection of the safety valve.         ating water circulation.         nnecting an external hot water storage tank         14         alling the condensate siphon         15         nnection         16         Connect Accessories         16         Off room temperature controller (potential-free)         connect         connect of several function modules.         17         nnecting the function modules.         17         nnecting the temperature monitor TB1 of the flow of an         underfloor heating system.         nnection of outside t                                                                                                    | 14<br>14<br>14<br>14<br>14<br>17<br>17<br>17 |

| G 2 10 C                                                                                                    | inecting external neating pump                                                                                                    |     |
|----------------------------------------------------------------------------------------------------|----------------------------------------------------------------------------------------------------|-----|
| 6.2.10 CC                                                                                                    |                                                                                                    |     |
| 6.2.11 St                                                                                                    | nnection of external 3-way valve.                                                                                                    |     |
|                                                                                                    |                                                                                                    |     |
| nmissio                                                                                                    | ning                                                                                                    | ;   |
| 7.1                                                                                                    | Fill the heating system                                                                                                    |     |
| 7.2                                                                                                    | Turn on a device                                                                                                    |     |
| 7.3                                                                                                    | siphon filling operation                                                                                                    |     |
| 7.4                                                                                                    | Checking, testing and measuring                                                                                                    |     |
| 7.4.1 Che                                                                                                    | ck gas connection pressure 18                                                                                                    |     |
| 7.4.2 Gas<br>7.4.3 Set                                                                                                    | ; adaptation                                                                                                    |     |
| 7.5 Makir                                                                                                    | ıg settings 20                                                                                                    |     |
| 7.5.1 Set                                                                                                    | ing overpressure operation                                                                                                    |     |
| 7.5.2 The                                                                                                    |                                                                                                    |     |
| 7.0 Funct<br>7.7 Final                                                                                                    | ional tests                                                                                                    |     |
| 7.8                                                                                                    | Commissioning report for the device                                                                                                    |     |
|                                                                                                    |                                                                                                    |     |
| ration                                                                                                    |                                                                                                    |     |
| 8.1                                                                                                    | Hot water temperature menu                                                                                                    |     |
| 8.2                                                                                                    | Boiler Temperature Menu                                                                                                    |     |
|                                                                                                    | chimney sweep operation                                                                                                    |     |
| 8.3.1 Mar                                                                                                    | nual operation/emergency operation                                                                                                    | . 2 |
| 8.4 Sett                                                                                                    | ngs menu                                                                                                    |     |
| 8.4.1 Info                                                                                                    | menü                                                                                                    |     |
| 8.5                                                                                                    | Idle state of the display                                                                                                    |     |
|                                                                                                    |                                                                                                    |     |
| ommissio                                                                                                    | oning                                                                                                    |     |
| <b>tings in</b> 1<br>10.1 Ope<br>10.2 Serv                                                                                                    | the service menu                                                                                                    |     |
| tings in 1<br>10.1 Ope<br>10.2 Sen<br>10.2.1 IN                                                                                                    | the service menu         25           rating the service menu         25           ricemenü         25           FO         26           TTINCO         27                                                                                                    |     |
| tings in 1<br>10.1 Ope<br>10.2 Serv<br>10.2.1 IN<br>10.2.2 SE                                                                                                    | the service menu       25         rating the service menu       25         ricemenü       25         FO       26         TTINGS       27         VIT VALUES       20                                                                                                    |     |
| tings in 1<br>10.1 Ope<br>10.2 Serv<br>10.2.1 IN<br>10.2.2 SE<br>10.2.3 LI                                                                                                    | the service menu       25         rating the service menu       25         ricemenü       25         FO       26         TTINGS       27         VIT VALUES       29         INCTIONAL TEST       20                                                                                                    |     |
| tings in 1<br>10.1 Ope<br>10.2 Sen<br>10.2.1 IN<br>10.2.2 SE<br>10.2.3 LII<br>10.2.4 FL                                                                                                    | the service menu       25         rating the service menu       25         ricemenü       25         FO       26         ETTINGS       27         VIIT VALUES       29         JNCTIONAL TEST       29                                                                                                    |     |
| tings in f<br>10.1 Ope<br>10.2 Sen<br>10.2.1 IN<br>10.2.2 SE<br>10.2.3 LI<br>10.2.4 FL<br>10.2.5 EP                                                                                                    | the service menu       25         rating the service menu       25         ricemenü       25         FO       26         ETTINGS       27         WIT VALUES       29         INCTIONAL TEST       29         MERGENCY OPERATION.       20                                                                                                    |     |
| ttings in 1<br>10.1 Ope<br>10.2 Sen<br>10.2.1 IN<br>10.2.2 SE<br>10.2.3 LI<br>10.2.4 FL<br>10.2.5 EP<br>10.2.6 RI                                                                                                    | the service menu       25         rating the service menu       25         ricemenü       25         FO       26         ETTINGS       27         VIIT VALUES       29         JNCTIONAL TEST       29         MERGENCY OPERATION.       30                                                                                                    |     |
| ttings in 1<br>10.1 Ope<br>10.2 Sen<br>10.2.1 IN<br>10.2.2 SE<br>10.2.3 LII<br>10.2.4 FL<br>10.2.5 EP<br>10.2.6 RI<br>10.2.7 DI                                                                                                    | the service menu       25         rating the service menu       25         ricemenü       25         FO       26         ETTINGS       27         WIT VALUES       29         JNCTIONAL TEST       29         MERGENCY OPERATION.       30         SPLAY       30                                                                                                    |     |
| tings in 1<br>10.1 Ope<br>10.2 Sen<br>10.2.1 IN<br>10.2.2 SE<br>10.2.3 LI<br>10.2.4 FL<br>10.2.6 RI<br>10.2.6 RI<br>10.2.7 DI                                                                                                    | the service menu       25         rrating the service menu       25         ricemenü       25         FO       26         ETTINGS       27         WIT VALUES       29         JNCTIONAL TEST       29         MERGENCY OPERATION.       30         SPLAY       30         ttal Protection/Disposal       30                                                                                                    |     |
| tings in 1<br>10.1 Ope<br>10.2 Sen<br>10.2.1 IN<br>10.2.2 SE<br>10.2.3 LI<br>10.2.4 FL<br>10.2.5 EP<br>10.2.6 RI<br>10.2.7 DI                                                                                                    | the service menu       25         rrating the service menu       25         ricemenü       25         FO       26         ETTINGS       27         VIIT VALUES       29         JNCTIONAL TEST       29         MERGENCY OPERATION       29         SET       30         SPLAY       30                                                                                                    |     |
| tings in 1<br>10.1 Ope<br>10.2 Sen<br>10.2.1 IN<br>10.2.3 LI<br>10.2.3 LI<br>10.2.5 EI<br>10.2.6 RI<br>10.2.6 RI<br>10.2.7 DI<br>vironmer                                                                                                    | the service menu       25         rrating the service menu       25         ricemenü       25         FO       26         ETTINGS       27         WIT VALUES       29         JNCTIONAL TEST       29         MERGENCY OPERATION.       30         SPLAY       30         Intal Protection/Disposal       30         und Maintenance       30                                                                                                    |     |
| ttings in 1<br>10.1 Ope<br>10.2 Sen<br>10.2.1 IN<br>10.2.2 SE<br>10.2.3 LII<br>10.2.5 EP<br>10.2.6 RI<br>10.2.6 RI<br>10.2.7 DI<br>vironmer<br>pection a<br>12.1 Safe                                                                                                    | the service menu       25         rrating the service menu       25         ricemenü       25         FO       26         ETTINGS       27         WIT VALUES       29         JNCTIONAL TEST       29         MERGENCY OPERATION       30         SPLAY       30         Intal Protection/Disposal       30         uty instructions for inspection and maintenance       30                                                                                                    |     |
| ttings in 1<br>10.1 Ope<br>10.2 Sen<br>10.2.1 IN<br>10.2.2 SE<br>10.2.3 LII<br>10.2.5 EP<br>10.2.5 EP<br>10.2.6 RI<br>10.2.7 DI<br>vironmer<br>pection a<br>12.1 Safe<br>12.2 Call                                                                                                    | the service menu       25         rrating the service menu       25         ricemenü       25         FO       26         ETTINGS       27         WIT VALUES       29         JNCTIONAL TEST       29         MERGENCY OPERATION       30         SPLAY       30         Intal Protection/Disposal       30         uty instructions for inspection and maintenance       30         ng up the last fault saved       31                                                                                                    |     |
| ttings in 1<br>10.1 Ope<br>10.2 Ser<br>10.2.1 IN<br>10.2.3 LI<br>10.2.3 LI<br>10.2.5 EP<br>10.2.6 RI<br>10.2.6 RI<br>10.2.7 DI<br>vironmer<br>pection a<br>12.1 Safe<br>12.2 Call<br>12.3 Che                                                                                                    | the service menu       25         rrating the service menu       25         ricemenü       25         FO       26         ETTINGS       27         WIT VALUES       29         JNCTIONAL TEST       29         MERGENCY OPERATION       30         SPLAY       30         ttal Protection/Disposal       30         und Maintenance       30         tty instructions for inspection and maintenance       30         ng up the last fault saved       31         cking the electrodes       31                                                                                                    |     |
| ttings in 1<br>10.1 Ope<br>10.2 Ser<br>10.2.1 IN<br>10.2.3 LI<br>10.2.3 LI<br>10.2.5 EP<br>10.2.6 RI<br>10.2.6 RI<br>10.2.7 DI<br>vironmer<br>pection a<br>12.1 Safe<br>12.2 Call<br>12.3 Che<br>12.3 Che<br>12.4 Che                                                                                                    | the service menu       25         rrating the service menu       25         ricemenü       25         FO       26         ETTINGS       27         WIT VALUES       29         JNCTIONAL TEST       29         MERGENCY OPERATION.       30         SPLAY       30         ttal Protection/Disposal       30         und Maintenance       30         tty instructions for inspection and maintenance       30         rig up the last fault saved       31         cking the electrodes       31         ck the burner and check the non-return valve in the                                                                                                    |     |
| ttings in 1<br>10.1 Ope<br>10.2 Ser<br>10.2.1 IN<br>10.2.3 LI<br>10.2.3 LI<br>10.2.5 EP<br>10.2.6 RI<br>10.2.6 RI<br>10.2.7 DI<br>vironmer<br>pection a<br>12.1 Safe<br>12.2 Call<br>12.3 Che<br>12.4 Che                                                                                                    | the service menu       25         rrating the service menu       25         ricemenü       25         FO       26         ETTINGS       27         WIT VALUES       29         JNCTIONAL TEST       29         MERGENCY OPERATION.       30         SPLAY       30         ttal Protection/Disposal       30         uty instructions for inspection and maintenance       30         rty instructions for inspection and maintenance       31         cking the electrodes       31         ck the burner and check the non-return valve in the       32                                                                                                    |     |
| ttings in 1<br>10.1 Ope<br>10.2 Ser<br>10.2.1 IN<br>10.2.3 LI<br>10.2.3 LI<br>10.2.4 FL<br>10.2.5 EP<br>10.2.6 RI<br>10.2.7 DI<br>vironmer<br>pection a<br>12.1 Safe<br>12.2 Call<br>12.3 Che<br>12.4 Che<br>12.5 Visu                                                                                                    | the service menu       25         rrating the service menu       25         ricemenü       25         FO       26         ETTINGS       27         WIT VALUES       29         JNCTIONAL TEST       29         MERGENCY OPERATION       30         SPLAY       30         tal Protection/Disposal       30         und Maintenance       30         ty instructions for inspection and maintenance       30         rispection for inspection and maintenance       31         cking the electrodes       31         ck the burner and check the non-return valve in the       32         al inspection for general signs of corrosion. 32       32                                                                                                    |     |
| ttings in 1<br>10.1 Ope<br>10.2 Ser<br>10.2.1 IN<br>10.2.2 SE<br>10.2.3 LI<br>10.2.4 FL<br>10.2.5 EP<br>10.2.6 RI<br>10.2.7 DI<br>vironmer<br>pection a<br>12.1 Safe<br>12.2 Call<br>12.3 Che<br>12.4 Che<br>12.5 Visu<br>12.5 Visu                                                                                                    | the service menu       25         rrating the service menu       25         ricemenü       25         FO       26         ETTINGS       27         WIT VALUES       29         JNCTIONAL TEST       29         MERGENCY OPERATION       30         SPLAY       30         tal Protection/Disposal       30         and Maintenance       30         ing up the last fault saved       31         cking the electrodes       31         ck the burner and check the non-return valve in the       32         al inspection for general signs of corrosion. 32       32                                                                                                    |     |
| ttings in 1<br>10.1 Ope<br>10.2 Ser<br>10.2.1 IN<br>10.2.3 LI<br>10.2.3 LI<br>10.2.4 FL<br>10.2.5 EI<br>10.2.6 RI<br>10.2.7 DI<br>vironmer<br>pection a<br>12.1 Safe<br>12.2 Call<br>12.3 Che<br>12.4 Che<br>12.5 Visu<br>12.5 Visu<br>12.5 Visu<br>12.5 Ches                                                                                                    | the service menu       25         rrating the service menu       25         ricemenü       25         FO       26         ETTINGS       27         WIT VALUES       29         JNCTIONAL TEST       29         MERGENCY OPERATION       30         SPLAY       30         that Protection/Disposal       30         and Maintenance       30         ty instructions for inspection and maintenance       30         ing up the last fault saved       31         cking the electrodes       31         ck the burner and check the non-return valve in the       32         al inspection for general signs of corrosion. 32       32         al inspection for general signs of corrosion. 32       33                                                                                                    |     |
| ttings in 1<br>10.1 Ope<br>10.2 Ser<br>10.2.1 IN<br>10.2.3 LI<br>10.2.3 LI<br>10.2.4 FL<br>10.2.5 EI<br>10.2.6 RI<br>10.2.7 DI<br>vironmer<br>pection a<br>12.1 Safe<br>12.2 Call<br>12.3 Che<br>12.4 Che<br>12.5 Visu<br>12.5 Visu<br>12.6 Clea<br>12.7 Che<br>12.8 Carn                                                                                                    | the service menu       25         rrating the service menu       25         ricemenü       25         FO       26         ETTINGS       27         WIT VALUES       29         JNCTIONAL TEST       29         MERGENCY OPERATION.       30         SPLAY       30         that Protection/Disposal       30         and Maintenance       30         ty instructions for inspection and maintenance       30         atty instructions for inspection and maintenance       31         cking the electrodes       31         ck the burner and check the non-return valve in the       32         al inspection for general signs of corrosion. 32       32         al inspection for general signs of corrosion. 32       33         ying out a functional test.       33                                                                                                    |     |
| ttings in 1<br>10.1 Ope<br>10.2 Ser<br>10.2.1 IN<br>10.2.3 LI<br>10.2.3 LI<br>10.2.4 FL<br>10.2.5 EN<br>10.2.6 RI<br>10.2.6 RI<br>10.2.7 DI<br>vironmer<br>pection a<br>12.1 Safe<br>12.2 Call<br>12.3 Che<br>12.4 Che<br>12.5 Visu<br>12.5 Visu<br>12.6 Clea<br>12.7 Che<br>12.8 Carn<br>12.9 Che                                                                                                    | the service menu       25         rating the service menu       25         ricemenü       25         FO       26         ETTINGS       27         WIT VALUES       29         JNCTIONAL TEST       29         MERGENCY OPERATION.       30         SPLAY       30         ttal Protection/Disposal       30         and Maintenance       30         and Maintenance       30         risting the electrodes       31         cking the electrodes       31         cking device.       32         al inspection for general signs of corrosion. 32       33         ying out a functional test.       33         ying out a functional test.       33                                                                                                    |     |
| ttings in 1<br>10.1 Ope<br>10.2 Ser<br>10.2.1 IN<br>10.2.3 LI<br>10.2.3 LI<br>10.2.4 FL<br>10.2.5 EN<br>10.2.6 RI<br>10.2.7 DI<br>vironmer<br>pection a<br>12.1 Safe<br>12.2 Call<br>12.3 Che<br>12.4 Che<br>12.5 Visu<br>12.5 Visu<br>12.5 Visu<br>12.7 Che<br>12.8 Carn<br>12.9 Che<br>12.10 Ch                                                                                                    | the service menu       25         rating the service menu       25         ricemenü       25         FO       26         ETTINGS       27         MIT VALUES       29         JNCTIONAL TEST       29         MERGENCY OPERATION.       30         SPLAY       30         stal Protection/Disposal       30         and Maintenance       30         and Maintenance       30         risting the electrodes       31         cking the electrodes       31         cking the electrodes       32         al inspection for general signs of corrosion. 32       32         al inspection for general signs of corrosion. 32       33         ying out a functional test.       33         cking the combustion air flue gas connection       33         ying out a functional test.       33         cking the 3-way valve.       34                                                                                                    |     |
| ttings in 1<br>10.1 Ope<br>10.2 Sen<br>10.2.1 IN<br>10.2.3 LI<br>10.2.3 LI<br>10.2.4 FL<br>10.2.5 EN<br>10.2.6 RI<br>10.2.7 DI<br>vironmer<br>pection a<br>12.1 Safe<br>12.2 Call<br>12.3 Che<br>12.4 Che<br>12.5 Visu<br>12.6 Clea<br>12.7 Che<br>12.8 Carn<br>12.9 Che<br>12.10 Ch<br>12.10 Ch                                                                                                    | the service menu       25         rating the service menu       25         ricemenü       25         FO       26         ETTINGS       27         MIT VALUES       29         JNCTIONAL TEST       29         MERGENCY OPERATION       30         SET       30         SPLAY       30         ttal Protection/Disposal       30         and Maintenance       30         and Maintenance       30         ing up the last fault saved       31         cking the electrodes       31         ck the burner and check the non-return valve in the       32         al inspection for general signs of corrosion. 32       33         un and fill condensate siphon       32         cking the combustion air flue gas connection       33         ying out a functional test.       33         cking and cleaning the heating block       33         ecking the 3-way valve.       34         al inspection.       35                                                                                                    |     |
| ttings in 1<br>10.1 Ope<br>10.2 Sen<br>10.2.1 IN<br>10.2.2 SE<br>10.2.3 LII<br>10.2.4 FL<br>10.2.5 EN<br>10.2.6 RI<br>10.2.6 RI<br>10.2.6 RI<br>10.2.7 DI<br>vironmer<br>pection a<br>12.1 Safe<br>12.2 Call<br>12.3 Che<br>12.5 Visu<br>12.5 Visu<br>12.5 Visu<br>12.6 Clea<br>12.7 Che<br>12.9 Che<br>12.10 Ch<br>12.11 Fir<br>12.12 Ch                                                                                                    | the service menu       25         irating the service menu       25         irating the service menu       25         FO       26         ETTINGS       27         MIT VALUES       29         JNCTIONAL TEST       29         MERGENCY OPERATION       29         SEET       30         SPLAY       30         tal Protection/Disposal       30         nut Maintenance       30         ing up the last fault saved       31         cking the electrodes       31         ck the burner and check the non-return valve in the       32         mixing device       32         ual inspection for general signs of corrosion. 32       33         cking the combustion air flue gas connection       33         ying out a functional test.       33         cking the 3-way valve.       34         al inspection       35                                                                                                    |     |
| ttings in 1<br>10.1 Ope<br>10.2 Sen<br>10.2.1 IN<br>10.2.3 LI<br>10.2.3 LI<br>10.2.4 FL<br>10.2.5 EN<br>10.2.6 RI<br>10.2.7 DI<br>vironmer<br>pection a<br>12.1 Safe<br>12.2 Call<br>12.3 Che<br>12.4 Che<br>12.5 Visu<br>12.6 Clea<br>12.7 Che<br>12.8 Can<br>12.9 Che<br>12.10 Ch<br>12.11 Fir<br>12.12 Ch                                                                                                    | the service menu       25         rating the service menu       25         ricemenü       25         FO       26         ETTINGS       27         MIT VALUES       29         JNCTIONAL TEST       29         MERGENCY OPERATION       30         SET       30         SPLAY       30         and Maintenance       30         and Maintenance       30         and Maintenance       30         and Maintenance       30         and Maintenance       30         and Maintenance       31         cking the electrodes       31         cking the electrodes       31         cking the electrodes       32         al inspection for general signs of corrosion. 32       33         ying out a functional test.       33         cking the combustion air flue gas connection       33         ging out a functional test.       33         cking the 3-way valve.       34         al inspection.       35         ecklist for Inspection and Maintenance       35                                                                                                    |     |
| ttings in 1<br>10.1 Ope<br>10.2 Sen<br>10.2.1 IN<br>10.2.2 SE<br>10.2.3 LII<br>10.2.4 FL<br>10.2.5 EN<br>10.2.6 RI<br>10.2.6 RI<br>10.2.7 DI<br>vironmer<br>pection a<br>12.1 Safe<br>12.2 Call<br>12.3 Che<br>12.4 Che<br>12.5 Visu<br>12.6 Clea<br>12.7 Che<br>12.5 Visu<br>12.6 Clea<br>12.7 Che<br>12.10 Ch<br>12.11 Fir<br>12.12 Che<br>12.11 Che<br>12.12 Che<br>12.11 Che<br>12.12 Che<br>12.12 Che<br>12.12 Che<br>12.13 Che<br>12.13 Che<br>12.14 Che<br>12.14 Che<br>12.14 Che<br>12.15 Visu<br>12.15 Visu<br>12.10 Che<br>12.11 Che<br>12.11 Che<br>12.12 Che<br>12.11 Che<br>12.12 Che | the service menu       25         rating the service menu       25         ricemenü       25         FO       26         ETTINGS       27         MIT VALUES       29         JNCTIONAL TEST       29         MERGENCY OPERATION       30         SET       30         SPLAY       30         ntal Protection/Disposal       30         ntal Protection/Disposal       30         ntal Protection/Disposal       30         ntal Protection/Disposal       30         ntal Protection/Disposal       30         sty instructions for inspection and maintenance       30         ntal protection for general signs of corrosion. 32       31         cking the electrodes       31         cking the combustion air flue gas connection       33         ying out a functional test.       33         cking and cleaning the heating block       33         ecking the 3-way valve.       34         al inspection.       35         ecklist for Inspection and Maintenance       35         not fault displays       36                                                                                    |     |
| ttings in 1<br>10.1 Ope<br>10.2 Ser<br>10.2.1 IN<br>10.2.2 SE<br>10.2.3 LII<br>10.2.4 FL<br>10.2.5 EN<br>10.2.6 RI<br>10.2.7 DI<br>vironmer<br>pection a<br>12.1 Safe<br>12.2 Call<br>12.3 Che<br>12.4 Che<br>12.5 Visu<br>12.6 Clea<br>12.7 Che<br>12.5 Visu<br>12.6 Clea<br>12.7 Che<br>12.10 Ch<br>12.11 Fir<br>12.12 Che<br>12.12 Che<br>12.12 Che<br>12.12 Che<br>12.13 Che<br>12.14 Che<br>12.14 Che<br>12.14 Che<br>12.15 Visu<br>12.15 Visu<br>12.10 Ch<br>12.11 Fir<br>12.12 Che<br>13.1 Ope<br>13.1 Ope                                                                                  | the service menu       25         rating the service menu       25         ricemenü       25         FO       26         ETTINGS       27         MIT VALUES       29         JNCTIONAL TEST       29         MERGENCY OPERATION       30         SET       30         SPLAY       30         Ind Maintenance       30         and Maintenance       30         ing up the last fault saved       31         cking the electrodes       31         cking the electrodes       31         cking the combustion air flue gas connection       33         ying out a functional test.       33         cking and cleaning the heating block       33         ecking the 3-way valve.       34         al inspection       35         ecklist for Inspection and Maintenance       35         ecklist for Inspection and Maintenance       35         ecklist for Inspection and Maintenance       35         inspection.       35         ecklist for Inspection and Maintenance       35         ecklist for Inspection and Maintenance       36         rating displays       36                             |     |
| ttings in 1<br>10.1 Ope<br>10.2 Ser<br>10.2.1 IN<br>10.2.2 SE<br>10.2.3 LII<br>10.2.4 FL<br>10.2.5 EN<br>10.2.6 RI<br>10.2.6 RI<br>10.2.7 DI<br>vironmer<br>pection a<br>12.1 Safe<br>12.2 Call<br>12.3 Che<br>12.4 Che<br>12.5 Visu<br>12.6 Clea<br>12.7 Che<br>12.5 Visu<br>12.6 Clea<br>12.7 Che<br>12.10 Ch<br>12.11 Fir<br>12.12 Che<br>12.12 Che<br>12.12 Che<br>12.12 Che<br>12.12 Che<br>12.12 Che<br>13.1 Ope<br>13.2 Fau                                                                                                    | the service menu       25         rating the service menu       25         ricemenü       25         FO       26         ETTINGS       27         MIT VALUES       29         JNCTIONAL TEST       29         MERGENCY OPERATION.       30         SET       30         SPLAY       30         Ind Maintenance       30         attal Protection/Disposal       30         attal Protection/Disposal       30         ing up the last fault saved       31         cking the electrodes       31         cking the electrodes       31         cking the combustion air flue gas connection       33         ying out a functional test.       33         cking and cleaning the heating block       33         ecking the 3-way valve.       34         al inspection.       35         ecklist for Inspection and Maintenance       35         ind fault displays       36         rating displays       36         rating displays       36                                                                                                    |     |
| ttings in 1<br>10.1 Ope<br>10.2 Ser<br>10.2.1 IN<br>10.2.2 SE<br>10.2.3 LII<br>10.2.4 FL<br>10.2.5 EN<br>10.2.6 RI<br>10.2.6 RI<br>10.2.6 RI<br>10.2.7 DI<br>vironmer<br>pection a<br>12.1 Safe<br>12.2 Call<br>12.3 Che<br>12.4 Che<br>12.5 Visu<br>12.6 Clea<br>12.7 Che<br>12.5 Visu<br>12.6 Clea<br>12.7 Che<br>12.10 Ch<br>12.11 Fir<br>12.12 Che<br>12.12 Che<br>12.12 Che<br>12.12 Che<br>12.13 Che<br>12.14 Che<br>12.14 Che<br>12.14 Che<br>12.15 Visu<br>12.15 Visu<br>12.16 Clea<br>12.10 Ch<br>12.11 Fir<br>12.12 Che<br>13.1 Ope<br>13.1 Ope<br>13.2 Fau<br>13.3 Tab                  | the service menu       25         rating the service menu       25         ricemenü       25         FO       26         ETTINGS       27         MIT VALUES       29         JNCTIONAL TEST       29         MERGENCY OPERATION       30         SET       30         SPLAY       30         Ind Maintenance       30         attal Protection/Disposal       30         attal Protection/Disposal       30         attal Protection/Disposal       30         attal Protection/Disposal       30         attal Protection/Disposal       30         attal Protection/Disposal       30         attal Protection/Disposal       30         attal Protection/Disposal       30         attal Protection/Disposal       30         attal Protection/Disposal       30         attal Protection/Disposal       30         attal Protection/Disposal       30         attal Protection/Disposal       30         attal Protection/Disposal       31         cking the electrodes       31         cking the electrodes       32         attal inspection for general signs of corrosion. 32       33 <td></td> |     |

### Explanation of symbols and safety instructions

#### 1.1 Explanation of symbols

#### Warnings

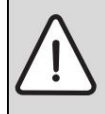

Warnings in the text are marked with a warning triangle

marked. In addition, signal words identify the type and severity of the consequences if the measures to avert the danger are not followed.

The following signal words are defined and can be used in this document:

- NOTICE means that property damage can occur.
- CAUTION means that minor to moderate personal injury that can occur.
- WARNING means that serious to life-threatening personal injuries can occur.
- DANGER means that serious to life-threatening injuries will occur.

#### Important information

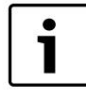

Important information that does not pose a risk to people or property is marked with the adjacent symbol.

#### More symbols

| icon mear  | icon meaning                                       |  |  |  |  |  |
|------------|----------------------------------------------------|--|--|--|--|--|
| ÿ          | action step                                        |  |  |  |  |  |
| ÿ Cross-re | ÿ Cross-reference to another place in the document |  |  |  |  |  |
| •          | Enumeration/list entry                             |  |  |  |  |  |
| -          | Enumeration/list entry (2nd level)                 |  |  |  |  |  |
| Tab. 1     |                                                    |  |  |  |  |  |

#### 1.2 General safety instructions

#### Notes for the target group

These installation instructions are intended for specialists in gas and water installations, heating and electrical engineering. The instructions in all manuals must be followed. Non-compliance can result in property damage and personal injury up to and including death.

- $\ddot{y}$  Installation instructions (heat generator, heating controller, etc.). read the installation.
- ÿ Observe the safety and warning notices.
- ÿ Observe national and regional regulations, technical rules and guidelines.

ÿ Document work that has been carried out.

#### Intended Use

The product may only be used to heat heating water and to prepare hot water in closed hot water heating systems.

Any other use is improper. Any resulting damage is excluded from liability.

#### What to do if you smell gas

There is a risk of explosion if gas escapes. If you smell gas, observe the following rules of conduct.

ÿ Avoid flames or sparks:

- No smoking, no lighters and no matches.
- Do not operate any electrical switches, do not pull any plugs.
- Do not make phone calls or ring the bell.

- ÿ Shut off the gas supply at the main shut-off device or at the gas meter ren.
- ÿ Open windows and doors.
- ÿ Warn all residents and leave the building.
- ÿ Prevent third parties from entering the building. ÿ
- Outside the building: call the fire brigade, the police and the gas supply company.

#### Danger to life from poisoning with exhaust gases

Escaping exhaust gas is life-threatening.

- ÿ Do not modify exhaust-carrying parts.
- ÿ Make sure that the flue gas pipes and seals are not damaged are.

# Danger to life from poisoning with exhaust gases if combustion is insufficient

Escaping exhaust gas is life-threatening. Observe the following rules of conduct in the event of damaged or leaking exhaust gas lines or if you smell exhaust gas.

ÿ Close the fuel supply.

- ÿ Open windows and doors.
- ÿ If necessary, warn all residents and leave the building.
- ÿ Prevent third parties from entering the building.
- ÿ Eliminate any damage to the exhaust pipe immediately.
- ÿ Ensure combustion air supply.
- ÿ Do not close or reduce ventilation openings in doors, windows and walls.
- ÿ Ensure a sufficient supply of combustion air, even with heat generators that are retrofitted, e.g. B. in exhaust air fans such as kitchen fans and air conditioners with exhaust air duct to the outside.
- ÿ If the supply of combustion air is insufficient, do not operate the product.

#### Installation, commissioning and maintenance

Installation, commissioning and maintenance may only be carried out by an authorized specialist company.

- ÿ Never close the safety valves.
- ÿ Check gas tightness or oil tightness after working on gas-carrying or oil-carrying parts.
- ÿ For open flue operation: Ensure that the installation room meets the ventilation requirements.
- ÿ Only install original spare parts.

#### electrical work

Electrical work may only be carried out by specialists in electrical installations ren.

- ÿ Before electrical work:
  - De-energize the mains voltage (all poles) and secure it against being switched on again.
  - Determine that there is no voltage.
- ÿ Also observe the connection diagrams for other system components.

#### handover to the operator

During the handover, instruct the operator in the operation and the operating conditions of the heating system.

- $\ddot{y}$  Explain the operation paying special attention to all safety-related take actions.
- ÿ Point out that modifications or repairs may only be carried out by an approved specialist company.
- ÿ Point out the need for inspection and maintenance for safe and environmentally compatible operation.
- ÿ Hand over the installation and operating instructions to the operator for safekeeping.

## 2 **Product Information**

The installation and maintenance instructions are aimed at specialists who due to their professional training and experience - have knowledge of how to work with heating systems and gas installations.

#### 2.1 Documentation

These installation instructions contain important information for safe and professional installation, commissioning and maintenance of the device.

#### 2.2 EC Declaration of Conformity

In terms of construction and operational behavior, this product corresponds to the European directives as well as the additional national requirements. Conformity has been verified with the CE marking its.

The declaration of conformity can be requested from the manufacturer. The address details are on the back of this document.

It meets the requirements for devices in terms of the Energy Saving Ordinance.

According to § 7, paragraph 2.1 of the ordinances for the revision of the first and amendment of the fourth ordinance for the implementation of the Federal Immission Control Act, the nitrogen oxide content in the exhaust gas determined under test conditions according to DIN 4702, Part 8, March 1990 edition, is below 80 mg/kWh.

The device is tested according to EN 677.

#### 2.3 Device Types

This document refers to the following device types:

| device type       | Land     | item number |
|-------------------|----------|-------------|
| GC9000iW 20 E 23  | DE/AT/LU | 7736700607  |
| GC9000iW 30 E 23  | DE/AT/LU | 7736700609  |
| GC9000iW 20 H 23  | DE/AT/LU | 7736700611  |
| GC9000iW 30 H 23  | DE/AT/LU | 7736700613  |
| GC9000iW 40 H 23  | DE/AT/LU | 7736700615  |
| GC9000iW 50 H 23  | DE/AT/LU | 7736700617  |
| GC9000iW 20 EB 23 | DE/AT/LU | 7736700601  |
| GC9000iW 30 EB 23 | DE/AT/LU | 7736700602  |

Tab. 2 Type overview

The designation of the device consists of the following parts:

- GC9000iW: Typnamen
- 20, 30, 40 or 50: heat output in kW
- E: with 3-way valve and pump
- H: normal, heating only
- B: Black device color
- 23: Gasart

### 2.4 nameplate

The nameplate contains performance information, approval data and the serial number of the product. You can find the position of the type plate in the product overview.

| Registration Dates |                                            |  |  |  |  |
|--------------------|--------------------------------------------|--|--|--|--|
| ProdID-Nr.         | CE0085 CQ0240                              |  |  |  |  |
| Land:              | Device category (gas type):                |  |  |  |  |
| Germany DE         | II2ELL 3B/P                                |  |  |  |  |
| Austria AT         | II2H 3P                                    |  |  |  |  |
| Luxembourg LU      | II2E 3B/P                                  |  |  |  |  |
| Installation type  | B23p, B33, C13(x), C33(x), C43(x), C53(x), |  |  |  |  |
|                    | C63(x), C83(x), C93(x)                     |  |  |  |  |

Tab. 3 Approval data

2.5 scope of delivery

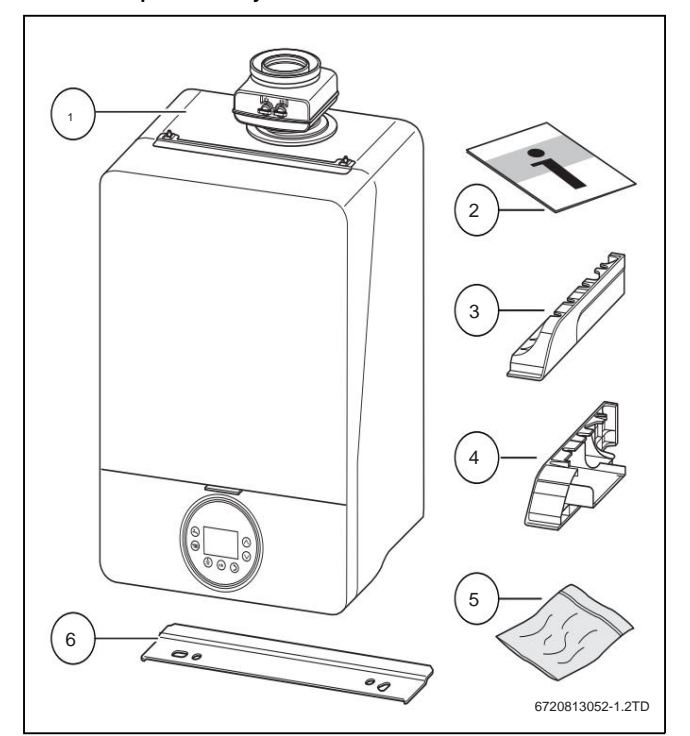

Figure 1 GC9000iW 20/30/40/50 H or GC9000iW 20/30 E (B)

[1] device

[2] Technical documentation

[3] Side panels on the right

[4] Side panels on the left

[5] Screw, washer, dowel for wall bracket (2 x) and seal

[6] Suspension rail

## 2.6 Product overview

## 2.6.1 GC9000iW 20/30 E(B)

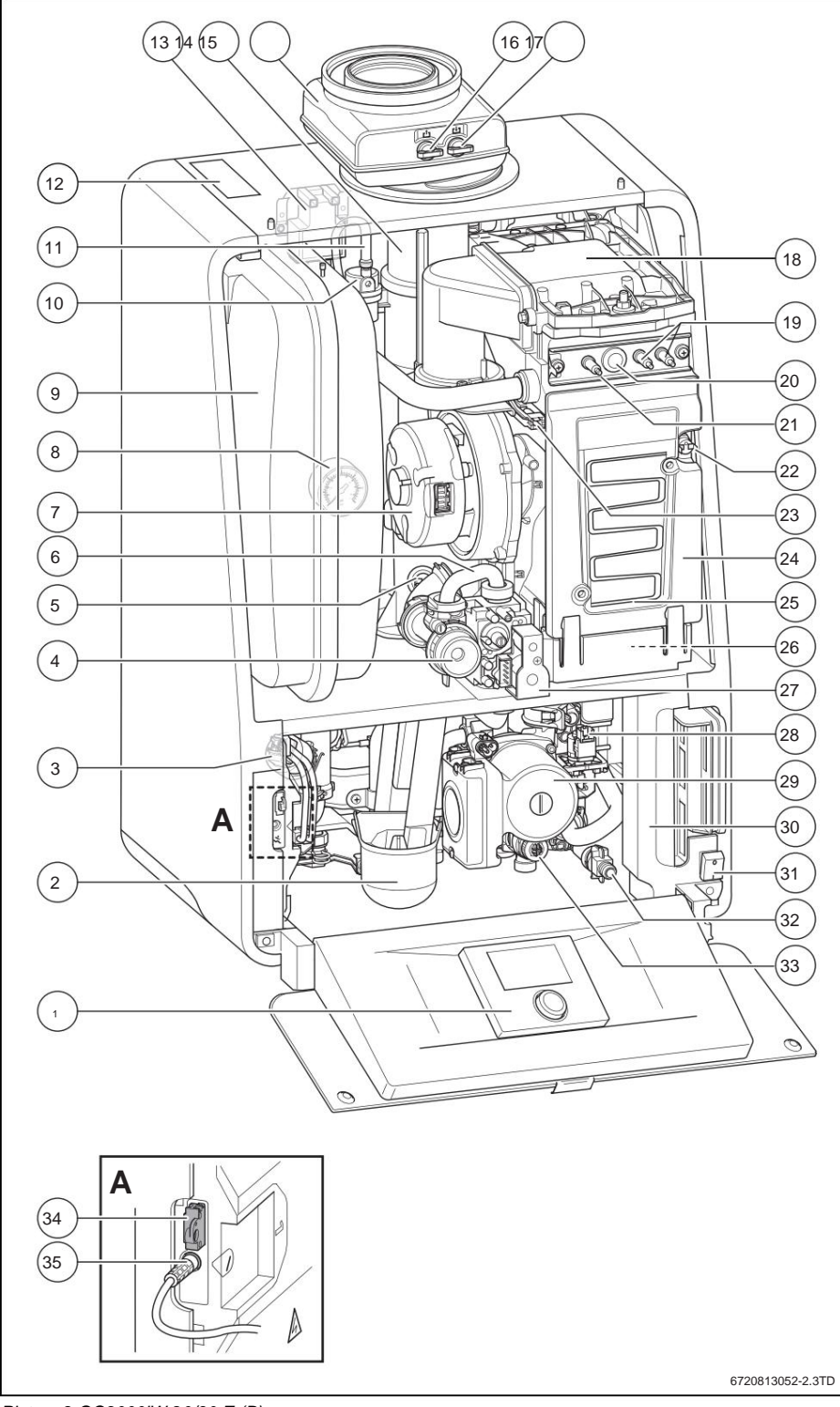

Picture 2 GC9000iW 20/30 E (B)

| <ol> <li>Slot for operatin</li> <li>Condensate sipili</li> <li>Pressure sensor</li> <li>Gas adjustment n</li> <li>Exhaust gas ten</li> <li>Gas line</li> <li>Bows</li> <li>Manometer</li> <li>Expansion tank</li> <li>Automatic air v</li> <li>Vent hose</li> <li>Nameplate</li> <li>Zündtrafo</li> <li>Exhaust pipe</li> <li>Concentric exh</li> <li>Exhaust test pr</li> <li>Exhaust test pr</li> <li>Burner lid</li> <li>Ignition electro</li> <li>Sight glass</li> <li>Safety temperator</li> </ol> | g unit<br>hon<br>ozzle<br>nperature limiter<br>rent<br>naust adapter<br>bint<br>r test point<br>de<br>ctrode<br>ature limiter |
|----------------------------------------------------------------------------------------------------|----------------------------------------------------------------------------------------------------|
| <ul> <li>[23] Flow temperati</li> <li>[24] Heat block</li> <li>[25] Heat block insp</li> <li>[26] Kondensatwan</li> <li>[27] Gas fitting</li> <li>[28] 3-way valve</li> <li>[29] Heater pump</li> <li>[30] Terminal strip</li> <li>[31] On/Off switch</li> <li>[32] fill point</li> <li>[33] Safety valve</li> <li>[34] Coding plug</li> <li>[35] Communication</li> </ul>                                                                                                    | ure sensor<br>pection port<br>ine                                                                                             |
|                                                                                                    |                                                                                                    |

#### 2.7 Product overview

### 2.7.1 GC9000iW 20/30/40/50 H

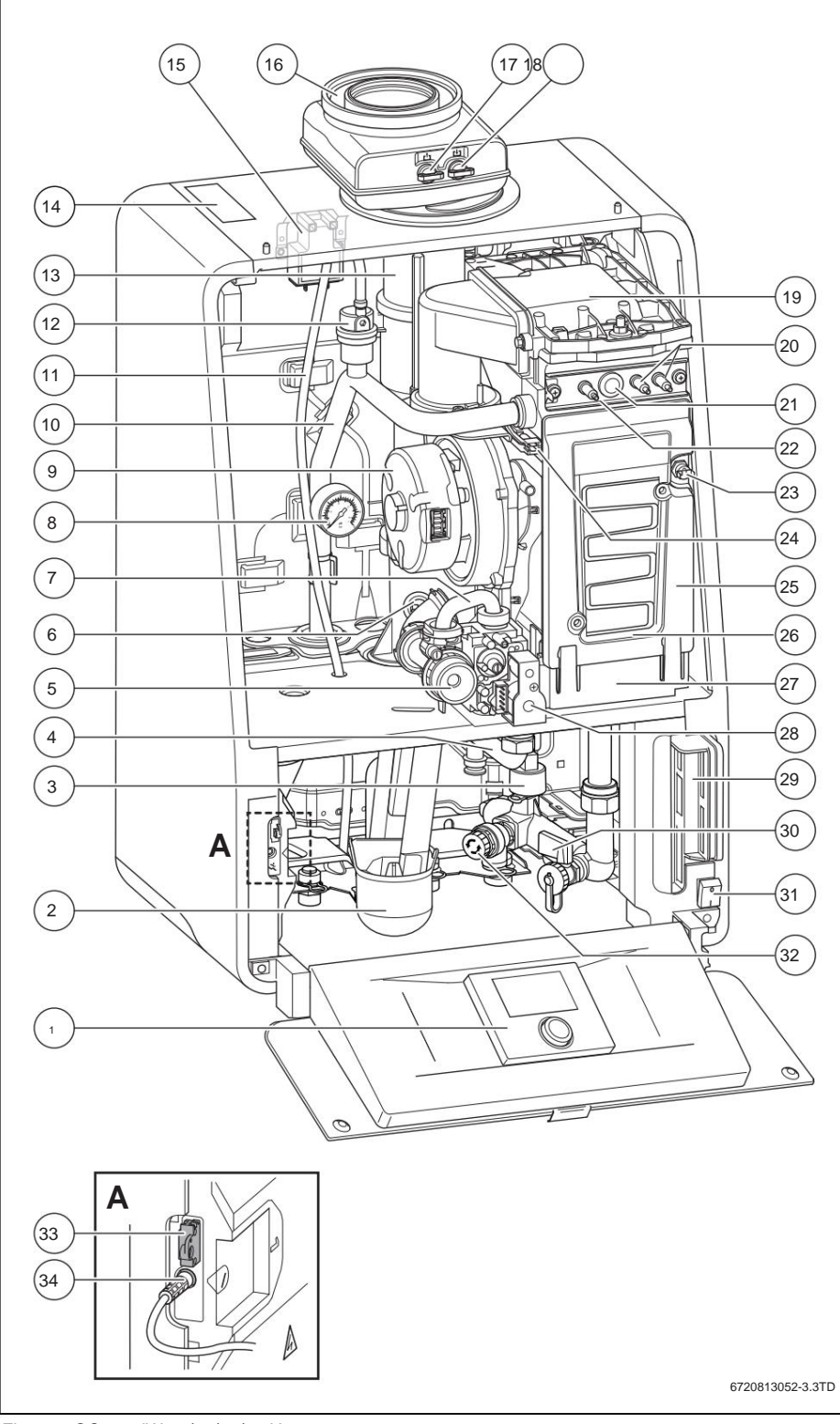

Figure 3 GC9000iW 20/30/40/50 H

[1] Slot for operating unit [2] Condensate siphon [3] Pressure sensor [4] Gas line [5] Gas adjustment nozzle [6] Exhaust gas temperature limiter [7] Gas line [8] Manometer [9] Blows [10] Heating flow [11] Vent hose [12] Automatic air vent [13] Exhaust pipe [14] Nameplate [15] Zündtrafo [16] Concentric exhaust adapter [17] Exhaust test point [18] Combustion air test point [19] Burner lid [20] Ignition electrode [21] Sight glass [22] Monitoring electrode [23] Safety temperature limiter STB [24] Flow temperature sensor [25] Heat block [26] Heat block inspection port [27] Kondensatwanne [28] Gas fitting [29] Terminal strip [30] Filling tap [31] On/Off switch [32] Safety valve [33] Coding plug [34] Communication module connection

#### 2.8 Frost protection function

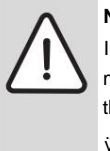

NOTICE: System damage .

- In severe frost, the heating system can freeze due to: mains voltage failure, insufficient gas supply or a fault in
- the system. ÿ Start up the heating system in a frost-free room
- place. ÿ If the heating system is to be shut down for a longer
  - period of time, it must first be drained.

The device is equipped with an integrated frost protection function. This means that no external frost protection system is required for the unit. The frost protection system switches the device on at a boiler temperature of 7 °C and off at a boiler temperature of 15 °C. The heating system is not protected from frost by the device.

#### 2.9 Pump test (all)

If the pump is not in operation for a longer period of time, the pump is automatically activated for 10 seconds every 24 hours. This procedure will prevent the pump from seizing.

#### 2.10 Accessories

Various accessories are available for these devices.

Contact the manufacturer for more information. The address details are on the back of this document.

#### 2.11 Dimensions

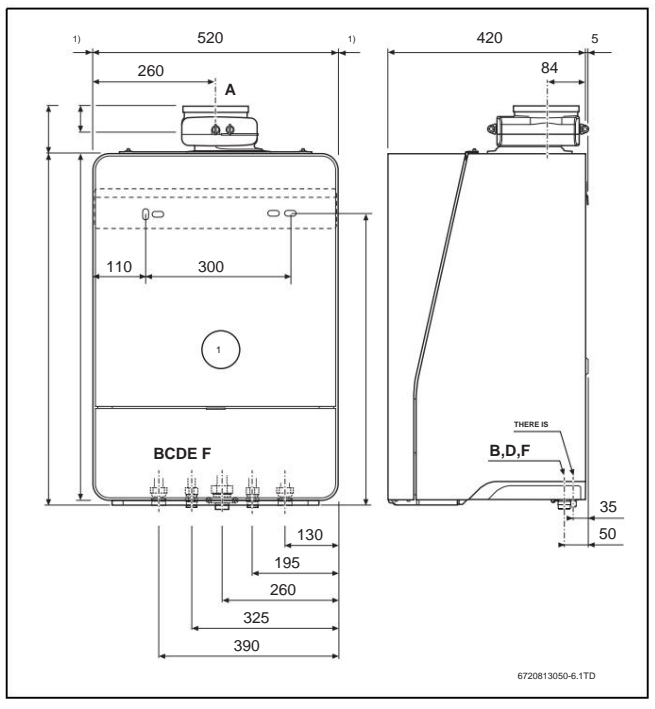

Figure 4 Type E - dimensions and connections [mm] 1) Service dimensions built into the cabinet can be 0 mm.

- [1] GC9000iW 20/30 E(B)
- [A] Concentric flue gas adapter, Ø 80/125 mm
- [B] Heater Flow 3/4" Union Nut
- [C] Accumulator advance 1/2" union nut
- [D] Gas connection G  $1/1{\!\!\!/}_2"$  union nut
- [E] Accumulator return 1/2" swivel nut
- [F] Heater Return 3/4" Union Nut

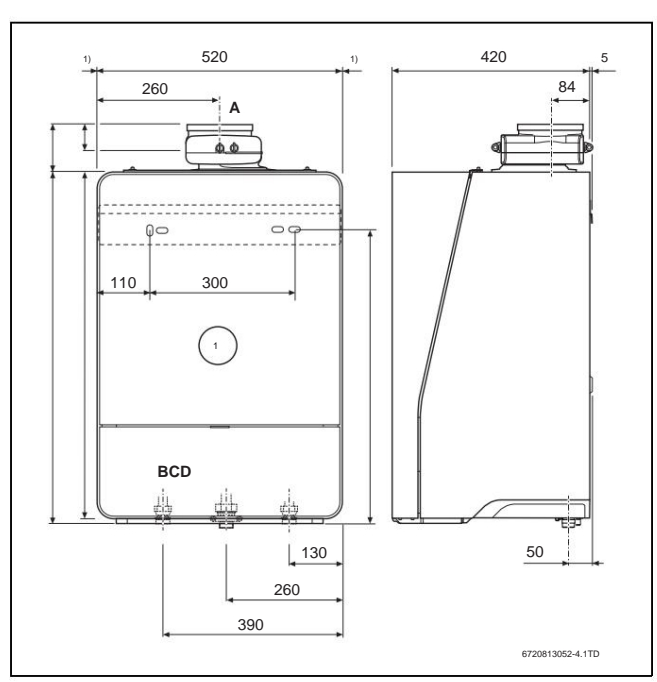

Figure 5 Type H - dimensions and connections [mm]

1) Service dimensions built into the cabinet can be 0 mm.

- [1] GC9000iW 20/30/40/50 H
- [A] Concentric flue gas adapter, Ø 80/125 mm
- [B] Heater Flow 3/4" Union Nut
- [C] Gas connection, G1 / 1" union nut (20 and 30 kW) or G1/1½" union nut (40 and 50 kW)
- [D] Heating return <sup>3</sup>/<sub>4</sub>" union nut or G 1" union nut (40 and 50 kW)

#### 2.12 Connection Diagram

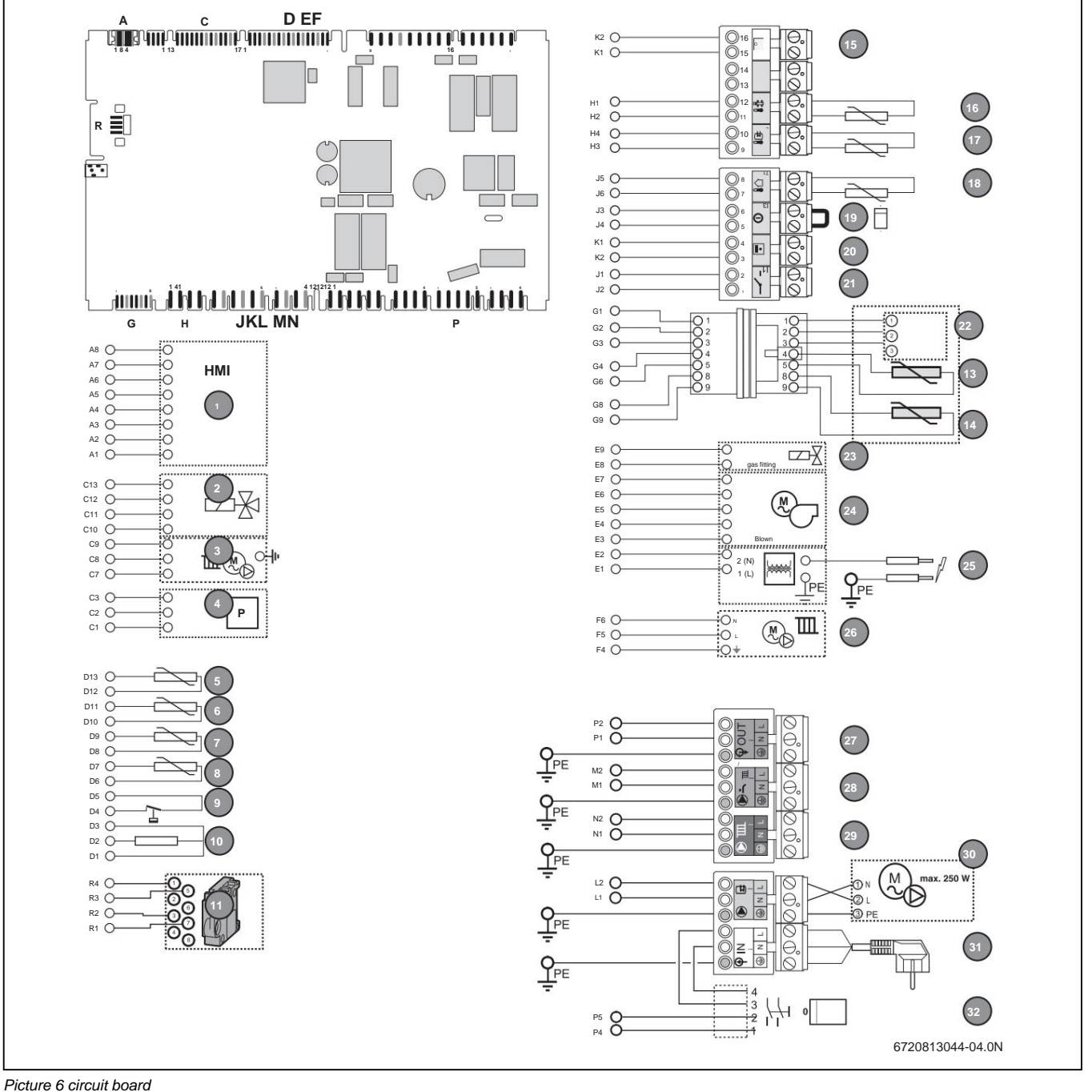

FICIULE O CITCUIL DOAL

- [1] HMI BC30
- [2] 3-way valve heat block
- [3] Heater pump
- [4] Pressure sensor
- [5] Hot water temperature sensor
- [6] Return temperature sensor
- [7] Safety temperature sensor
- [8] Flow temperature sensor
- [9] Safety temperature limiter [10]
- Monitoring electrode
- [11] Coding plug
- [13] Cylinder temperature sensor 1
- [13] Cylinder temperature sensor 2
- [14] Hot water temperature sensor
- [15] EMS Bus
- [16] Low loss header temperature sensor
- [17] DHW tank temperature sensor
- [18] Outside temperature sensor

Cerapur GC9000iW

- [19] External switching contact, potential-free
- [20] EMS Powerbus
- [21] Dry Contact/ Heat Request
- [22] Terminal strip for storage tank sensor
- [23] Gas fitting
- [24] Blows
- [25] Ignition device
- [26] Internal heating pump
- [27] Mains 230V
- [28] Circulation pump
- [29] External heating pump
- [30] Cylinder charging pump / external 3-way valve 230 V
- [31] Power supply 230 V AC
- [32] On/Off switch

## 2.13 Specifications

## 2.13.1 Device Data

|                                                                          |                 | Cerapur GC9000iW  |                        |                      |                     |         |         |
|--------------------------------------------------------------------------|-----------------|-------------------|------------------------|----------------------|---------------------|---------|---------|
|                                                                          | Unit 20 E 23    |                   | 30 and 23              | 20 H 23              | 30 H 23             | 40 H 23 | 50 H 23 |
| Min. heat load for natural gas LL/E Max. heat load                       | kW              | 2,7               | 3                      | 2,7                  | 3                   | 5,1     | 6,3     |
| for natural gas LL/E Nominal heat output (Pn) 80/60                      | kW              | 19,3              | 30,2                   | 19,3                 | 30,2                | 40,8    | 48,9    |
| °C for natural gas LL/E Nominal heat output (Pn) 50/30 °C for            | kW              | 18,6              | 29,2                   | 18,6                 | 29,2                | 40      | 47,9    |
| natural gas LL/E Maximum hot water output for natural gas LL /E          | kW              | 20                | 31                     | 20                   | 31                  | 41      | 49,9    |
| Maximum output boiler efficiency (Pn max) - 80/60 °C Maximum             | kW              | 19,3              | 30,2                   | 19,3                 | 30,2                | 40,8    | 48,9    |
| output boiler efficiency (Pn max) - 50/30 °C beating circuit             | %               | 98,1              | 98                     | 98,1                 | 98                  | 97      | 97,4    |
|                                                                          | %               | 103.6             | 102,6                  | 103,6                | 102,6               | 102,5   | 102     |
|                                                                          |                 |                   |                        |                      |                     |         |         |
| Maximum flow tomporature                                                 | °C 82           |                   |                        |                      |                     |         |         |
| Residual head at ÿT = 20K                                                | mbar            | 220               | 130                    | 220                  | 150                 | na      | na      |
| Resistance at ÿT = 20K                                                   | mbar            | na                | na                     | na                   | na                  | 300     | 450     |
| maximum operating pressure device                                        | har             |                   |                        |                      | 3                   |         |         |
| water content                                                            | bui             | 1.27              | 1 97                   | 1.27                 | 1 97                | 1.97    | 1.51    |
| water content                                                            | l l             | 1,37              | 1,37                   | 1,37                 | 1,37                | 1,37    | 1,51    |
|                                                                          | has             |                   |                        |                      |                     |         |         |
| Minimum connection pressure not water                                    | Dar             |                   |                        |                      | 1                   |         |         |
| maximum connection pressure not water                                    | bar             |                   |                        | 1                    | 0                   |         |         |
| Maximum hot water temperature                                            | °C              | ni -              |                        | 6                    | 0                   |         |         |
| pipe connections                                                         |                 |                   |                        |                      |                     | 1       |         |
| connection gas                                                           | sutions service |                   | G                      | 1                    |                     | G1      | 1/2     |
| Connection heating water                                                 | sutions service |                   |                        | ¾ union nut          |                     |         |         |
| Connection condensate                                                    | mm              | 11                |                        | ØS                   | 30                  |         |         |
| Emission values according to EN 13384                                    |                 | -                 |                        |                      |                     |         |         |
| maximum amount of condensate for natural gas LL/E, 40/30 °C              | l/h             | 2                 | 3                      | 2                    | 3                   | 4       | 5       |
| Exhaust mass flow at full load                                           | g/s             | 8,8               | 13,4                   | 8,8                  | 13,4                | 17,1    | 21,6    |
| Exhaust gas temperature 80/60 °C, full load                              | °C              | 60                | 69                     | 60                   | 69                  | 74      | 71      |
| Exhaust gas temperature 40/30 °C, full load                              | °C              | 44                | 52                     | 44                   | 52                  | 48      | 50      |
| Exhaust gas temperature 40/30 °C, partial load                           | °C              | 31                | 31                     | 31                   | 31                  | 30      | 30      |
| CO2/O2 content, full load, natural gas LL/E                              | %               | 9,5 / 4,0 9,5 / 4 | ,0 9,5 / 4,0 9,5 / 4,0 | 0 9,5 / 4,0          | 9,5 / 4,0           |         |         |
| CO2/O2 content, full load, propane                                       | %               | 10,8 / 4,6 10,8 / | 4,6 10,8 / 4,6 10,8    | / 4,6 10,8 / 4,6 10, | 8 / 4,6             |         |         |
| CO2/O2 content, part load, natural gas LL/E                              | %               | 8,6 / 5,5 8,6 / 5 | ,5 8,6 / 5,5 8,6 / 5,5 | 5 8,6 / 5,5          | 8,6 / 5,5           |         |         |
| CO2/O2 content, part load, propane free                                  | %               | 10,2 / 5,5 10,2 / | 5,5 10,2 / 5,5 10,2    | / 5,5 10,2 / 5,5 10, | 2 / 5,5             |         |         |
| fan discharge, standard exhaust systems free fan discharge, long exhaust | Well            | 59 (801))         | 148                    | 59 (801)) 59         | 148                 | 155     | 142     |
| systems 60/100                                                           | Well            | 59 (1401))        |                        | (1401))              |                     |         |         |
| exhaust connection                                                       |                 | 2 X               | ly i                   |                      |                     |         |         |
| Exhaust gas value group for LAS Ø                                        |                 |                   | G61, with g            | as type conversion   | n set G62 (overpres | sure)   |         |
| exhaust system, room air-dependent Ø                                     | mm              |                   |                        | 8                    | 0                   |         |         |
| exhaust system, room air-independent                                     | mm              |                   |                        | 80/125 concer        | ntric               |         |         |
| electrical data                                                          |                 | 2                 |                        |                      |                     |         |         |
| supply voltage, frequency                                                | IN              | n                 |                        | 230/50               | Hz                  |         |         |
| electrical protection class                                              |                 |                   |                        | IP X4D (X00          | ): B23: B33)        |         |         |
| electric power consumption                                               | In              | 56                | 124                    | 56 124               | ,,,                 | 78      | 156     |
|                                                                          |                 |                   | l                      |                      |                     |         |         |
| Nominal connection pressure for patural rate 11 (range)                  | mbar            |                   |                        | 20 /17               | 25)                 |         |         |
| Nominal connection pressure for natural gas LL (range)                   | mbar            | 20 (17 - 25)      |                        |                      |                     |         |         |
| Nominal connection pressure for matural gas E (range)                    | mbar            | 20 (18 - 25)      |                        |                      |                     |         |         |
| Position dimensional and unint                                           |                 |                   |                        | JU (42,5 - 5         | (c, ic              |         |         |
| Device aimensions and weight                                             | eight           |                   | 705 ~ 500 ~ 405        |                      |                     |         |         |
|                                                                          |                 |                   | 0                      | 733 × 320 ×          | 40                  |         | 47      |
| resyn.                                                                   | kg              | 4                 | U                      |                      | 42                  |         | 4/      |
|                                                                          |                 | 1                 |                        |                      |                     |         |         |
| Max. amount of condensate (TR = 30 °C) pH                                | l/h             | 2                 | 3,1                    | 2                    | 3,1                 | 4,1     | 5       |
| value approx.                                                            |                 |                   |                        | 4,5 - 8              | 8,5                 |         |         |

Tab. 4 Technical data

1) See Chapter 2.15.1 "Coding plug numbers for heaters", page 10.

## 2.14 Product Data on Energy Consumption

The product data on energy consumption can be found in the user manual for the operator.

## 2.15 Gas Data

## gas consumption

|                      |                     | Maximum gas consumption |          |  |  |
|----------------------|---------------------|-------------------------|----------|--|--|
| Gasart               | Unit 20 E 30 E      | 20 H 30 H 40            | Н 50 Н   |  |  |
| Natural gas E, H,    | m³/h 2,04 3,2       | 2 2,04 3,2 4,32         | 2 5,18   |  |  |
| Es Natural gas LL, L | ., Ei m³/h 2.38 3.7 | 72 2.38 3.72 5          | .02 6.02 |  |  |
| Propan 3P            | m³/h 0,79 1,2       | 23 0,79 1,23 1          | ,66 1,99 |  |  |
| Butane 3B/Ph3/h 0,60 | 0 0,94 0,60 0,94    | 1,27 1,52               |          |  |  |

Tab. 5 Gas consumption

#### gas connection pressures

| Gasart          | My. [mbar] | Max. [mbar] |
|-----------------|------------|-------------|
| Natural gas     | 20         | 30          |
| 2L Natural      | 18         | 25          |
| gas 2LL Natural | 17         | 25          |
| gas 2E, 2H      | 42,5       | 57,5        |
| Propane 3P      | 42,5       | 57,5        |

Propane 3B/P Tab. 6 Gas connection pressures

#### natural gas

| Land                                                                                                    | Nominal     |            |              | Basic             |
|----------------------------------------------------------------------------------------------------|-------------|------------|--------------|-------------------|
|                                                                                                    | gas         | Gas        | Gas          | setting           |
|                                                                                                    | pressure [m | baajtegory | family       | [mbar]            |
| OF                                                                                                    | 20          | 2ELL       | 2E, G20      | 20                |
| OF                                                                                                    | 20          | 2ELL       | 2LL, G25     | 20                |
| AT, BA, BG, BY, CH,<br>CZ, DK, EE, ES, GB,<br>GR, HR, IE, IT, KZ,<br>LT, LV, NO, PT, RO,<br>RU, SE, SI, SK, UA | 20          | 2H         | 2H, G20      | 20                |
| FR                                                                                                    | 20/25       | 2Es        | 2Es, G20     | 20                |
| FR                                                                                                    | 20/26       | 2Ei        | 2Ei , G20 co | nversion required |
| BE                                                                                                    | 20/25       | 2E         | 2Es, G20     | 20                |
| LU, PL                                                                                                    | 20          | 2E         | 2E, G20      | 20                |
| HU                                                                                                    | 25          | 2H         | 2H, G20      | 25                |
| NL                                                                                                    | 25          | 2L         | 2L, G25      | 25                |

Tab. 7 Natural gas

#### Propane

| Land                                                         | gas nominal | Gas      | Gas      |                         |
|--------------------------------------------------------------|-------------|----------|----------|-------------------------|
|                                                              | [mbar]      | Category | family   | required                |
| DK                                                           | 30          | 3P       | G31      | and                     |
| BE, FR, GB, GR, IE,<br>IT, MD, PL, PT, RO,<br>TR             | 37          | 3P       | G31      | and                     |
| AT, BY, DE, EE, HR,<br>HU, KZ, LT, LU, LV,<br>RS, RU, SI, UA | 50          | 3P       | G31      | and                     |
| NL                                                           | 30, 50      | 3P       | G31 conv | version not<br>possible |
| CH, CZ, ES, SK                                               | 37, 50      | 3P       | G31      | and                     |

Tab. 8 Propan

### Bhutan

| Land | Nominal<br>gas Gas<br>pressure [mb <b>aa</b> hegory |    | Gas<br>family | conversion<br>required |
|------|-----------------------------------------------------|----|---------------|------------------------|
| OF   | 37, 50                                              | 3B | G30           | and                    |

Tab. 9 Butan

#### 2.15.1 Coding plug numbers heater

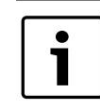

For the flue gas accessories 60/100, the maximum pipe lengths can be extended using a different coding plug. For more information, see the relevant flue gas accessory installation instructions.

|                  | coding plug     |               |                 |      |
|------------------|-----------------|---------------|-----------------|------|
|                  | Standard        |               | Longing         |      |
|                  | exhaust systems |               | exhaust systems |      |
| device type      | Natural Ga      | s Propane Nat | ural Gas Prop   | ane  |
| GC9000iW 20 E(B) | 1440            | 1441          | 1540            | 1541 |
| GC9000iW 20 H    | 1444            | 1445          | 1542            | 1543 |

Tab. 10 Coding plug numbers for heater

## 2.16 Residual head

The residual head generated by the internal heating pump is shown in the diagrams below with the respective upper and lower limit values. The remaining delivery height depends on the setting in the control unit and on the device type. Setting 0: Modulation between the maximum and minimum characteristic proportional to the device power (p = power-controlled). When using a low loss header, the setting 0 must be selected. With the other settings, the pressure is constant. See the legend below the diagram

men.

Legend for figures 7 and 8: **A** = maximale Modulation **B** = minimale Modulation mbar = Residual height kg/h = flow rate

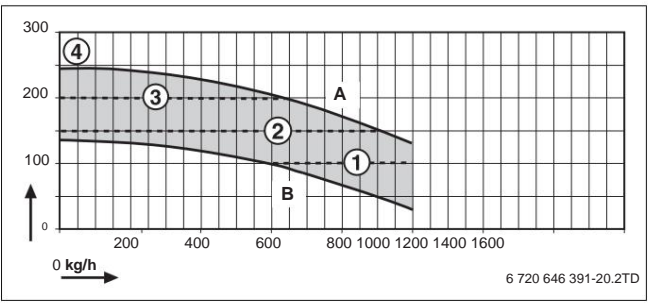

Figure 7 Residual head of GC9000iW 20

[2] 150 mbar

[3] 200 mbar

[4] 250 mbar maximum

<sup>[1] 100</sup> mbar

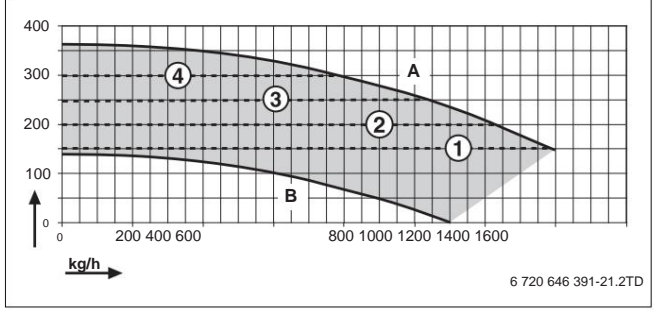

Figure 8 Residual head for GC9000iW 30

- [1] 150 mbar [2] 200 mbar [3] 250 mbar
- [4] 300 mbar

#### 2.17 Resistance diagram for temperature sensors

The diagrams show whether there is a match between the temperature and the resistance value

ÿ De-energize the heating system before each measurement.

ÿ Dismantle the connection terminal of the temperature sensor.

ÿ Measure the resistance at the cable end of the temperature sensor.

ÿ Measure the temperature of the temperature sensor.

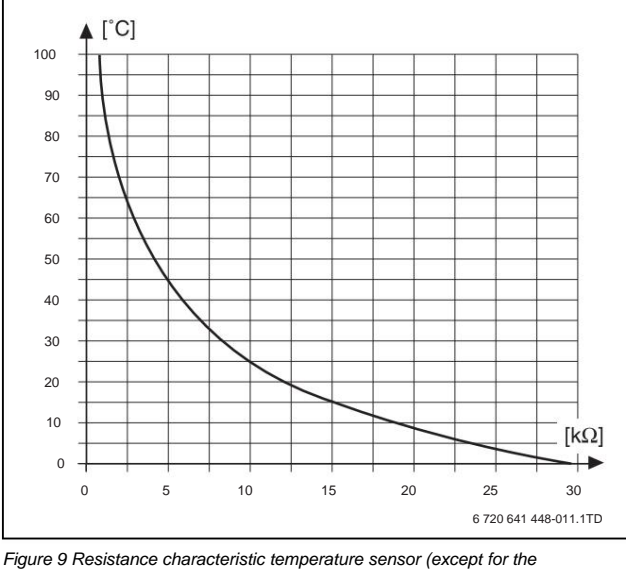

outdoor temperature sensor)

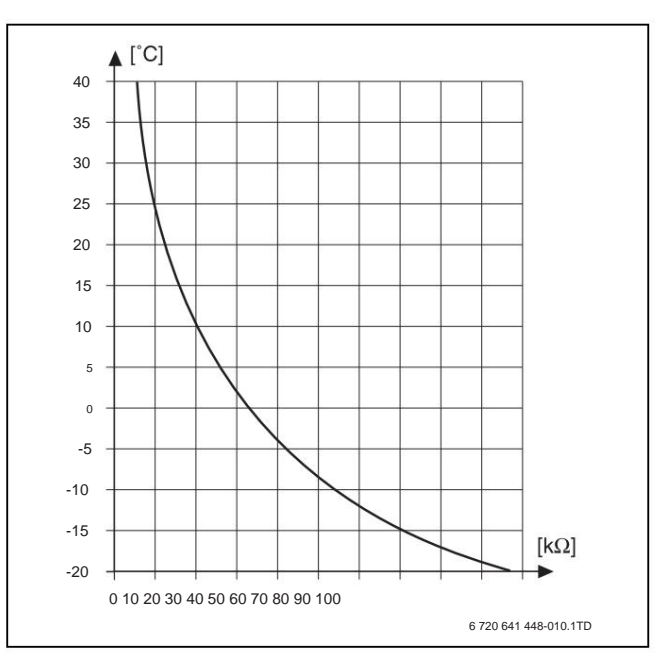

Figure 10 Resistance curve for outside temperature sensor

#### 2.18 Condensate composition

| Fabric      | value [mg/l] |
|-------------|--------------|
| Ammonium    | 1,2          |
| Blei        | ÿ 0,01       |
| Cadmium     | ÿ 0,001      |
| Chrom       | ÿ 0,005      |
| Halocarbon  | ÿ 0,002      |
| hydrocarbon | 0,015        |
| copper      | 0,028        |
| Nickel      | 0,15         |
| mercury     | ÿ 0,0001     |
| Sulfate     | 1            |
| Zink        | ÿ 0,015      |
| Zinn        | ÿ 0,01       |
| Vanadium    | ÿ 0,001      |

Tab. 11 Condensate composition

#### regulations 3

#### 3.1 Standards, regulations and guidelines

For correct installation and operation of the product, observe all applicable national and regional regulations, technical rules and guidelines.

Document 6720807972 contains information on applicable regulations. You can find the document number at www.junkers.com/ Enter documentation to view or download the document.

## 3.2 Authorization and information requirements

If necessary:

- Installation of the device must be reported to and approved by the responsible gas supply company.
- Apply for regional permits for the flue gas system and the condensate connection to the public sewage system.
- Inform the waste water authority before beginning assembly.

#### 3.3 validity of the regulations

Changed regulations or supplements are also valid at the time of installation and must be complied with.

## Machine Translated by Google

12 | Transport

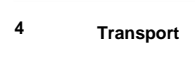

CAUTION: Personal injury and equipment damage from un proper lifting.
ÿ At least 2 people are required to lift the device necessary.
ÿ Only touch the device on the sides and not on the be

control panel or on the exhaust pipe connection (ÿ fig. 11).

ÿ Attaching the device to a sack truck and locking it with a strap.

ÿ Transport the device to the installation site.

#### 4.1 Unpack the device

ÿ Remove and dispose of packaging material.

i

Only remove the styrofoam floor after the device has been hung up. As long as the device is not hanging, the device can be safely placed on the floor.

This protects the connections from damage and/or dirt.

 $\ddot{y}$  Cover the concentric flue gas adapter on the top of the device cken.

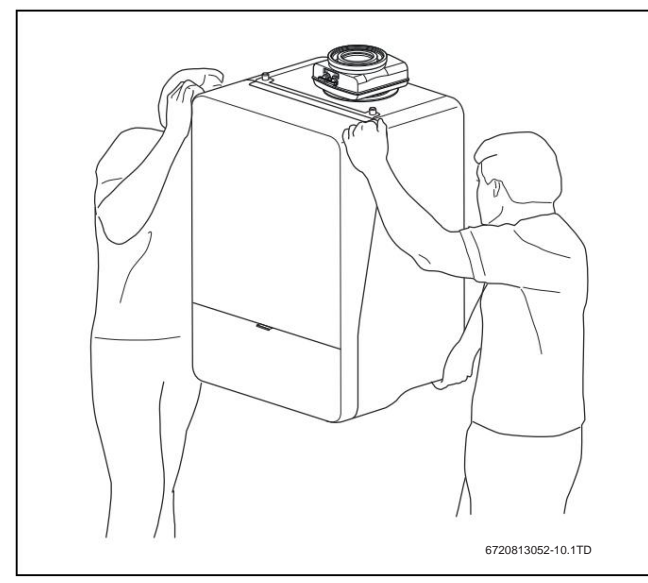

Figure 11 Proper lifting and carrying of the device

#### 5 Installation

WARNING: Explosion hazard.
ÿ Work on gas-carrying parts only by authorized persons have it carried out by a specialist.
ÿ Before working on gas-carrying parts: Close the gas tap.
ÿ Replace used seals with new seals put.
ÿ After working on gas-carrying parts: tight perform a health check.

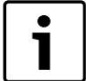

Installation, gas, exhaust gas and electrical connections and commissioning of the system must be carried out by

an approved specialist company.

## 5.1 fill and top-up water

The water quality of the fill and top-up water is a key factor in increasing the economy, functional reliability, service life and operational readiness of a heating system.

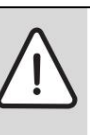

NOTICE: Damage to the heat exchanger or fault in the heat generator or the hot water supply due to unsuitable water!

Unsuitable or dirty water can lead to sludge formation, corrosion or calcification.

- ÿ Flush the heating system before filling.
- ÿ Only use the heating system with drinking water to fill.
- ÿ Do not use well or ground water.
- ÿ Treat fill and top-up water according to the specifications in the following section.

#### water treatment

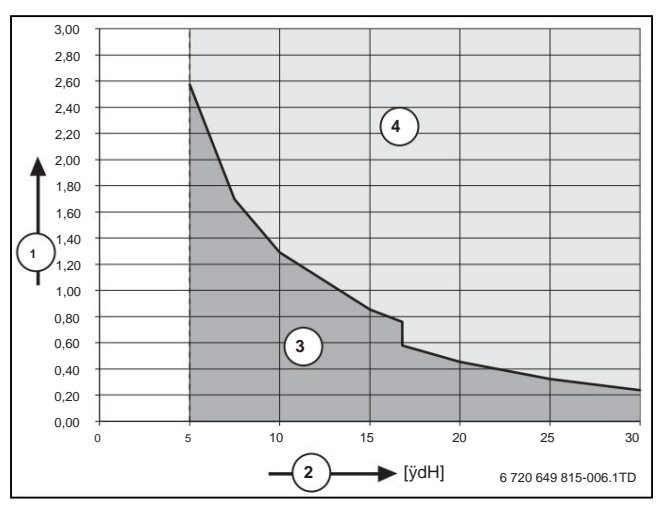

Figure 12 Requirements for fill and top-up water devices < 50 kW

- Maximum possible water volume over the service life of the heat generator in m<sup>3</sup>
- [2] Total hardness in ° dH
- [3] Use of untreated tap water in accordance with the TVO Drinking Water Ordinance.
- [4] Use fully desalinated fill and top-up water with a conductivity of ÿ 10ÿS/ cm.

The approved measure for water treatment is the full desalination of the fill and top-up water with a conductivity of  $\ddot{y}$  10 microsie mens/cm ( $\ddot{y}$  10  $\ddot{y}$ S/ cm). Instead of water treatment, a system separation can also be provided directly behind the heat generator using a heat exchanger.

Further information on water treatment can be obtained from the manufacturer. The contact details can be found on the back of these instructions.

#### antifreeze

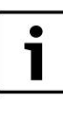

The electronically available document 6720841872 contains a list of approved antifreeze. You can use the document search on our website to

display them. You can find the address on the back of this manual.

NOTE: Damage to the heat exchanger or fault in the heat generator or the hot water supply due to unsuitable antifreeze! Unsuitable or dirty water can lead to sludge formation, corrosion or calcification.

- ÿ Only use anti-freeze agents approved by us the.
- ÿ Only use antifreeze according to the manufacturer's specifications antifreeze agent, e.g. B. clearly the minimum concentration.
- ÿ Take into account the antifreeze manufacturer's specifications for regular checks and corrective measures.

#### heating water additives

Heating water additives, e.g. B. anti-corrosion agents are only required if there is constant oxygen entry, which cannot be prevented by other measures. Before using it, find out from the manufacturer of the heating water additive whether it is suitable for the heat generator and all other materials in the heating system.

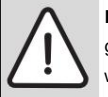

NOTE: Damage to the heat exchanger or fault in the heat generator or the hot water supply due to unsuitable heating water additives

Unsuitable heating water additives (inhibitors or anti-corrosion agents) can damage the heat generator and the heating system

- ÿ Only use anti-corrosion agents if the manufacturer of the heating water additive has certified its suitability for the heat generator made of aluminum and for all other materials in the heating system.
- ÿ Only use the heating water additive in accordance with the manufacturer's instructions for the heating water additive
- ÿ Observe the specifications of the manufacturer of the heating water additive for regular checks and corrective measures.

Sealants in the heating water can lead to deposits in the heating block. We therefore advise against using them.

#### mount the device 5.2

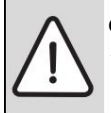

CAUTION: Device damage due to damage. ÿ Do not lift the device by the flap of the control panel or the flue gas adapter.

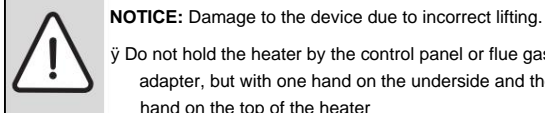

v Do not hold the heater by the control panel or flue gas adapter, but with one hand on the underside and the other hand on the top of the heater

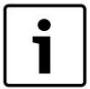

The device may only be hung on the wall or mounted on a mounting profile. Resonance can occur with lighter wall constructions.

ÿ Check the load-bearing capacity of the wall for mounting the device. The wall must be able to support the device.

ÿ Make a stronger construction if necessary.

device.

ÿ Determine the mounting position (ÿ Chapter 2.11 "Dimensions", page 7).

ÿ Mark the drill holes using a wall bracket and a spirit level [1].

- v Drill holes according to the anchor size [2].
- ÿ Insert the dowels supplied into the drill holes [3].
- ÿ Mount the wall bracket horizontally using the 2 screws supplied [4].
- ÿ Have two people lift the device at the top and bottom and hang the device in the wall bracket.

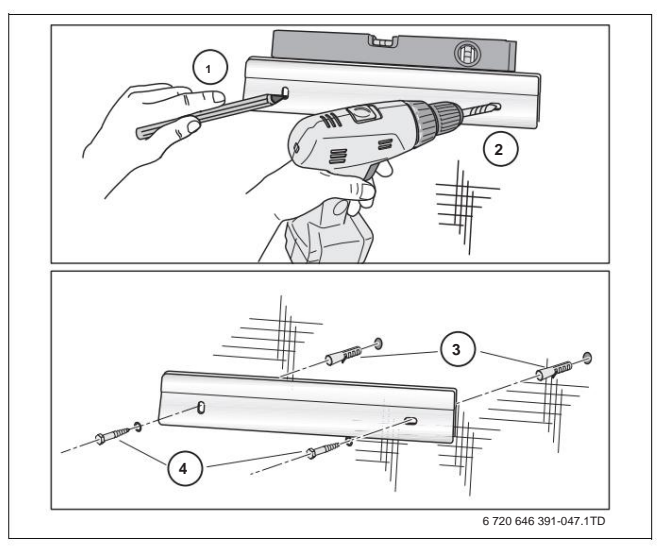

Fig. 13 Mount the wall bracket

#### 5.3 connect pipes

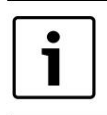

If necessary, the shipping bracket [1] can be removed for easier assembly.

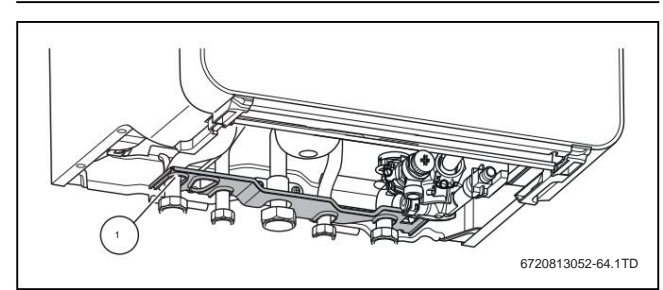

Figure 14 Removing the shipping bracket

#### 5.3.1 Mount the gas line

- ÿ Seal the gas connection on the device with an approved sealant.
- ÿ Mount the gas tap R ¾ " [1] in the gas line.

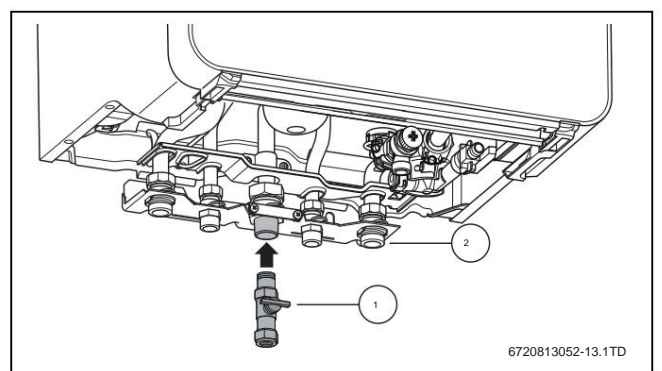

- Fig. 15 Make the gas connection
- [1] Gas tap R 3/4 " (accessories)
- [2] Connection plate (accessories)
- ÿ Connect the gas line to the gas connection free of tension.

## Machine Translated by Google

14 | Installation

#### 5.3.2 Open the panel

#### device

- ÿ Fold down the control panel [1].
- ÿ Loosen the fastening screws [2].
- ÿ Tilt the underside of the paneling of the device forward.
- ÿ Lift the paneling slightly on the underside and remove [3].

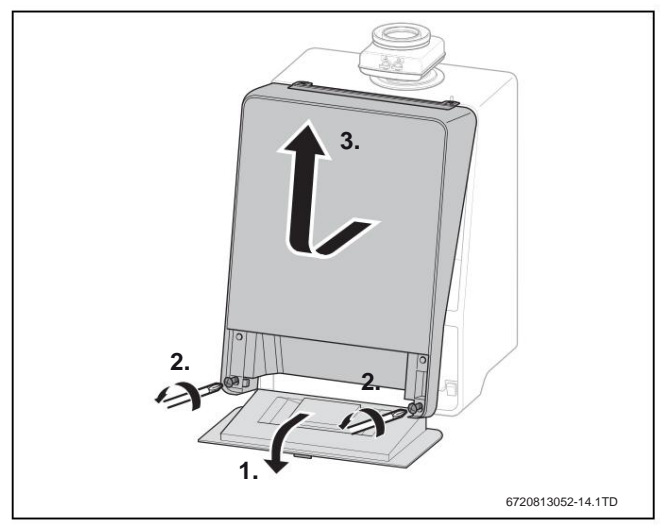

Fig. 16 Dismantling the casing of the device

#### 5.3.3 Connecting the heating water pipe connections

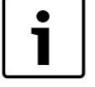

To protect the entire system, we recommend installing a dirt filter in the return pipe. If the device is connected to an older heating system, installation is absolutely necessary.

ÿ Install a maintenance tap for filter cleaning immediately before and after the dirt filter.

#### A bypass in the heating system is not required.

- ÿ Recommendation: Install a service cock [2, 3] (heating circuit connection accessory) for maintenance and repairs in the flow and return.
- ÿ Mount the flow pipe with the inserted rubber seal without tension on the connection for the heating flow [2].
- ÿ Mount the return pipe with the inserted rubber seal to the connection for the heating return [3] free of stress.

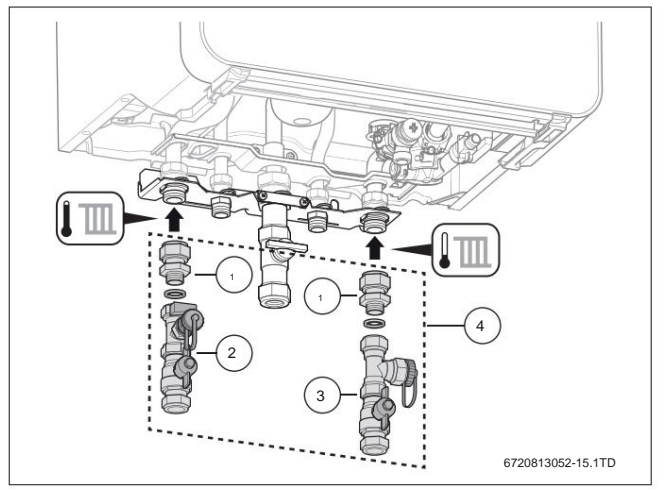

Fig. 17 Connection of the heating water pipes to the device

- [1] Compression fitting Ø 28 mm to R 1"
- [2] Maintenance tap (heating flow)
- [3] Maintenance tap (heating return)
- [4] Heating circuit connection set with fill and drain valve (accessories)

# 5.3.4 Checking the size of the expansion vessel (15 I heating expansion vessel accessory)

The following diagram enables a rough estimate to be made as to whether the 15 I heating expansion vessel is sufficient or whether a different or additional expansion vessel is required (not for underfloor heating).

The following key data was taken into account for the characteristic curves shown:

- 1% water seal in the expansion tank or 20% of the nominal volume in the expansion tank
   Working pressure difference of the safety valve of 0.5 bar, according to DIN 3320
- The admission pressure of the expansion vessel corresponds to the static system height above the heater.
   maximum operating pressure: 3 bar

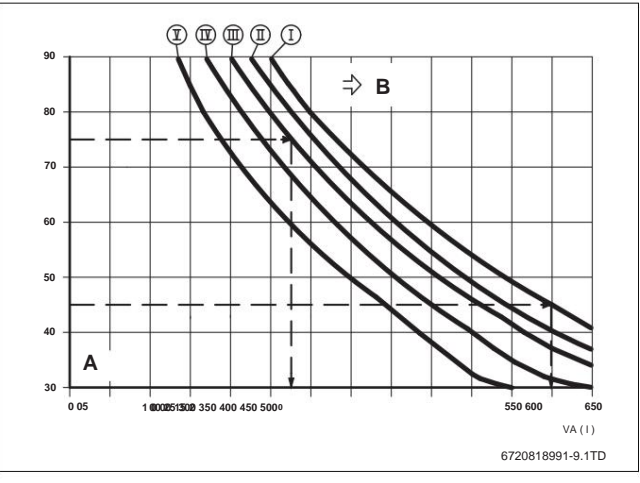

Fig. 18 Characteristic curves of the expansion tank, Heating expansion tank 15 I

- [I] Inlet pressure 0.5 bar
- [II] Inlet pressure 0.75 bar (basic setting)
- [III] Inlet pressure 1.0 bar

[IV] Inlet pressure 1.2 bar

- [V] Inlet pressure 1.3 bar
- [A] Working range of the expansion tank
- [B] Additional expansion tank required
- [TV] Flow temperature
- [VA] System capacity in liters

ÿ In the border area: Determine the exact vessel size according to DIN EN 12828.

ÿ If the intersection is to the right of the curve: install an additional expansion tank.

#### 5.3.5 Connection of the safety valve

It is not necessary to install an on-site overflow valve, since an overflow valve is already installed in the device.

#### 5.3.6 Heating water circulation

A bypass in the heating system is not required.

5.3.7 Connecting an external hot water tank

For a unit with an internal 3-way valve

#### NOTE: Boiler damage.

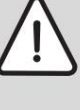

There must be no non-return valves in the connection lines of the hot water storage tank.

ÿ If available: non-return valve from the app remove the connection line of the hot water tank baby

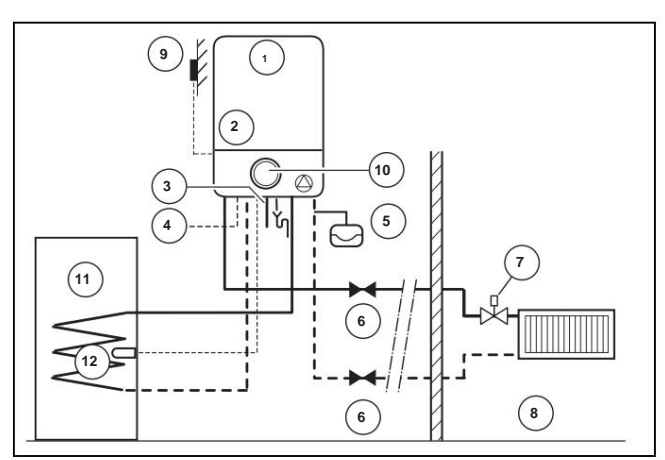

Fig. 19 Application example with outdoor temperature-dependent control and hot water tank

- [1] device
- [2] Safety valve
- [3] Gas
- [4] Power supply 230 V
- [5] Expansion tank
- [6] Maintenance cock
- [7] Thermostatventil
- [8] Rooms
- [9] Outside temperature sensor
- [10] Controller, outside temperature compensated
- [11] Hot water tank
- [12] Hot water tank temperature sensor

#### For a device without an internal 3-way valve

In this case, an external 3-way valve [2] can be used.

The 3-way valve must be connected on site as follows: • AB: flow • A: storage tank flow • B: heating system flow.

The device is equipped with a built-in storage priority control as standard. ÿ Connect the 3-way valve [2] and cylinder temperature

sensor [1] (accessories) to the device ÿ Chapter 6.2.12, page 17 and connection diagram, Chapter 2.12, page 8.

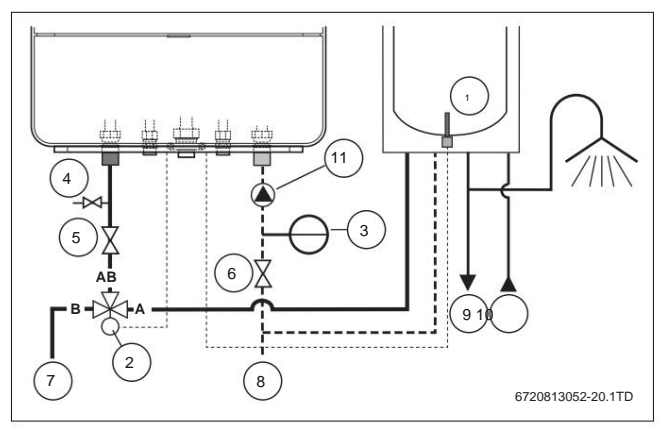

Fig. 20 Mount external 3-way valve

- [1] Storage tank temperature sensor
- [2] 3-way valve (if no internal 3-way valve is present)
- [3] Expansion tank [4]
- Fill and drain cock
- [5] Maintenance tap (heating flow)
- [6] Service tap (heating return)
- [7] advance
- [8] rewind

[9] Hot water [10]

Cold water [11]

Heating pump, max. 250 W (230 V AC) (if no internal heating pump is available)

#### 5.3.8 Installing the condensate siphon

The condensate siphon (accessory no. 432) drains escaping water and condensate.

ÿ Create derivation from corrosion-resistant materials (ATV-A 251). ÿ Mount the drain directly to a DN 40 connection. ÿ Lay hoses with an incline.

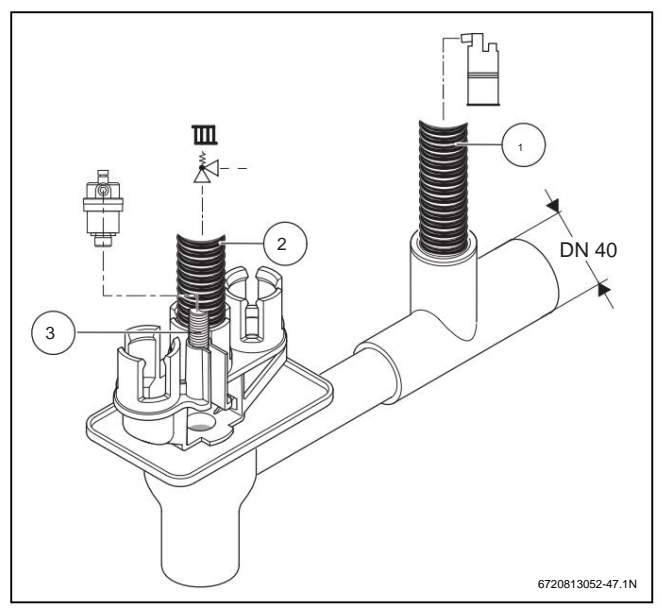

Fig. 21 Condensate hose and hose from the safety valve and Install breather

#### [1] Condensate hose

- [2] Hose from the safety valve (heating circuit)
- [3] Hose from automatic air vent

#### 5.4 Establishing the flue gas connection

ÿ Push the flue gas line into the sleeve as far as it will go.

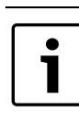

For more information, see the relevant flue gas accessory installation instructions.

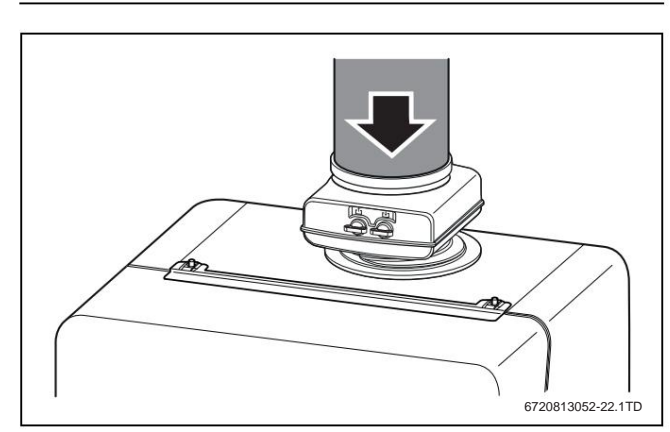

picture 22

16 | Electrical connection

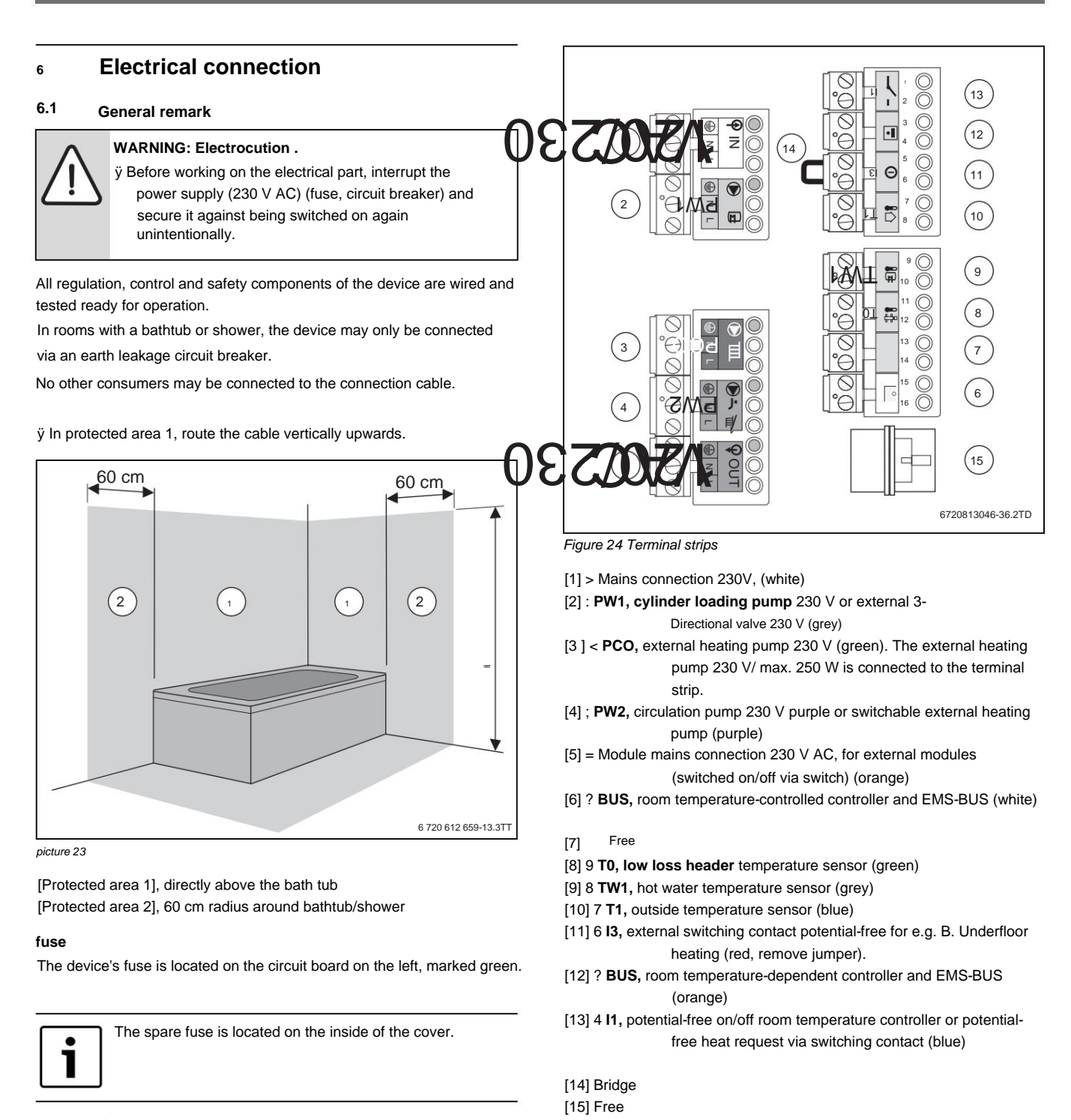

## 6.2

#### **Connect accessories**

Allow for extra space to mount the side panels.

The terminal strips are colored and coded with symbols.

- ÿ When connecting the accessories, also the connection diagram (ÿ Chapter 2.12, page 8) and observe the installation instructions for
  - the product.

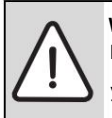

WARNING: Electrocution . Positions 1-5 are 230 volt connections.

ÿ If the mains plug is plugged into the socket, ensure that terminals 1 - 5 are live (230 V).

6.2.1 Connect on/off room temperature controller (potential-free). eat

Observe country-specific regulations.

ÿ Connect the on/off room temperature controller to the connection terminal (ÿ Fig. 24, [13]) (accessories).

#### 6.2.2 Connect controller (external).

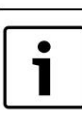

It is not possible to connect to the terminal connection ? and connect a temperature controller to the "potential-free heat request" terminal connection (4).

- ÿ Controller on connection terminal? (ÿ Fig. 24, [6]). Use a 2-core power cable from 0.4 to 0.75 mm<sup>2</sup> here.
- ÿ If there is no communication with the external controller or external modules, check the polarity of the EMS BUS line.

### 6.2.3 Connecting the function module

The following modulating controllers can be connected:

- Systemregler CR 400, CW400, CW800
- Rules CR 100, CW 100
- CR 10 remote control
- Mixer module MM 100. MM200
- Solar module MS 100, MS 200
- Internet gateway MBLANi (can be ordered free of charge)
- Cascade module MC 400
- External device module IGM

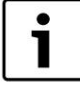

Contact the manufacturer for more information on other controllers and modules that can be used.

The address details are on the back of this document.

ÿ Observe the instructions for the respective product.

ÿ For the assembly and combinability of the function modules, observe the relevant installation instructions for the function modules.

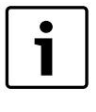

When installing the function module in the device, the cover of the module box can only be installed again after an opening has been exposed in the intermediate strut is.

#### 6.2.4 Connection of several function modules

ÿ Use the EMS bus connection of the first module for the second module. To do this, use the cable supplied with the module.

ÿ Use the 230 V AC mains cable connection of the first module for the second module. To do this, use the cable supplied with the module.

| The EMS bus connector can be labeled either "RC", "BUS" or "EMS". |
|-------------------------------------------------------------------|
|                                                                   |
|                                                                   |
| 6 720 807 034-047.1TD                                             |
| Figure 25 Connection of several function modules                  |

- [1] Function module 1 (installed in the device)[2] Function module 2 (external)
- [3] Connection terminals GC9000iW
- [4] EMS BUS connection cable to the following function module
- [5] Mains cable to the following functional module

#### 6.2.5 Connect temperature monitor TB1 of the flow of an underfloor heating

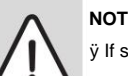

#### NOTE: Series connection.

ÿ If several external safety devices such as e.g. B. TB1 and condensate pump are connected, they must be connected in series.

For heating systems with only underfloor heating and direct hydraulic connection to the device.

When the temperature monitor responds, heating and hot water operation are interrupted.

ÿ Remove bridge (ÿ Fig. 24, [14]) on connection terminal 6 .

## ÿ Connect temperature monitor.

#### 6.2.6 Connection of outside temperature sensor

The outside temperature sensor for the control system is connected to the device.

ÿ Connect the outside temperature sensor to terminal block 7T1 (ÿ Fig. 24, [10]).

#### 6.2.7 Storage tank temperature sensor connection

ÿ Cylinder temperature sensor on connection terminal 8TW1 (ÿ Fig. 24, [9]).

#### 6.2.8 230 V connections (general)

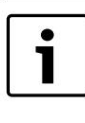

The 230 V connections can be used for electrical accessories in the heating systems. Each port has a maximum allowable power consumption of 250 W. The maximum permissible power consumption of modules and pumps is 500 watts.

ÿ Planning documentation and installation instructions of the controller.

#### 6.2.9 Connect external heating pump

The heating pump is always in operation during heating operation (parallel to the pump installed in the device).

ÿ Heating pump on connection terminal <PCO (ÿ Fig. 24, [3]) connect.

#### 6.2.10 Connect circulation pump

The circulation pump can be controlled by the control system.

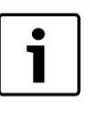

A switchable heating circuit pump can also be connected instead of a circulation pump. This pump is switched off when hot water is being prepared via the internal 3-way valve and the unit's internal pump.

ÿ Connect the circulation pump to connection terminal ;PW2 (ÿ Fig. 24, [4]).

#### 6.2.11 Storage tank charging pump connection

ÿ Pull off the plug on the internal 3-way valve.

ÿ Connect the storage tank loading pump/external 3-way valve (230 V) to terminal block :PW1 (ÿ Fig. 24, [2]).

#### 6.2.12 External 3-way valve connection

- ÿ Pull off the plug on the internal 3-way valve (if present).
- ÿ External 3-way valve at connection terminal :PW1 (ÿ Fig. 24, [2]).

18 | Installation

## 7 Installation

## 7.1 Fill the heating system

- ÿ Open all maintenance cocks.
- ÿ Open all radiator valves.
- ÿ Close all fill and drain cocks.
- ÿ Open the main shut-off valve of the water line.
- ÿ Open a hot water tap.
- ÿ Wait until the water is free of air.
- ÿ Close the hot water tap.
- ÿ Fill the heating system until the operating pressure is 2 bar.
- ÿ Bleed the heating system.
- ÿ Check whether the cap of the automatic or the hose is not kinked, the air vent in the device is open at least one turn.

ÿ Check the operating pressure again.

Before commissioning, the heating system must be filled, otherwise the pump can run dry.

#### 7.2 turn on a device

ÿ Insert the mains plug into a socket and switch on the device.

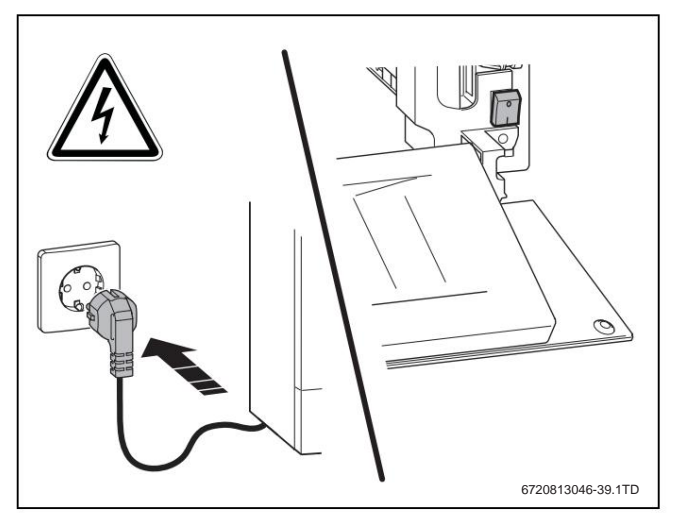

Fig. 26 Switch on the mains voltage

#### 7.3 siphon filling operation

The siphon filling mode is activated automatically, manually by the installer on the device or on the controller. The siphon filling operation is activated on the device through the service menu under > SETTINGS > SPECIAL FUNCT. > SI PHONE FILL PROG. activated.

Access to the menu is disabled while the siphon fill mode is active **WARM WATER**, to the **HEATING** menu and to the **service** menu .

The siphon filling mode is activated in the following cases:

- The device is switched on with the on/off switch.
- The burner has not been in operation for 28 days.

The next time there is a demand for heating or hot water, the device is kept at a low heat output for 15 minutes. The siphon filling mode remains effective until 15 minutes have been reached at low heat output.

#### During the siphon filling program, the standard **display shows SIPHON** FILLING MODE.

When the chimney sweep mode is called up, the siphon filling mode is interrupted.

## 7.4 Checking, testing and measuring

#### For devices without hot water operation

ÿ Dismantle the plug of the internal 3-way valve and switch off hot water operation.

#### 7.4.1 Check gas connection pressure

Measure the supply pressure while the burner is in operation at full load, for this:

ÿ Shut down the device.

- ÿ Close the gas tap.
- ÿ Remove paneling.
- ÿ Ensure that the heating system can give off its heat.
- ÿ Turn the screw plug of the measuring socket [1] by 2 turns
- solve.
- $\ddot{y}$  Set the pressure gauge [3] to "0".
- ÿ Connect the measuring hose [2] to the plus connection of the manometer [3] and to the measuring socket for the gas connection pressure [1].

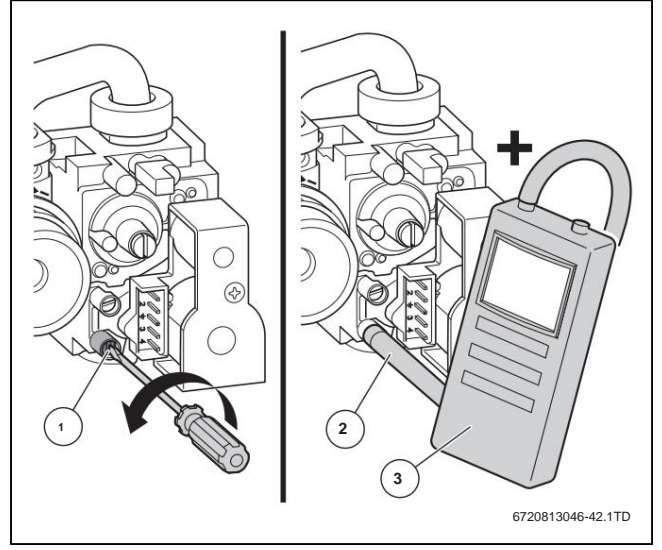

Fig. 27 Measure the gas connection pressure

[1] Measuring point for the gas connection pressure

[2] Measuring hose

[3] Manometer

ÿ Open the gas tap.

ÿ Put the device into operation.

ÿ Activate chimney sweep mode (ÿ Chapter 8.3, page 24).

ÿ Measure the gas connection pressure during chimney sweep operation and enter it in the commissioning report (ÿ Chapter 7.8, page 21).

Check the required gas connection pressure according to the table.

|                       |                  | Permissible pressure range at |
|-----------------------|------------------|-------------------------------|
|                       | nominal pressure | maximum nominal heat output   |
| Gasart                | [mbar]           | [mbar]                        |
| natural gas H (23),   | 20               | 17 - 25                       |
| Natural gas L/LL (21) |                  |                               |
| LPG                   | 37, 50           | 42,5 - 57,5                   |
| (Propane)             |                  |                               |
| LPG                   | 37, 50           | 42,5 - 57,5                   |
| (Bhutan)              |                  |                               |

Tab. 12 Gas connection pressure

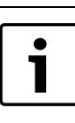

Commissioning may not take place below or above these

values. Determine the cause and rectify the fault.

If this is not possible, shut off the gas supply and consult the responsible gas supply company.

 $\ddot{y}$  End the chimney sweep mode by pressing the **c** button .  $\ddot{y}$  Close the gas tap.

ÿ Pull the measuring hose off the measuring socket.

ÿ Screw the locking screw tight again.

ten

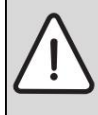

WARNING: Risk of explosion from flammable gases.

ÿ Check the test sockets used for leaks.

ÿ Observe country-specific standards and regulations

#### 7.4.2 Gas adaptation

The gas-air ratio may only be set via a CO2 or O2 measurement at maximum rated heat output and minimum rated heat output using an electronic measuring device.

#### natural gas

- Appliances in natural gas group 2E (2H) are set to the Wobbe index ex works 15 kWh/ m<sup>3</sup> and 20 mbar connection pressure set and sealed.
- If a device that is factory-set to natural gas H is operated with natural gas L, a CO2 or O2 setting is required and the sticker supplied must be affixed to the device in a visible position.
- The devices operated with natural gas meet the requirements of the Hanover subsidy program and the environmental label for gas condensing boilers.

#### Liquefied petroleum gas (LPG)

WARNING: Escaping gas can cause an explosion.

- ÿ Only allow work on gas-carrying parts to be carried out by an authorized specialist.
- ÿ Before working on gas-carrying parts: Close the gas tap.
- ÿ Replace used seals with new seals put.
- ÿ After working on gas-carrying parts: tight perform a health check.

#### ÿ Exchange coding plug

- Devices for liquid gas are set to a connection pressure of 50 mbar.
- If the devices are converted to LPG, the Wir
  - The degree of efficiency is reduced by a few percent compared to devices that are set to LL or E natural gas.

Install the gas type conversion set according to the enclosed installation instructions and after each conversion: set the gas/air ratio.

#### 7.4.3 Set the gas-air ratio

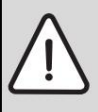

WARNING: Risk of explosion from flammable gases. ÿ Check the test sockets used for leaks!

ÿ Observe country-specific standards and regulations ten.

ÿ Shut down the device.

ÿ Remove paneling.

Scale for rough setting for gas type conversion:

- ÿ L = natural gas L, natural gas LL
- ÿ H = natural gas E, natural gas H

ÿ LPG = liquid gas

After changing the gas type, turn the adjusting nozzle [3] to the set gas type.

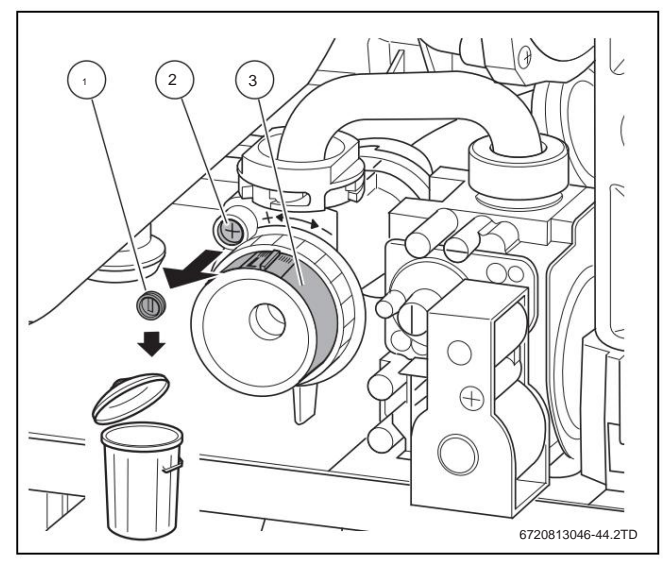

Figure 28 Remove the seal

[1] Lead

[2] screw

[3] Adjustment nozzle

ÿ Remove seal.

ÿ Loosen the screw.

ÿ Set the adjustment nozzle according to the desired gas type.

- ÿ Switch on the device.
- ÿ Remove the plug on the flue gas measuring socket.
- ÿ Slide the flue gas probe into the flue gas measuring socket.
- ÿ Seal the measuring point.

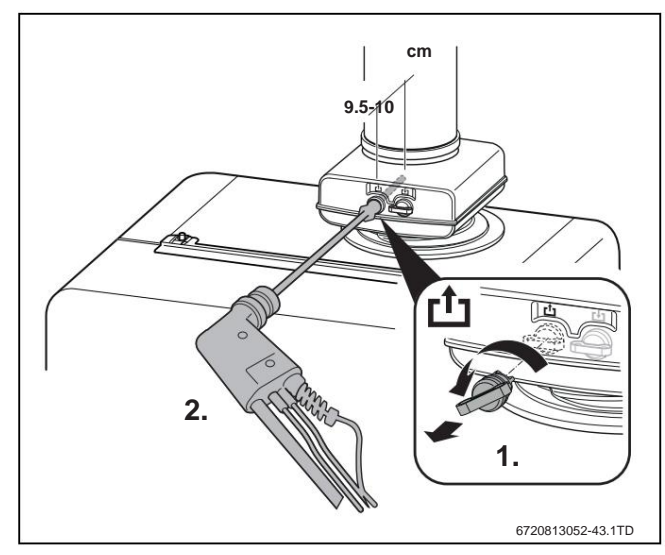

Fig. 29 Measuring the CO/CO2 content

- ÿ To ensure heat dissipation: Open the radiator valves.
- ÿ Press button c until after 5 seconds CHIMNEY SWEEP. and

**POWER MAX. 100%** (= maximum nominal heat output) is displayed. After a short time, the burner will start up.

- ÿ Measure the CO2 or O2 value.
- ÿ CO2 value or O2 value for the maximum nominal heat output according to Check Table 13 and adjust if necessary.
- ÿ To increase the CO2 value, turn the adjustment nozzle to the left.
- ÿ To reduce the CO2 value, turn the adjustment nozzle to the right.

20 | Installation

|                        | maximum nominal<br>value meleistung |      | minimal nominal og value meleistung |      |
|------------------------|-------------------------------------|------|-------------------------------------|------|
| Gasart                 | CO2                                 | 02   | CO2                                 | 02   |
| Natural gas E, natural | 9.5% 4.09                           | %    | 8,6% 5,5%                           | %    |
| gas LL LPG (propane)1) | 10,8%                               | 4,6% | 10,2%                               | 5,5% |
| LPG (butane)           | 11,9%                               | 3,2% | 11,2%                               | 4,3% |

Tab. 13 CO2 and O2 values

1) Standard value for liquid gas for stationary containers with a capacity of up to 15,000 I.

 $\ddot{\text{y}}$  Press the  $\boldsymbol{h}$  or g arrow button to select the minimum nominal heat output.

#### The display shows POWER MIN. (low load) on.

 $\ddot{\text{y}}$  Measure the CO2 or O2 value.

Measure CO, the value must be less than 250 ppm.

ÿ Remove the seal on the adjusting screw of the gas fitting and or Set O2 value for minimum nominal heat output.

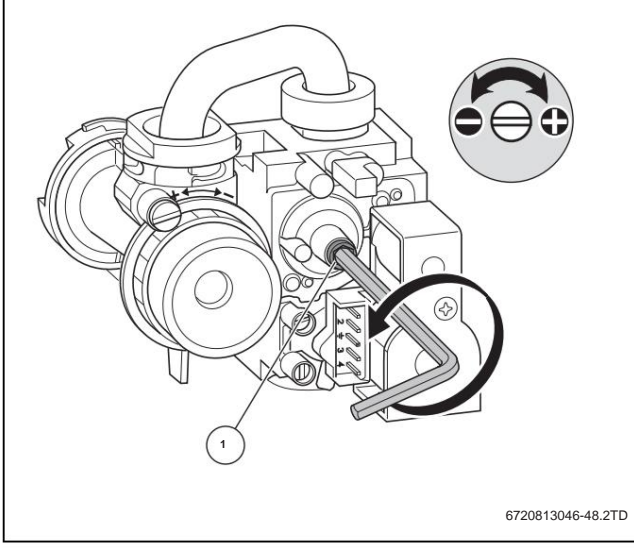

Figure 30 Remove the seal

#### [1] Lead

- ÿ Check the setting again at maximum nominal heat output and minimum nominal heat output and adjust if necessary.
- ÿ Tighten the screw on the adjustment nozzle.
- ÿ Seal the gas fitting and adjustment nozzle.
- ÿ Press the chimney sweep button or the back button. The device returns to normal operation.
- ÿ Enter the CO2 or O2 values in the commissioning report.
- ÿ Remove the flue gas probe from the flue gas measuring socket and plug assemble.

## 7.5 change settings

#### 7.5.1 Set overpressure operation

In order to ensure correct functioning in overpressure operation of max. 25Pa

or max. 70Pa, the minimum nominal heat output must be increased (at 25Pa all devices at full load, 1 device at partial load, at 70Pa all devices at full load).

The minimum nominal heat output can be increased to the minimum partial load via the settings menu.

#### Proceed as follows:

ÿ Set the heat output via the settings menu (ÿ >SETTINGS

> LIMIT VALUES> MIN. UNIT POWER) (ÿ Chapter 8.4, page 24).

Observe the table below.

| device type      | Min. part load % no<br>overpressure operation | Min. part load %<br>overpressure operation |
|------------------|-----------------------------------------------|--------------------------------------------|
| GC9000iW 20 E 23 | 14%                                           | 23%                                        |
| GC9000iW 30 E 23 | 10%                                           | 15%                                        |
| GC9000iW 40 H 23 | 13%                                           | 16%                                        |
| GC9000iW 50 H 23 | 13%                                           | 17%                                        |

Tab. 14 Set min. partial load overpressure operation

#### 7.5.2 Thermal disinfection hot water

| $\wedge$ | ١ |
|----------|---|
| /!\      | • |
| Ŀ        |   |

WARNING: due to legionella formation.

ÿ For protection against the formation of legionella, reference is made to the DVGW worksheet W551 (ÿ Chapter 3, page 11).

The thermal disinfection temperature is set on the control unit between 60  $^{\circ}\text{C}$  and 80  $^{\circ}\text{C}.$ 

The basic setting is 60 °C.

#### 7.6 functional tests

ÿ During commissioning and the annual inspection, all regulation, control and safety devices must be checked for their function and, if adjustment is possible, for their correct setting.

ÿ Check the gas and water side for leaks.

## 7.7 Final work

To assemble the casing of the device and the hot water tank, reassemble all the parts in reverse order.

ÿ After completing the work described below, fill out the commissioning report (ÿ Chapter 7.8).

## 7.8 Commissioning report for the device

| Customer/plant operator:                                |                                                                                              |                  |                                                            |                 |
|---------------------------------------------------------|----------------------------------------------------------------------------------------------|------------------|------------------------------------------------------------|-----------------|
| Name first Name                                         |                                                                                              |                  | Street, No.                                                |                 |
| Telephone / Fax                                         |                                                                                              |                  | ZIP / City                                                 |                 |
| attachment creator:                                     |                                                                                              |                  |                                                            |                 |
| Order number:                                           |                                                                                              |                  |                                                            |                 |
| Device type:                                            |                                                                                              |                  | (Fill out a separate report for each device!)              |                 |
| Serial number:                                          |                                                                                              |                  |                                                            |                 |
| Date of commissioning:                                  |                                                                                              |                  |                                                            |                 |
| ÿ Single device   ÿ Cascade, numbe                      | er of devices:                                                                               |                  |                                                            |                 |
| installation room:                                      | ÿ Cellar   ÿ Attic   ÿ other:                                                                |                  |                                                            |                 |
|                                                         | Ventilation openings: Number:,                                                               | Size about.      |                                                            | cm <sup>2</sup> |
| Exhaust system:                                         | ÿ double pipe system   ÿ LAS   ÿ shaft   ÿ S                                                 | Separate pipe    | routing                                                    |                 |
|                                                         | ÿ Plastic   ÿ Aluminum   ÿ Stainless steel                                                   |                  |                                                            |                 |
|                                                         | Total length: approx m   Arc 87°:                                                            | pieces   Ar      | c 15 - 45 °: pieces                                        |                 |
|                                                         | Checking the tightness of the exhaust pipe with counter flow: $\ddot{y}$ yes   $\ddot{y}$ no |                  |                                                            |                 |
|                                                         | CO2 content in the combustion air at maxi                                                    | mum nominal      | heat output:                                               | %               |
|                                                         | O2 content in the combustion air at maxim                                                    | ium nominal h    | eat output:                                                | %               |
| Remarks on negative or positive pro                     | essure operation:                                                                            |                  |                                                            |                 |
| Gas setting and flue gas measure                        | ement:                                                                                       |                  |                                                            |                 |
| Set gas type:                                           |                                                                                              |                  |                                                            |                 |
| Gas connection pressure:                                |                                                                                              | mbar             | Gas connection idle pressure:                              | mbar            |
| Set maximum nominal heat output:                        |                                                                                              | kW               | Set minimum nominal heat output:                           | kW              |
| Gas flow rate at maximum                                |                                                                                              | l/min            | Gas flow rate at minimum                                   | l/min           |
| Nominal heat output:                                    |                                                                                              | 1/1/h / m3 color | Nominal heat output:                                       | k\\/h / m3      |
| Caloritic value HiB:                                    |                                                                                              | kvvn/ mª calor   | nnc value HIB:                                             |                 |
| CO2 at maximum nominal heat out                         | put:                                                                                         | %                | CO2 at minimum nominal heat output:                        | %               |
| O2 at maximum nominal heat outpu                        | ut:                                                                                          | %                | O2 at minimum nominal heat output:                         | %               |
| CO at maximum nominal heat outpo                        | ut:                                                                                          | ppm              | CO at minimum nominal heat output:                         | ppm             |
| Exhaust gas temperature at maxim                        | um                                                                                           | °C               | Exhaust gas temperature at minimum                         | °C              |
| Nominal heat output:<br>Measured maximum flow temperate | Ire:                                                                                         | °C               | Nominal heat output:<br>Measured minimum flow temperature: | °C              |
| System hydraulics:                                      |                                                                                              |                  |                                                            |                 |
| ÿ Low loss header, type:                                |                                                                                              |                  | ÿ Additional expansion vessel                              |                 |
| ÿ Heating pump:                                         |                                                                                              |                  | Size/form:                                                 |                 |
| Is there an automatic air vent?                         |                                                                                              |                  |                                                            |                 |
|                                                         |                                                                                              |                  | ÿ yes   ÿ no                                               |                 |
| ÿ Hot water storage tank/type/numb                      | per/heating surface output:                                                                  |                  |                                                            |                 |
| ÿ System hydraulics checked, com                        | ments:                                                                                       |                  |                                                            |                 |
|                                                         |                                                                                              |                  |                                                            |                 |

Tab. 15

## Machine Translated by Google

| 22   Installation                                                                                                    |                                                                                                    |  |
|----------------------------------------------------------------------------------------------------|----------------------------------------------------------------------------------------------------|--|
|                                                                                                    |                                                                                                    |  |
| Changed service functions:                                                                                                    |                                                                                                    |  |
| Read out the changed service functions and enter values here.                                                                                                    |                                                                                                    |  |
|                                                                                                    |                                                                                                    |  |
|                                                                                                    |                                                                                                    |  |
|                                                                                                    |                                                                                                    |  |
|                                                                                                    |                                                                                                    |  |
|                                                                                                    |                                                                                                    |  |
|                                                                                                    |                                                                                                    |  |
| ÿ Completed and attached the "Settings in the service menu" sticker.                                                                                              |                                                                                                    |  |
| Heating control:                                                                                                    |                                                                                                    |  |
| ÿ Outside temperature dependent control                                                                                                    | ÿ Room temperature dependent control                                                                                                    |  |
| ÿ Remote control × pieces, heating circuit(s) coding:                                                                                                    |                                                                                                    |  |
| ÿ Room temperature-dependent control x pieces, heating circuit(s) coding:                                                                                         |                                                                                                    |  |
| ÿ Module × pieces, heating circuit(s) coding:                                                                                                    |                                                                                                    |  |
| Miscellaneous:                                                                                                    |                                                                                                    |  |
| ÿ Heating control set, comments:                                                                                                    |                                                                                                    |  |
| ÿ Changed settings of the heating control are documented in the operating/installa                                                                                | ation instructions for the controller                                                                                                    |  |
| The following work was carried out:                                                                                                    |                                                                                                    |  |
| ÿ Electrical connections checked, comments:                                                                                                    |                                                                                                    |  |
| ÿ Condensate siphon filled                                                                                                    | ÿ Combustion air/flue gas measurement carried out                                                                                                    |  |
| ÿ Eunctional test carried out                                                                                                    | ÿ Gas and water-side leak test carried out                                                                                                    |  |
| Commissioning includes checking the setting values, the ontical leak test on the o                                                                                | evice and the functional check of the device and the control. The system                                                                                                    |  |
| manufacturer carries out an inspection of the heating system.                                                                                                    |                                                                                                    |  |
| If minor assembly errors are found in Junkers components during commissioning, customer. An assumption of liability for the assembly services is not associated w | Junkers is generally willing to rectify these assembly errors after approval by the ith this.                                                                                        |  |
| The above system has been tested to the extent specified above. The documents were handed over to the operator. He was with the                                   |                                                                                                    |  |
|                                                                                                    | Familiarized with the safety instructions and the operation of the above heater including accessories. The need for regular maintenance of the above heating system was pointed out. |  |
|                                                                                                    |                                                                                                    |  |
|                                                                                                    |                                                                                                    |  |
|                                                                                                    |                                                                                                    |  |
|                                                                                                    |                                                                                                    |  |
| Name of the service technician                                                                                                    | Date, signature of the operator                                                                                                    |  |
|                                                                                                    | Paste measurement report here:                                                                                                    |  |
|                                                                                                    |                                                                                                    |  |
|                                                                                                    |                                                                                                    |  |
|                                                                                                    |                                                                                                    |  |
|                                                                                                    |                                                                                                    |  |
|                                                                                                    |                                                                                                    |  |
|                                                                                                    |                                                                                                    |  |
|                                                                                                    |                                                                                                    |  |
| Date, signature of the system creator                                                                                                    |                                                                                                    |  |

Tab. 15

## service

Only active status icons are visible.

In a heating system with several devices (cascade system), the settings on the control panel must be made individually for each device.

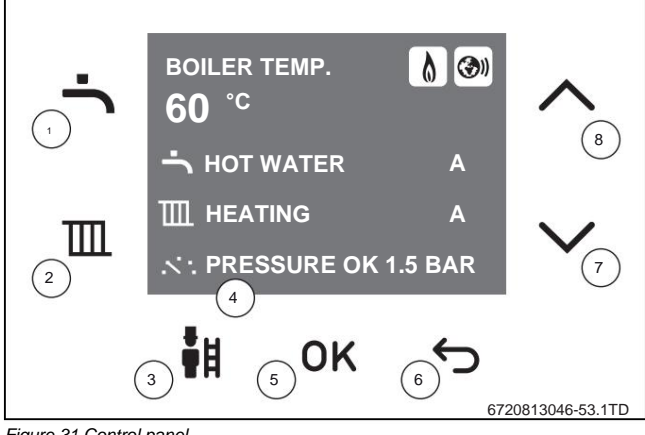

- Figure 31 Control panel
- [1] Hot water button
- [2] Heating button
- [3] Chimney sweep button
- [4] Display
- [5] Taste OK
- [6] Back button
- [7] Arrow h (Down) button
- [8] Arrow g (Up) button

#### Language

selection When switching on for the first time, a language selection must be confirmed with b.

The device is equipped with a control panel on the front with the following elements:

#### Hot water button \*

The temperature of the hot water can be set as desired with the hot water button.

#### button heating (

The maximum boiler temperature can be set with the heating button.

#### Chimney sweep button c

With the chimney sweep button, the device can be put into operation to carry out measurements, long button press.

#### Display

Display values, display settings and display codes can be read from the display.

#### Taste b

With the **b** key you can:

- · A menu to be selected
- · A fixed value to be confirmed

#### back button d

- With the Back button you can:
- Taking a step back in a menu
- A change can be canceled

#### button arrow ed

The h and g arrow keys can be used to navigate through menus and content or to change selected element values.

### 8.1 Hot water temperature menu

Device settings can be read out and changed via the hot water temperature menu.

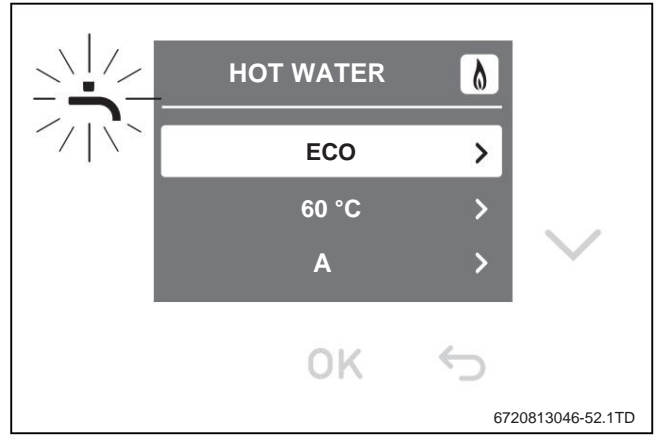

Figure 32 Hot water temperature menu

- ÿ To open the hot water temperature menu, press the \* to press.
- $\ddot{y}$  Navigate through the menu with the **h** and **g** arrow keys .
- ÿ Use the b button to select the appropriate value.
- ÿ Use the h and g arrow keys to change the corresponding values.
- ÿ Confirm the corresponding value with the **b** button.

| Display          | designation                                                                                                    |
|------------------|----------------------------------------------------------------------------------------------------|
| ECO /<br>COMFORT | ECO reduces comfort, longer waiting time, but low gas consumption.                                                                   |
|                  | COMFORT high level of comfort, short waiting time, less economical gas consumption.                                                  |
| 60 °C            | Setting the temperature.                                                                                                    |
| ON/OFF Tur       | n on-off water heating when Warm<br>water operation is switched on, the frost protection of the<br>hot water supply is switched off. |

Tab. 16 Settings menu

### 8.2 Boiler temperature menu

Device settings can be read out and changed via the boiler temperature menu

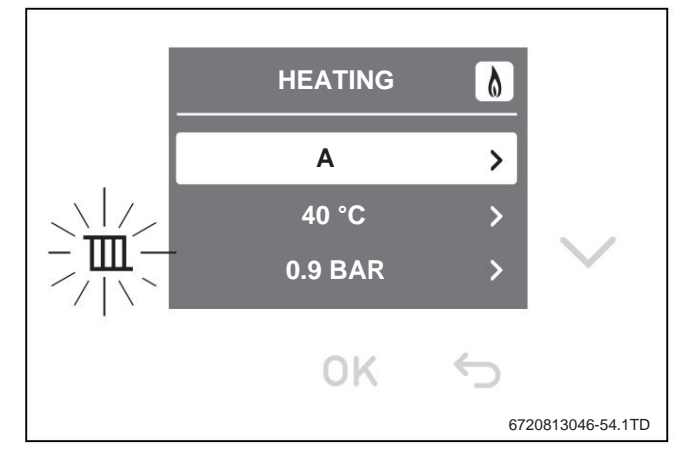

Figure 33 Boiler temperature menu

- ÿ To open the boiler temperature menu, press the ( button.
- ÿ Navigate through the menu with the h and g arrow keys .
- ÿ Use the **b** button to select the appropriate value.
- ÿ Use the h and g arrow keys to change the corresponding values.
- ÿ Confirm the corresponding value with the **b** button.

24 | service

| Display                             | designation              |  |
|-------------------------------------|--------------------------|--|
| ON / OFF swi                        | ich on-off.              |  |
| 40°C                                | Setting the temperature. |  |
| 0.9 BAR Current operating pressure. |                          |  |
| Tab. 17 Settings menu               |                          |  |
| 8.3 chi                             | mney sweep operation     |  |

#### chimney sweep operation

Hot water operation is not possible during chimney sweep mode. The chimney sweep mode is automatically switched off after 30 minutes. Settings that have been changed during the chimney sweep operation are then cancelled.

With the chimney sweep mode, the device can be switched to heating mode to carry out measurements.

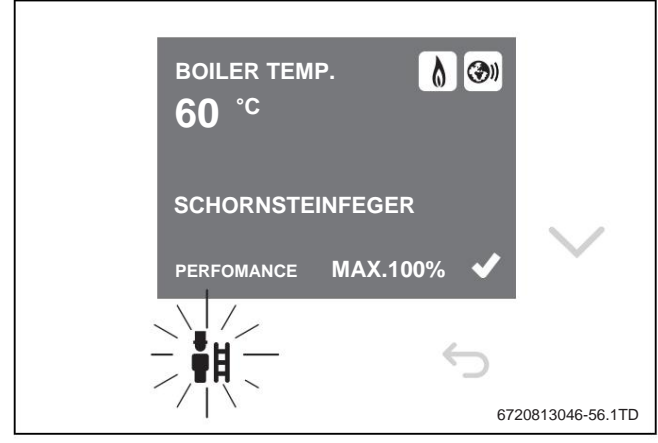

Fig. 34 Chimney sweep operation menu

ÿ Ensure that the device can dissipate its heat.

 $\ddot{\text{y}}$  Activate the chimney sweep mode by pressing the  $\boldsymbol{c}$  button for 5 seconds.

The chimney sweep operation now remains active for 30 minutes at 100% heat output.

- $\ddot{\text{y}}$  Set the heat output (in %) using the arrow  $\boldsymbol{h}$  or  $\boldsymbol{g}$  button .
- ÿ Carry out the desired measurement.
- $\ddot{\text{y}}$  To switch off the chimney sweep mode, press the  $\boldsymbol{c}$  button.

#### 8.3.1 Manual operation/emergency operation

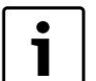

The device may only be operated manually for a few days. Manual operation is also emergency operation

without heat demand by a temperature controller.

In manual operation, the device remains in operation with the set boiler output

ÿ Activation of emergency mode by pressing button c for 8 seconds.

 $\ddot{\text{y}}$  Set the target temperature using the arrow  $\boldsymbol{h}$  or  $\boldsymbol{g}$  button .

ÿ To switch off manual mode/emergency mode, press the c button to press.

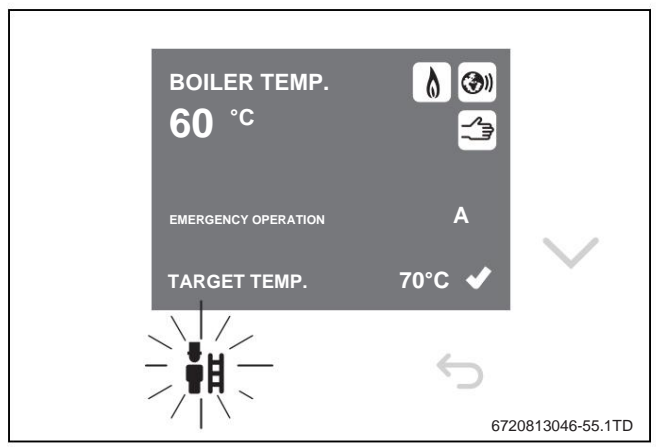

Figure 35 Emergency operation menu

#### 8.4 Settings menu

Device settings can be read out and changed via the settings menu.

- ÿ Simultaneously press the \* and ( buttons for 3 seconds to open the settings menu.
- $\ddot{y}$  Navigate through the menu with the **h** and **g** arrow keys .
- $\ddot{\text{y}}$  Use the  $\boldsymbol{b}$  button to select the appropriate values.

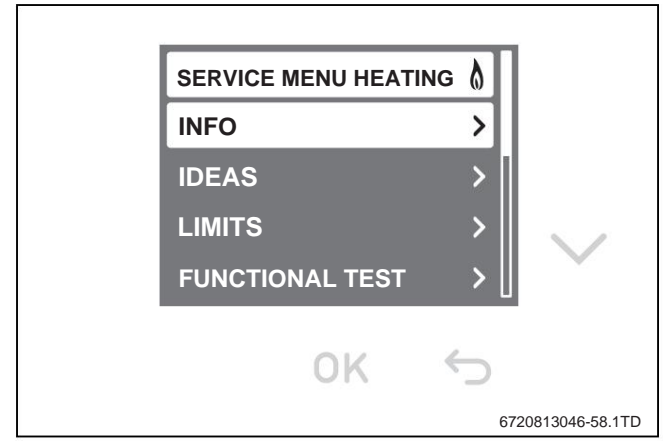

Figure 36 Settings menu

#### 8.4.1 Infomenü

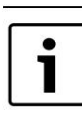

After a few minutes of inactivity, the menu will automatically close and the home screen will appear.

Data about the status of the device can be read out in the info menu. Proceed as follows

- ÿ Use the h and g arrow keys to navigate through the menu with Info above
  - Measured boiler temperature [°C]
  - Measured water pressure of the device [bar]
  - Operation or fault code

#### 8.5 Idle state of the display

If there is no fault or maintenance request, the display goes to sleep after 2 minutes.  $\ddot{\textbf{y}}$  To exit idle status, press the b button .

### decommissioning

CAUTION: System damage due to frost.

The heating system can B. in the event of a power failure, switching off the supply voltage, faulty gas supply, boiler malfunction, etc. freeze after a long time.

ÿ Ensure that the heating system is in constant operation (especially if there is a risk of frost).

Shut down the heating system using the device (operation in the device). When the control unit is shut down, the burner is also switched off automatically.  $\ddot{y}$  Open the flap for operation in the device.  $\ddot{y}$  Set the on/off switch of the device to

"0". ÿ Close the main shut-off device or the gas tap under the device.

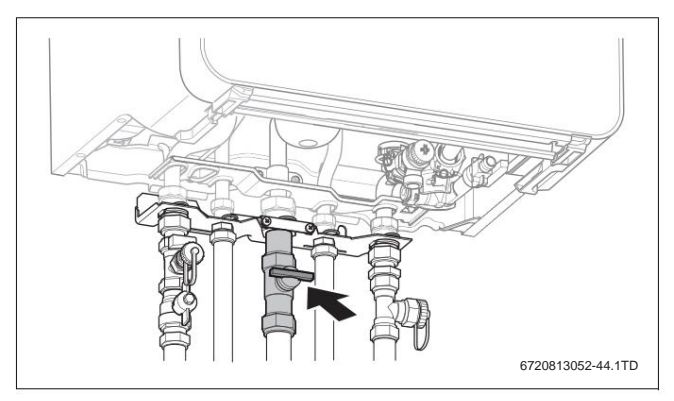

Fig. 37 Gas tap closed If the

heating system is taken out of service for a longer period of time when there is a risk of frost. it must be drained.

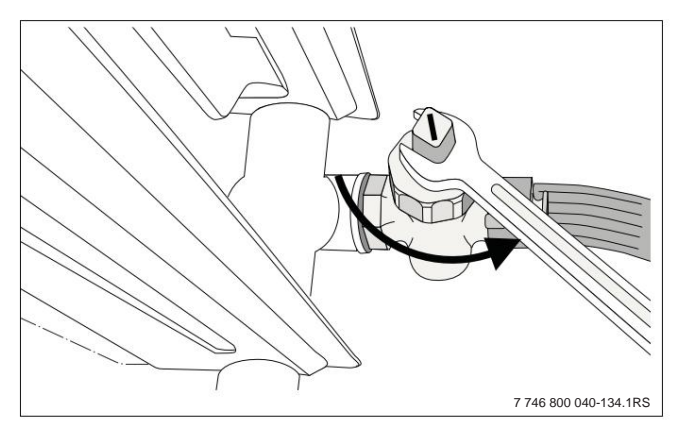

Fig. 38 Draining the heating system if there is a risk of

frost ÿ Drain the heating water at the lowest point of the heating system at the drain valve or at the radiator. The automatic air vent at the highest point of the heating system must be open.

## 10 Settings in the service menu

## 10.1 Operation of the service menu

#### Open the service menu

ÿ Simultaneously press the \* and ( buttons until the Servi cemenu appears.

Close the service menu ÿ

Press the \* or (key.

-or-

ÿ Press the back button repeatedly until the standard display appears.

To mark a menu or a menu item, press the  ${\bf h}$  or  ${\bf g}$  arrow button. ÿ Press button  ${\bf b}$  .

The menu or menu item is displayed. ÿ To switch to

- the higher menu level, press the Back button to press.
- to procer

### Change setting values

 $\ddot{\textbf{y}}$  Select the menu item with the b button .  $\ddot{\textbf{y}}$  To

select the desired value, use the arrow  ${\boldsymbol{h}}$  or  ${\boldsymbol{g}}$  button

- to press. ÿ Press button **b** .
  - The new value is saved. The display changes to the higher-level menu.

## Leaving the menu item without saving values $\ddot{y}$ Press the Back button.

The new value is saved. The display changes to the higher-level menu.

#### 10.2 Servicemenü

#### INFO

• OPERATING STATUS • LAST FAULT • CURRENT FAULT • HEAT GENERATOR

- MAX./NOM. LEIST.
- MAX. HEAT POWER.
- WATER PRESSURE
- FLOW TEMP. TARGET
- FLAME CURRENT
- ACTUAL
- TEMPERATURE RETURN TEMP.
- OUTDOOR TEMP.
- PUMP MODULE.
- BURNER PERFORMANCE
- BRENNERSTARTS
- OPERATING HOURS
- HYDR. SOFT TEMP.
- MIXER TEMP.
- PUFFERSP. TEMP.
- HOT WATER
  - MAX. WW PERFORMANCE
  - DHW FLOW
  - AUSTRITTSTEMP.
  - DHW SET TEMP.
- WW-ISTTEMP.
- SYSTEM
  - VERS. CONTROL UNIT
  - VER. CONTROL UNIT
  - CODING ST. NUMBER
  - CODING ST. VERSION

#### IDEAS

- HEATING
  - MAX. HEATING CAPACITY
  - LOCK TIME
  - TAKTSPERRE TEMP.
- HYDRAULICS
- HOT WATER SP.
  - HK1 KONFIG KESSEL
- PUMP IN PW2
- HYDR. SOFT

26 | Settings in the service menu

- PUMP BOILER

#### • PUMP

- PUMP MAP
- PUMP SWITCH TYPE
- MIN. PERFOMANCE
- MAX. PERFOMANCE
- PUMP LOCK TIME
- PUMP FOLLOW-UP

• HOT WATER

- MAX. WW PERFORMANCE
- THERM. DESINF.
- CIRCULATION P.
- FREQUENCY CIRC.
- SPECIAL FUNCT.
  - VENTILATION FUNC.
  - SIPHONFÜLLPROG.
  - 3WV IN CENTER POS.
  - CALIBRATION

#### LIMITS

- MAX. HEAT POWER.
- MAX. WW PERFORMANCE
- MAX. FLOW TEMP.

#### 10.2.1 INFO

| menu                | item               | Settings/setting range | Remark/Restriction                                                     |
|---------------------|--------------------|------------------------|------------------------------------------------------------------------|
| OPERATING CONDITION |                    | -                      | ÿ Table 28, page 40                                                    |
| LAST                | FAULT HEAT         |                        | ÿ Table 28, page 40                                                    |
| GENE                | RATOR              |                        |                                                                        |
|                     | MAX./NOM. LEIST.   |                        |                                                                        |
|                     | MAX. HEAT POWER.   |                        | Info: Set value in > SETTINGS > HEATING ><br>MAX. HEATING CAPACITY     |
|                     | WATER PRESSURE     |                        | Info: Current operating pressure in bar                                |
|                     | FLOW TEMP. TARGET  | -                      | Info: Flow temperature setting (ÿ Chapter 8.2, page 23)                |
|                     | FLAME STREAM       |                        | Info: current ionization current ÿA                                    |
|                     | THIS TEMPERATURE   | -                      | Info: Current flow temperature in °C                                   |
|                     | RETURN TEMP.       |                        | Info: Current return temperature in °C                                 |
|                     | OUTDOOR TEMP.      | -                      | Info: current outside temperature in °C                                |
|                     | PUMP MODULE.       |                        |                                                                        |
|                     | BURNER PERFORMANCE | -                      | Info: current burner output in %                                       |
|                     | BRENNERSTARTS      |                        |                                                                        |
|                     | OPERATING HOURS    | -                      |                                                                        |
|                     | HYDR. SOFT TEMP.   |                        | Info: Current temperature at the low loss header in °C                 |
| HOT \               | VATER              |                        |                                                                        |
|                     | MAX DHW POWER      |                        | Info: Set value in > SETTINGS > HOT WATER<br>SER > MAX. WW PERFORMANCE |
|                     | DHW FLOW           | -                      | Info: Current hot water flow in I/min                                  |

• MAX. WW-TEMP.

FUNCTIONAL TEST

• ENABLE TESTS

- BLOWN

- PUMP

EMERGENCY OPERATION

• BASIC SETTINGS.

- TURN OFF AFTER

- BRIGHTNESS

- CONTRAST

• KEY ILLUMINATION.

RESET

ADVERTISEMENT

• LANGUAGE

• DISPLAY

- 3-WAY VALVE

- IONISATIONSOSZILL.

- 3-WAY MIXING VALVE.

- IGNITION

• MIN. DEVICE PERFORMANCE

WW-ISTTEMP.

AUSTRITTSTEMP DHW SET TEMP.

Table 18 INFO menu

Info: Set value for the hot water temperature (ÿ Chapter 8.2,

Info: Current hot water temperature in °C

page 23)

| menu item |                     | Settings/setting range | Remark/Restriction |
|-----------|---------------------|------------------------|--------------------|
| SYSTEM    |                     |                        |                    |
|           | VERSE. CONTROL UNIT |                        |                    |
|           | VER. CONTROL UNIT   | • NL                   |                    |
|           |                     | • NF                   |                    |
|           | CODED NUMBER        |                        |                    |
|           | CODED VERSION.      |                        |                    |

Table 18 INFO menu

#### 10.2.2 SETTINGS

| menu item |                       | Settings/setting range                                                                                                    | Remark/Restriction                                                                                                    |  |  |  |
|-----------|-----------------------|----------------------------------------------------------------------------------------------------|----------------------------------------------------------------------------------------------------|--|--|--|
| HEA.      | TING                  |                                                                                                    |                                                                                                    |  |  |  |
| HEA       | MAX. HEATING CAPACITY | <ul> <li>Setting range: ÿ Settings in:<br/>&gt;LIMIT VALUES &gt; MIN. EQUIPMENT. and<br/>&gt;LIMITS &gt; MAX. HEAT POWER.</li> <li>3 10 60 minutes</li> </ul>                                                                                                    | <ul> <li>Maximum released heat output [kW].</li> <li>For natural gas appliances:</li> <li>ÿ Measure the gas flow rate.</li> <li>ÿ Compare the measurement result with the gas data tables (ÿ page 10).</li> <li>ÿ Correct deviations.</li> <li>The time interval defines the minimum waiting time between switching the burner on and switching it on again.</li> <li>When connecting a beating controller with a 2-wire BUS.</li> </ul> |  |  |  |
|           | TAKTSPERRE TEMP.      | • -2630 Kelvin                                                                                                    | <ul> <li>When connecting a heating controller with a 2-wire BOS,</li> <li>the heating controller optimizes this setting.</li> <li>Difference between the current flow temperature and the set flow temperature until the burner is switched on ners.</li> <li>When connecting a heating controller with a 2-wire BUS, the heating controller optimizes this setting.</li> </ul>                                                          |  |  |  |
| HYDF      | RAULICS               |                                                                                                    |                                                                                                    |  |  |  |
|           | PUMP IN PW2           | • CIRCULATION PUMP<br>• EXT. HEATING PUMP BEHIND HYDR.<br>SOFT                                                                                                    |                                                                                                    |  |  |  |
|           | HYDR. SOFT            | • NO<br>• KESSEL<br>• MODULE                                                                                                    |                                                                                                    |  |  |  |
|           | PUMP BOILER           | • NO<br>• JA                                                                                                    |                                                                                                    |  |  |  |
| PUM       | P                     | 1                                                                                                    |                                                                                                    |  |  |  |
|           | PUMP MAP              | <ul> <li>POWER-BASED: Pump power proportional to the<br/>heat output (ÿ&gt;SETTINGS &gt; PUMP &gt; MIN.<br/>POWER and &gt;<br/>SETTINGS &gt; PUMP &gt; MAX. QUIET<br/>TUNG)</li> <li>DELTA-P CONTROLLED 1: constant pressure</li> <li>DELTA-P CONTROLLED 2: constant pressure</li> <li>DELTA-P CONTROLLED 3: constant pressure</li> <li>DELTA-P CONTROLLED 4: constant pressure</li> <li>DELTA-P CONTROLLED 5: constant pressure</li> <li>DELTA-P CONTROLLED 5: constant pressure</li> </ul> | ÿ In order to save energy and to keep any flow noises low,<br>set a low pump characteristic (residual head ÿ Page 10).                                                                                                    |  |  |  |

Tab. 19 SETTINGS menu

| men    | u item                                | Settings/setting range • ENERGY                                                                                                    | Remark/Restriction                                                                                                    |  |  |  |
|--------|---------------------------------------|----------------------------------------------------------------------------------------------------|----------------------------------------------------------------------------------------------------|--|--|--|
|        | PUMP SWITCH MODE                      | SAVING: Intelligent heating pump switch-off for<br>heating systems with outside temperature-<br>compensated controllers. The heating pump is<br>only switched on when required.      |                                                                                                    |  |  |  |
|        |                                       | • HEAT DEMAND: The flow temperature controller switches the heating pump on.                                                                                                    |                                                                                                    |  |  |  |
|        | MIN PERFOMANCE                        | ў <b>10</b> … 100 %                                                                                                    | Pump performance at minimum heat output                                                                                                    |  |  |  |
|        |                                       |                                                                                                    | Only available with pump map 0 (ÿ > SETTINGS > PUMP<br>> PUMP MAP).                                                                                                    |  |  |  |
|        | MAX. PERFOMANCE                       | ÿ 10 74 100 % (depending on performance)                                                                                                    | Pump performance at maximum heat output                                                                                                    |  |  |  |
|        |                                       |                                                                                                    | Only available with pump map 0 (ÿ > SETTINGS > PUMP<br>> PUMP MAP).                                                                                                    |  |  |  |
|        | PUMP FOLLOW-UP                        | ÿ 0 <b>3</b> 60 minutes<br>ÿ 24 hours                                                                                                    | The pump run-on time begins at the end of the heat request from the heating controller.                                                                                                    |  |  |  |
| нот    | WATER                                 |                                                                                                    |                                                                                                    |  |  |  |
|        | MAX. WW PERFORMANCE                   | Setting range: ÿSettings in:<br>> LIMITS > MIN. EQUIPMENT. and<br>> LIMITS > MAX. WW PERFORMANCE                                                                                     | <ul> <li>Maximum released hot water output [kW]</li> <li>For natural gas appliances:</li> <li>ÿ Measure the gas flow rate.</li> <li>ÿ Compare the measurement result with the gas data tables (ÿ page 10).</li> <li>ÿ Correct deviations.</li> </ul>                                                                                         |  |  |  |
|        | THERM. DISINF. (only station wagon)   | • OFF<br>• ON DURING HOT WATER DRAWING                                                                                                    | <ul> <li>If too much water is drawn off, the required temperature may not be reached.</li> <li>ÿ Only remove enough water to reach the hot water temperature of 70 °C.</li> <li>ÿ Perform thermal disinfection (ÿ Chapter 7.5.2, page 20).</li> </ul>                                                                                        |  |  |  |
|        | THERM. DISINF. (storage devices only) | • START NOW?                                                                                                    | <ul> <li>This service function activates the heating of the storage tank to 75 °C.</li> <li>Perform thermal disinfection (ÿ Chapter 7.5.2, page 20).<br/>The activated thermal disinfection is not shown in the display.</li> <li>After the water has been kept at 75 °C for 35 minutes, thermal disinfection ends automatically.</li> </ul> |  |  |  |
|        | CIRCULATION P.                        | • OFF<br>• A                                                                                                    | circulation pump.                                                                                                    |  |  |  |
|        | FREQUENCY CIRC.                       | <ul> <li>1 x 3 MINUTES/H</li> <li>2 x 3 MINUTES/H</li> <li>3 x 3 MINUTES/H</li> <li>4 x 3 MINUTES/H</li> <li>5 x 3 MINUTES/H</li> <li>6 x 3 MINUTES/H</li> <li>CONTINUOUS</li> </ul> | Number of pump starts of the circulation pump per hour<br>(duration 3 minutes each).<br>Only available when the circulation pump is activated<br>(ÿ > SETTINGS > HOT WATER > CIRCULATION SP.).                                                                                                    |  |  |  |
| SPECIA | L FEATURES                            |                                                                                                    |                                                                                                    |  |  |  |
|        | VENTILATION FUNC.                     | OFF: Power off     AUTO: Always on     OFF: Turned on once                                                                                                    | After maintenance, the ventilation function can be switched<br>on.<br>During the venting, VENTING OPERATION appears in the<br>information area of the standard display.                                                                                                    |  |  |  |

Tab. 19 SETTINGS menu

| Menu item          | Settings/setting range • OFF:                  | Remark/Restriction                                                                                                    |  |  |  |
|--------------------|------------------------------------------------|----------------------------------------------------------------------------------------------------|--|--|--|
| SIPHON FILL PROG.  | Switched off (only allowed during maintenance) | The siphon filling program is activated in the following cases:                                                                                                    |  |  |  |
|                    | • ON: Power on                                 | <ul> <li>The device is switched on with the on/off switch.</li> <li>The burner has not been in operation for 28 days.</li> <li>The operating mode is switched from summer to winter mode.</li> <li>The next time there is a demand for heat for heating or storage operation, the device is kept at a low heat output for 15 minutes. The siphon filling program remains active until 15 minutes have been reached at a low heat output.</li> <li>While the siphon filling program is running, the info area of the standard display shows SIPHON</li> </ul> |  |  |  |
| 3WV IN CENTER POS. | • NO: Disabled<br>• YES: Enabled               | The function ensures that the system is completely drained and the engine can be easily removed. The 3-way valve remains in the middle position for about 15 minute on.                                                                                                    |  |  |  |

## Tab. 19 SETTINGS menu

## 10.2.3 LIMITS

| menu item              | Settings/setting range Comments/restrictions                                    |                                                                                                    |
|------------------------|---------------------------------------------------------------------------------|----------------------------------------------------------------------------------------------------|
| MAX. HEATING CAPACITY  | "Minimum nominal heat output" "maxima Upp<br>heat output"                       | er limit of the maximum heat output. Limits the Ein le nominal<br>Setting range for the maximum heating output (ÿ > SETTINGS ><br>HEATING > MAX. HEATING OUTPUT).                                                                                             |
| MAX. WW PERFORMANCE    | <ul> <li>"Maximum nominal heat output hot<br/>water"</li> </ul>                 | Upper limit of the maximum hot water output.<br>Limits the setting range for the maximum hot water output (ÿ ><br>SETTINGS > HOT WATER > MAX. DHW OUTPUT).                                                                                                    |
| MAX. FLOW TEMP.        | • 30 <b>82</b> 88°C                                                             | Upper limit of the maximum heat output.<br>Limits the setting range for the maximum heating output (ÿ ><br>SETTINGS > HEATING > MAX. HEATING OUTPUT).                                                                                                    |
| MIN DEVICE PERFORMANCE | <ul> <li>"Minimum rated heat output" "Maximum<br/>rated heat output"</li> </ul> | Minimum nominal heat output (heating and hot water)<br>Limits the setting range for the minimum heat output and the<br>minimum hot water output ( $\ddot{y}$ > SETTINGS > HEATING > MAX.<br>HEATING OUTPUT and > SETTINGS > WARM WATER > MAX.<br>DHW OUTPUT). |

Tab. 20 LIMIT VALUES menu

## **10.2.4 FUNCTIONAL TEST**

| menu item |                    | Settings/setting range Remark/Restriction |                                                                                                    |  |  |
|-----------|--------------------|-------------------------------------------|----------------------------------------------------------------------------------------------------|--|--|
| ENA       | BLE TESTS          |                                           |                                                                                                    |  |  |
|           | IGNITION           | • OFF<br>• A                              | Permanent ignition.<br>Checking the ignition by permanent ignition without gas<br>supply.<br>ÿ To avoid damage to the ignition transformer: leave the |  |  |
|           |                    |                                           | function switched on for a maximum of 2 minutes.                                                                                                    |  |  |
|           | BLOW               | Permanent fan run<br>• <b>OFF</b><br>• A  | Permanent fan run.<br>Blower running without gas supply or ignition.                                                                                  |  |  |
|           | PUMP               | • OFF<br>• A                              | Permanent pump operation (internal and external pumps).                                                                                               |  |  |
|           | 3-WAY VALVE        | • HEATING<br>• HOT WATER                  | Permanent position of the 3-way valve.                                                                                                    |  |  |
|           | IONISATIONSOSZILL. | • OFF<br>• A                              | Voltage range between 153 and 187 Vac                                                                                                    |  |  |

Tab. 21 FUNCTION TEST menu

30 | Environmental Protection/Disposal

#### 10.2.5 EMERGENCY OPERATION

| 1 OFF |  |
|-------|--|
|       |  |
| • A   |  |

Tab. 22 EMERGENCY OPERATION menu

#### 10.2.6 RESET

| menu item      | Settings/setting range | Remark/Restriction |
|----------------|------------------------|--------------------|
| HEAT GENERATOR | • UNLOCK?              |                    |
| BASIC SETTINGS | • RESTORE?             |                    |

Tab. 23 RESET menu

## 10.2.7 DISPLAY

| menu item      |                | Settings/setting range | Remark/Restriction |
|----------------|----------------|------------------------|--------------------|
| LANGUAGE       |                | • GERMAN               |                    |
|                |                | • FRENCH<br>• ITALIAN  |                    |
| DISPLAY        |                |                        |                    |
|                | TURN OFF AFTER | • 1 2 20 minutes       |                    |
|                | BRIGHTNESS     | • 20 <b>50</b> 100 %   |                    |
|                | CONTRAST       | • 30 <b>50</b> 70 %    |                    |
| TURN OFF AFTER |                | • 30 <b>50</b> 100 %   |                    |

Tab. 24 DISPLAY menu

## 11 Environmental Protection/Disposal

Environmental protection is a corporate principle at Junkers.

The quality of the products, economy and environmental protection are goals of equal importance to us. Environmental protection laws and regulations are strictly observed.

To protect the environment, we use the best possible technology and materials, taking economic aspects into account.

#### Packaging

When it comes to packaging, we participate in the country-specific recycling systems that ensure optimal recycling.

All packaging materials used are environmentally friendly and recyclable.

#### legacy device

Old devices contain recyclable materials that must be recycled. The assemblies are easy to separate and the plastics are marked. The various assemblies can thus be sorted and sent for recycling or disposal.

| 4 | 2 |
|---|---|
|   | 2 |

#### Inspection and Maintenance

#### 12.1 Safety instructions for inspection and maintenance

**DANGER:** Danger to life from electric shock. Touching live parts can lead to electric shock.

ÿ Before working on the electrical part, interrupt the power supply (230 V AC) (fuse, circuit breaker) and secure it against being switched on again unintentionally.

**DANGER:** Danger to life from escaping exhaust gas. Escaping exhaust gas can lead to poisoning.

ÿ Carry out a leak test after working on exhaust-carrying

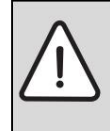

**DANGER: Risk of** explosion from escaping gas. Escaping gas can cause an explosion.

- ÿ Close the gas tap before working on gas-carrying
- ÿ Carry out a leak test.

Split.

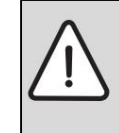

DANGER: Risk of scalding from hot water.

- Hot water can cause severe scalding.
- ÿ Inform residents of the risk of scalding.ÿ Thermal disinfection outside the normal Carry out operating times.

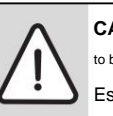

CAUTION: Device damage due to escaping water

Escaping water can damage the control unit.

ÿ Cover the control unit before working on water-carrying parts.

parts

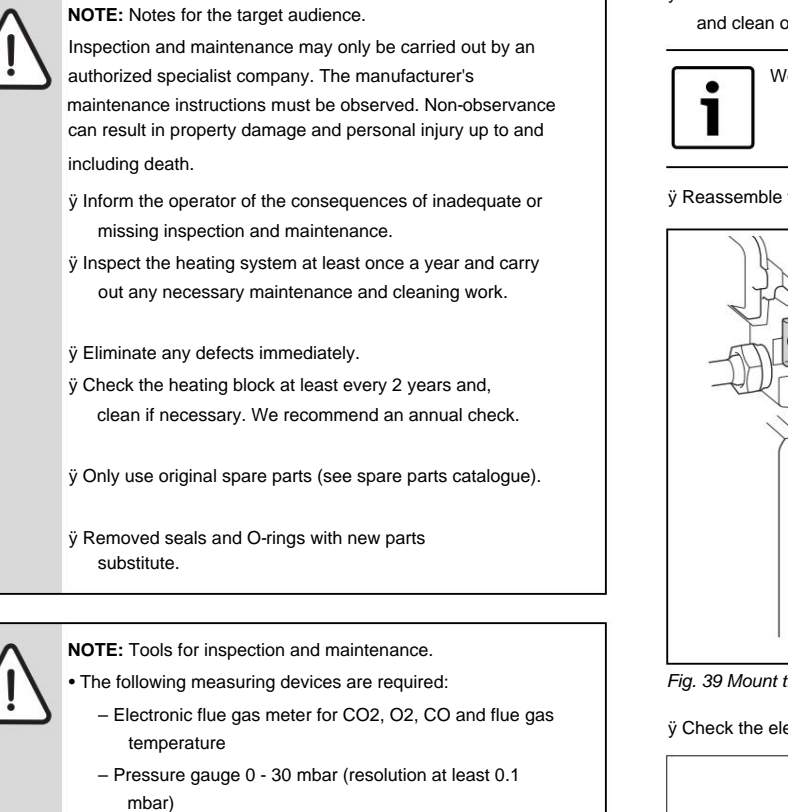

ÿ Use thermal paste 8719918658.

ÿ Use approved greases:

 For parts in contact with water: Unisilkon L 641 (8709918413)

- Screw connections: HFt 1 v 5 (8709918010).

After inspection/maintenance

- ÿ Retighten all loosened screw connections.
- ÿ Put the device back into operation (ÿ page 18).
- ÿ Check the separation points for leaks.
- ÿ Check the gas/air ratio.

### 12.2 Calling up the last saved fault

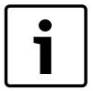

1

You can find an overview of the faults starting on page 36.

ÿ The last fault saved can be viewed in the service menu under > INFO > LAST FAULT can be called up.

### **12.3 Check electrodes**

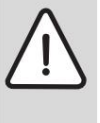

WARNING: Risk of explosion from flammable gases.

ÿ Close the gas tap before working on gas-carrying parts len.

ÿ Carry out a leak test after working on gas leading parts.

If th

**NOTICE:** Damage to the seal. If the cover plate is not tightly seated, the seal can burn.

ÿ Check the cover plate for leaks.

ÿ Remove the electrode set with the seal and check the electrodes for dirt and clean or replace if necessary.

We recommend replacing the seal every 4 years.

ÿ Reassemble the electrode set.

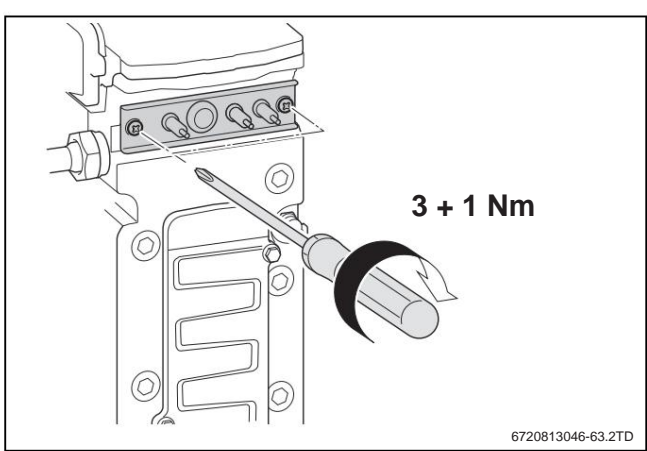

Fig. 39 Mount the electrode set

ÿ Check the electrode set for leaks.

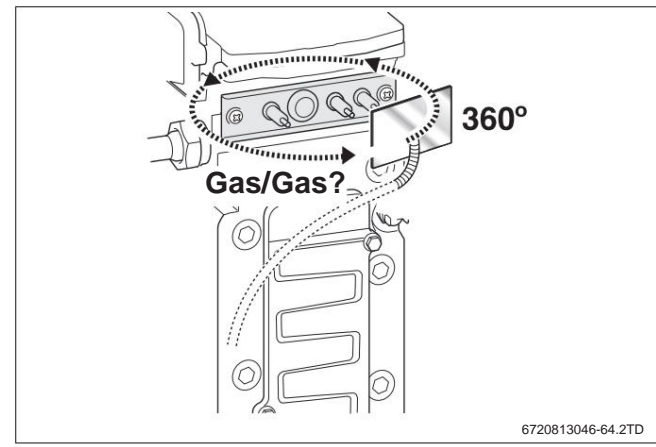

Figure 40 Leak test

32 | Inspection and Maintenance

## 12.4 Check the burner and non-return valve in the mixer

check device ÿ

Remove burner cap with mixing device.

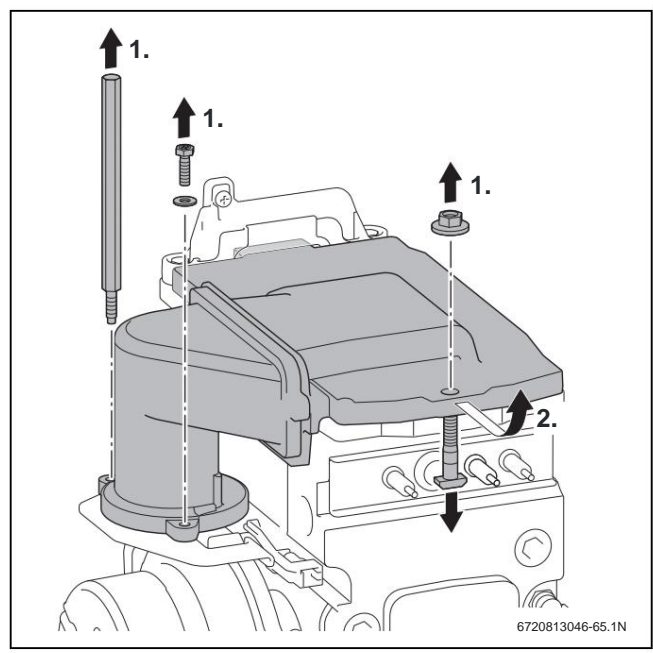

Fig. 41 Remove burner cap

ÿ Remove burner and clean parts.

CAUTION: Damage to the new seal. ÿ First mount the new seal on the burner. ÿ Burner with new

gasket in reverse rows assemble follow.

ÿ Measure the CO/CO2 content (ÿ page 19).

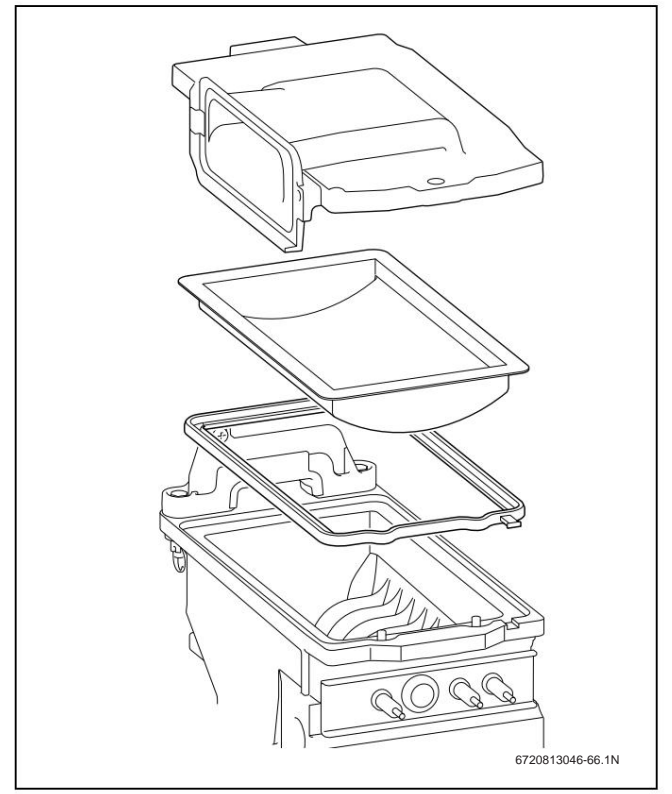

Fig. 42 Remove the burner

ÿ Remove the check valve. ÿ Check the non-return valve for dirt and cracks.

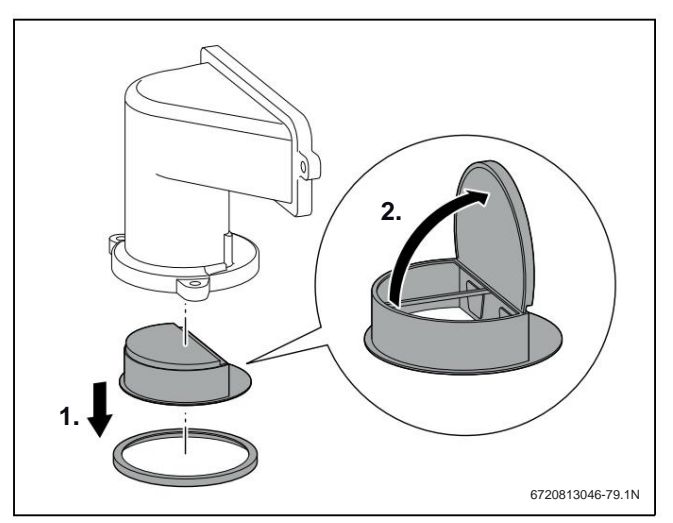

Fig. 43 Non-return valve in the mixing device

Final work:

ÿ Install non-return valve. ÿ Install

burner. ÿ Install burner cap with

mixing device. ÿ Check the gas/air ratio.

## 12.5 Visual inspection for general signs of corrosion gen

ÿ All gas and water-carrying pipes for signs of corrosion check.

ÿ Replace any corroded pipes. ÿ Also visually

inspect the burner, heating block, siphon, automatic air vent and all couplings in the device.

## 12.6 Clean and fill condensate siphon

## WARNING: Exhaust Poisoning .

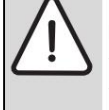

If the condensate siphon is not filled with water, escaping flue gas can endanger people's lives. ÿ Before reinserting, fill the condensate siphon with water. ÿ Check the seal

for gas tightness after installation

fen.

ÿ Unlock condensate siphon [1]. ÿ

Push the condensate siphon forwards. ÿ Take out the condensate siphon downwards. ÿ Check the opening to the heating block for continuity.  $\ddot{\textbf{y}}$ Remove and clean the siphon cover. ÿ Check the condensate hose and clean if necessary.

ÿ Fill the condensate siphon with approx. ¼ I of water and reassemble [2].

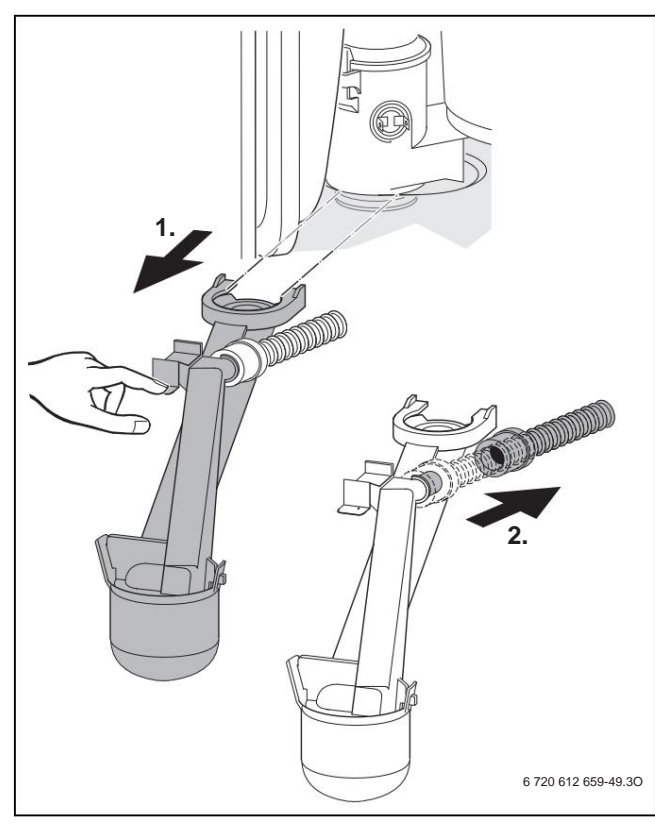

Figure 44 Condensate siphon

### 12.7 Check the combustion air flue gas connection

WARNING: Risk of explosion from flammable gases. ÿ Check all connections for correct assembly

Check the following points:

fen.

- · Has the prescribed air/exhaust system been used?
- Have the implementation regulations contained in the relevant installation instructions for the flue gas system been complied with?

## 12.8 Carry out functional test

While the device is in operation, activate and check the heat request for heating and hot water on the device controls (operating unit).

#### ÿ Open the gas tap.

- ÿ After inspection and maintenance, check whether the device is on works flawlessly.
- ÿ Set the maximum boiler temperature to the required temperature (ÿ Chapter 8.2).
- ÿ Set the hot water target temperature to the desired temperature place.
- ÿ Enter and check the heat request via the control unit, whether the device starts heating mode.

## 12.9 Check and clean heating block

to use.

gen

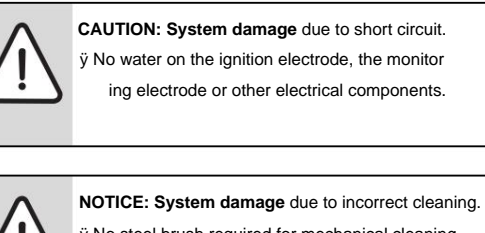

ÿ No steel brush required for mechanical cleaning

ÿ Clean the heating block if it is extremely dirty

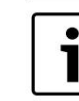

Use a flashlight and mirror when inspecting the heat block.

ÿ Remove the cap from the pressure gauge and connect the pressure gauge eat.

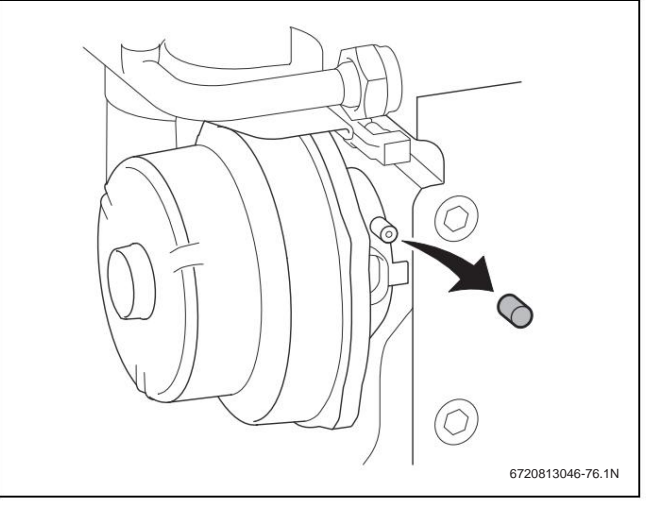

Fig. 45 Measuring socket on the mixing device

- ÿ Control pressure at maximum nominal heat output at the mixing device check direction
- ÿ Clean the heating block if the measurement result is as follows:

| device type         | control pressure |
|---------------------|------------------|
| GC9000iW 20 E(B) 23 | <4,5 mbar        |
| GC9000iW 30 E(B) 23 | <10,4 mbar       |
| GC9000iW 40 H 23    | <5,5 mbar        |
| GC9000iW 50 H 23    | <6,4 mbar        |

Tab. 25 Check control pressure

If mechanical cleaning is required:

To clean the heating block, use Junkers burner seals, cleaning brush set and cleaning knife, which are available as spare parts.

ÿ Remove the cover of the test opening.

34 | Inspection and Maintenance

ÿ Use the cleaning knife to cut the heating block from bottom to top clean.

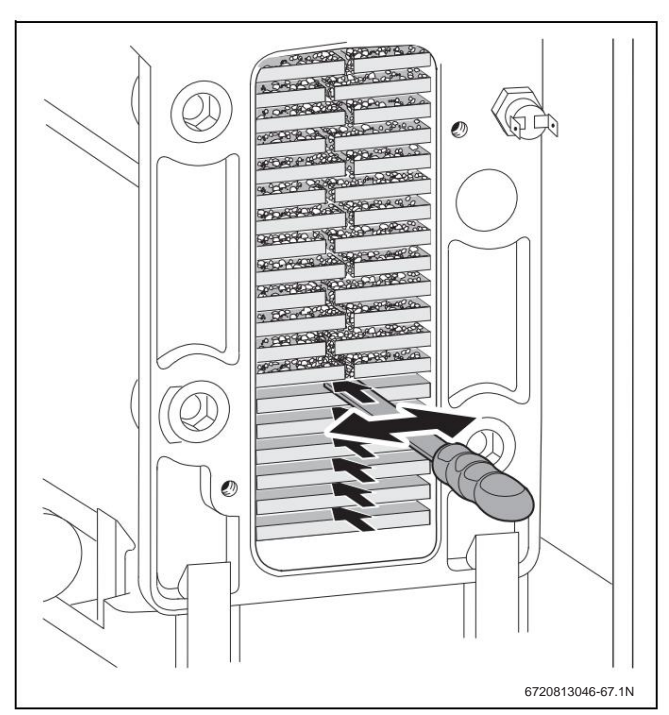

Figure 46 cleaning knife

 $\ddot{\textbf{y}}$  Use the brush to clean the heating block from top to bottom.

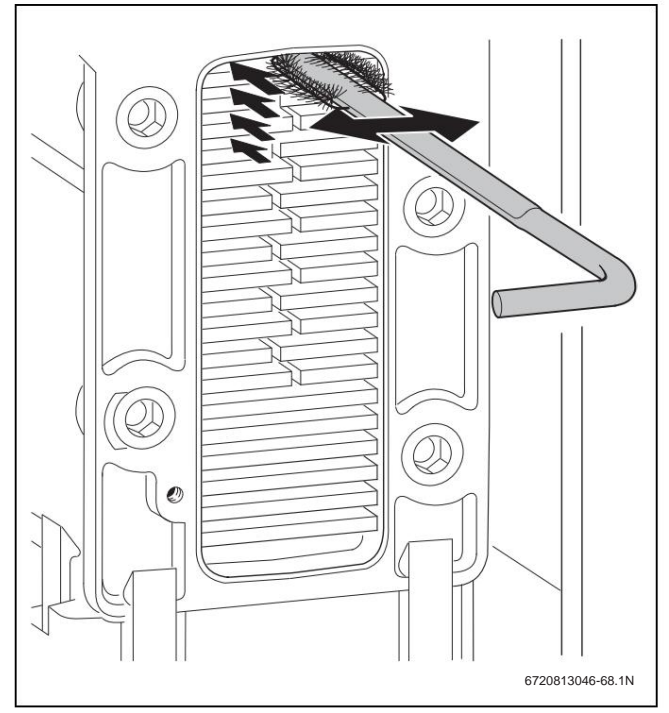

Fig. 47 Clean the heating block with a brush

ÿ Remove the burner (ÿ Chapter 12.4).

ÿ Rinse the heating block from above.

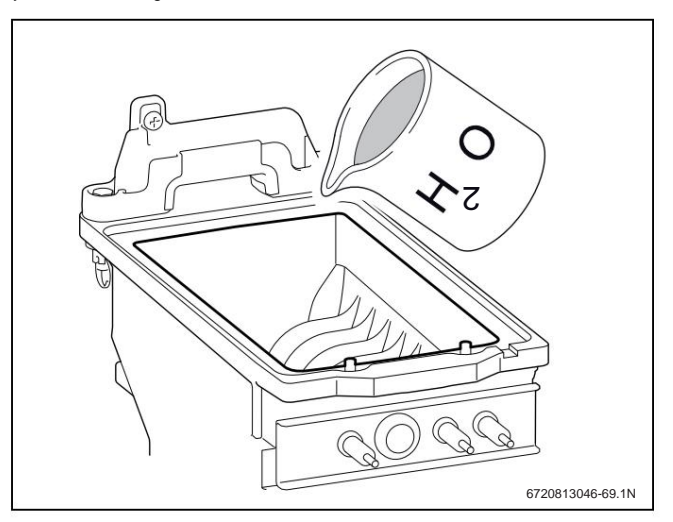

Picture 48 Flushing

ÿ Clean the condensate pan (with the brush turned upside down).

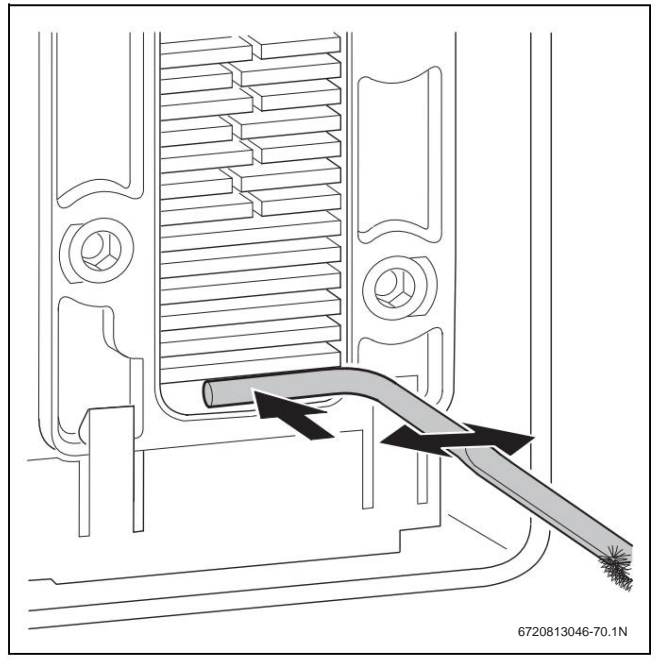

Fig. 49 Clean the condensate pan

ÿ Rinse the heating block from above.

ÿ Close the cleaning opening again with a new seal and the Tighten the screws with approx. 5 Nm.

ÿ Set the gas/air ratio (ÿ chapter 7.4.3).

## 12.10 Check 3-way valve

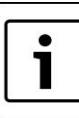

Do not push the measuring pins of the multimeter too deeply into the connectors to avoid damage.

ÿ Check whether during operation code voltage on plug contacts "1" and "4".

- ÿ Set hot water operation to "Off" via the Settings menu len.
- ÿ Check whether during operation code "- -" there is 24 VAC voltage on plug contacts "2" and "3".

"- -"there is 24 VAC

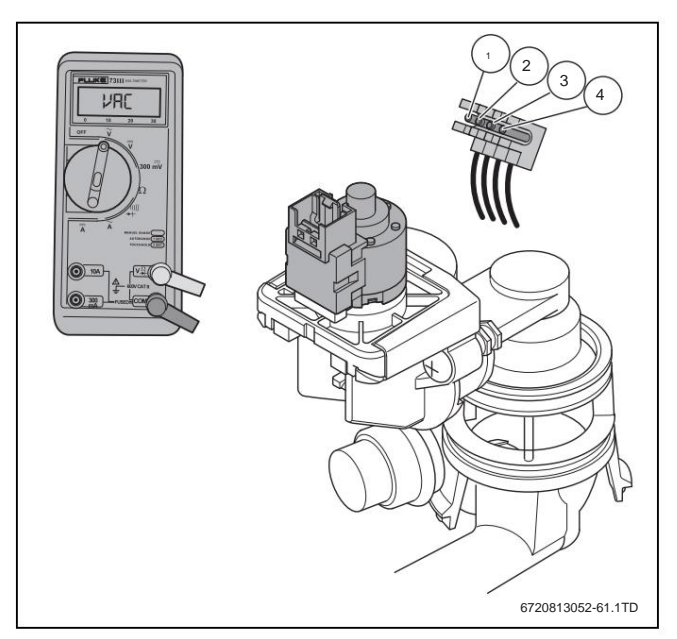

Fig. 50 3-way valve

## 12.12 Checklist for inspection and maintenance

#### **12.11 Final inspection**

- ÿ After completing the maintenance, open the maintenance cocks.
- ÿ Bleed the system if necessary.
- $\ddot{\text{y}}$  Check the operating pressure and top up the heating water if necessary.
- ÿ Open the gas tap.
- $\ddot{\text{y}}$  Set the on/off switch of the device to "1".
- ÿ Check for leaks when the device is in operation and heating for heat requirements (ÿ Chapter 7.4).
- $\ddot{\text{y}}$  Fill out the inspection and maintenance log ( $\ddot{\text{y}}$  Chapter 12.12).

| Determ                                              |                                                          |         |   |   |  |   |   |  |
|-----------------------------------------------------|----------------------------------------------------------|---------|---|---|--|---|---|--|
| Datum                                               |                                                          |         |   |   |  |   |   |  |
|                                                     |                                                          |         |   |   |  |   |   |  |
|                                                     |                                                          |         |   |   |  |   |   |  |
| 1                                                   | Call up the last fault stored in the control unit.       |         |   |   |  |   |   |  |
|                                                     |                                                          |         |   |   |  |   |   |  |
| 2                                                   | Visually inspect the air/exhaust duct.                   |         |   |   |  |   |   |  |
|                                                     |                                                          |         |   |   |  |   |   |  |
| 3                                                   | Check and connection products                            | mhar    |   |   |  |   |   |  |
| 5                                                   | Check gas connection pressure.                           | mbai    |   |   |  |   |   |  |
|                                                     |                                                          |         |   |   |  |   |   |  |
| 4                                                   | Gas-air ratio for min./max. Check nominal heat output.   | min. %  |   |   |  |   |   |  |
|                                                     |                                                          | may %   |   |   |  |   |   |  |
|                                                     |                                                          | max. 70 |   |   |  |   |   |  |
| 5                                                   | Check the gas and water side for leaks.                  |         |   |   |  |   |   |  |
|                                                     |                                                          |         |   |   |  |   |   |  |
| 6                                                   | Check electrodes                                         |         |   |   |  |   |   |  |
|                                                     |                                                          |         |   |   |  |   |   |  |
|                                                     |                                                          |         |   |   |  |   |   |  |
| 7                                                   | Check burner.                                            |         |   |   |  |   |   |  |
|                                                     |                                                          |         |   |   |  |   |   |  |
| 8                                                   | Check heat block                                         |         |   |   |  |   |   |  |
|                                                     |                                                          |         |   |   |  |   |   |  |
|                                                     |                                                          |         | - |   |  | - |   |  |
| 9                                                   | Check ionization current.                                |         |   |   |  |   |   |  |
|                                                     |                                                          |         |   |   |  |   |   |  |
| 10 Check the non-return valve in the mixing device. |                                                          |         |   |   |  |   |   |  |
|                                                     | <b>3</b>                                                 |         |   |   |  |   |   |  |
|                                                     |                                                          |         | - | - |  |   | - |  |
| 11 Cle                                              | an condensate siphon.                                    |         |   |   |  |   |   |  |
|                                                     |                                                          |         |   |   |  |   |   |  |
| 12 Che                                              | ck strainer in cold water pipe.                          |         |   |   |  |   |   |  |
|                                                     |                                                          |         |   |   |  |   |   |  |
| 12 Dro                                              | procesure of the evenencion tenk for the                 | har     |   |   |  |   |   |  |
| 13 Pie                                              |                                                          | bai     |   |   |  |   |   |  |
|                                                     | Check the static height of the heating system.           |         | - |   |  | 0 |   |  |
| 14 Che                                              | ck the operating pressure of the heating system.         | bar     |   |   |  |   |   |  |
|                                                     |                                                          |         |   |   |  |   |   |  |
| 45.01                                               |                                                          |         | 1 |   |  |   |   |  |
| 15 Che                                              | eck electrical wiring for damage.                        |         |   |   |  |   |   |  |
|                                                     |                                                          |         |   |   |  |   |   |  |
| 16 Che                                              | ck settings of the heating controller.                   |         |   |   |  |   |   |  |
|                                                     |                                                          |         |   |   |  |   |   |  |
| 17 Ch                                               | ack the set service functions according to the "Settings |         |   |   |  |   |   |  |
|                                                     |                                                          |         |   |   |  |   |   |  |
|                                                     | in the service menu" sticker.                            |         |   |   |  |   |   |  |

Tab. 26 Inspection and maintenance log

36 | Operating and fault displays

## 13 Operating and fault displays

## 13.1 Operating displays

#### Operating displays (fault class O)

Operating displays signal operating states in normal operation.

Operating displays can be called up in the service menu under > INFO > OPERATING STATUS . The menu item OPERATING STATUS displays the fault code and a description of the operating display.

### **13.2 Fault Indications**

In the event of a fault, the text FAULT PRESENT appears in the standard display.

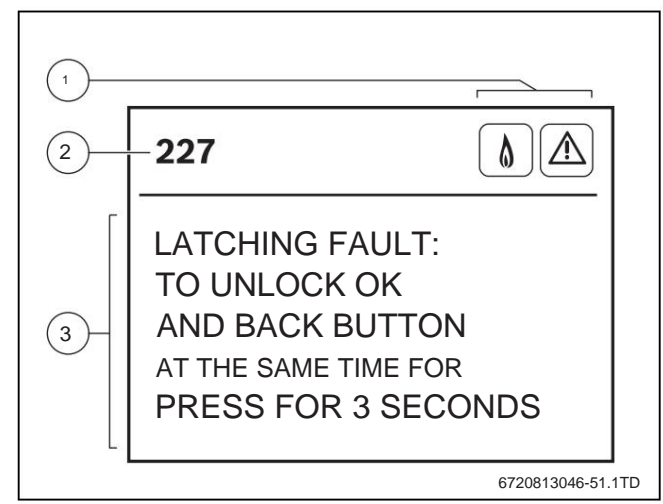

Figure 51 Fault menu

[1] Status-Symbole [2] Error code

[3] Description

## 13.3 Table of operating and fault displays

#### Non-blocking Interference (Interference Class R)

In the case of non-blocking faults, the heating system remains in operation.

The operation of the menus is not interrupted by a non-blocking interference. When the menu is exited, the fault display is shown instead of the standard display.

 $\ddot{\text{y}}$  To exit the fault display, press button  $\boldsymbol{b}$  .

The display changes to the standard display.

If the fault persists, the fault display will be displayed again after 2 minutes.

#### Blocking interference (interference class B)

Blocking faults lead to a time-limited shutdown of the heating system. The heating system restarts automatically as soon as the blocking fault is no longer present.

In the event of a blocking fault, operation of the menus is interrupted and the fault display is shown.

 $\ddot{\textbf{y}}$  To exit the fault display, press button  $\boldsymbol{b}$  .

If the fault persists, the fault display will be displayed again after 2 minutes.

#### Interlocking faults (fault class V)

Interlocking faults result in the heating system being switched off, which only restarts after a reset.

In the event of a locking fault, operation of the menus is interrupted and the fault display is shown.

 $\ddot{\textbf{y}}$  To exit the fault display, press button  $\boldsymbol{b}$  .

## -or-

 $\ddot{y}$  To reset the locking fault and exit the fault display, press button  ${\bm b}$  and button  ${\bm d}$  at the same time.

The device is operational again.

If the fault persists, the fault display will be displayed again after 2 minutes.

| Stä   | Stö -                                       |                                                       |                                                                                                   |
|-------|---------------------------------------------|-------------------------------------------------------|---------------------------------------------------------------------------------------------------|
| 510   | 510                                         | description                                           | elimination                                                                                       |
| rungs | rungs                                       |                                                       |                                                                                                   |
| Code  | class                                       |                                                       |                                                                                                   |
| 200   | O Tł                                        | ne device is in heating mode.                         |                                                                                                   |
| 201   | O Tł                                        | ne device is in the hot water supply                  |                                                                                                   |
|       |                                             | drove.                                                |                                                                                                   |
| 202   | O W                                         | aiting phase of the device.                           |                                                                                                   |
|       |                                             | Heat request from RC controller or an ON/             |                                                                                                   |
|       |                                             | OFF thermostat occurs at intervals of less            |                                                                                                   |
|       |                                             | than 10 minutes.                                      |                                                                                                   |
| 203   | O Re                                        | eady for operation: No heat demand                    |                                                                                                   |
|       |                                             |                                                       |                                                                                                   |
| 204   | O Waiting phase of the device. The measured |                                                       | • Check the heating water temperature set on the device. heating water temperature, if applicable |
|       |                                             | Flow temperature is higher than the calculated        | raise.                                                                                            |
|       |                                             | or set heating water temperature                      | • In the case of outdoor temperature-compensated control, the set heating curve in the room       |
|       |                                             | there.                                                | check the thermostat. If necessary, change the heating curve.                                     |
|       |                                             |                                                       | • Check the wiring and function of the storage tank temperature sensor. component if necessary    |
|       |                                             |                                                       | To deceive.                                                                                       |
| 207   | B Th                                        | The operating pressure is too low, less than 0.2 bar. | • Fill the heating system up to 2 bar.                                                            |
|       |                                             |                                                       | Check expansion tank.                                                                             |
|       |                                             |                                                       | Check the heating system for leaks.                                                               |
|       |                                             |                                                       | Check the wiring and operation of the pressure sensor. Replace component if necessary.            |
| 208   | O Th                                        | ne device is in the chimney                           |                                                                                                   |
|       |                                             | operation or service operation.                       |                                                                                                   |
|       | 1                                           | l                                                     | 1                                                                                                 |

| Stö           | Stö            | description                                          | elimination                                                                                                    |
|---------------|----------------|------------------------------------------------------|----------------------------------------------------------------------------------------------------|
| rungs<br>Code | rungs<br>class |                                                      |                                                                                                    |
| 214           | V Th           | e blower is switched off during the security         | Check fan wiring and plug connections.     Check the unit's                                                          |
|               |                | time off.                                            | performance by replacing the fan.                                                                                    |
|               |                |                                                      | Check plug connections of the automatic burner.                                                                      |
|               |                |                                                      | Replace the automatic burner and check the operating behavior of the device.                                         |
| 215           | V Th           | e fan is running too fast.                           | Check exhaust system, clean or repair if necessary.                                                                  |
| 216           | V Th           | e fan runs too slowly.                               | Check fan cable with plug, replace if necessary.                                                                     |
|               |                |                                                      | Check fan for dirt and blockage, replace if necessary.                                                               |
| 217           | V Th           | e fan runs irregularly during the start-up phase.    | Check fan wiring and plug connections.                                                                               |
|               |                |                                                      | Check the unit's performance by replacing the fan.                                                                   |
|               |                |                                                      | Check plug connections of the automatic burner.                                                                      |
|               |                |                                                      | Replace the automatic burner and check the operating behavior of the device.                                         |
| 224           | В              | Heat block temperature limiter or                    | If the blocking fault persists for a long time, the blocking fault becomes an interlocking fault.                    |
|               | IN             | Exhaust gas temperature limiter has triggered.       |                                                                                                    |
|               |                |                                                      | Check the heat block temperature limiter and connection cable for interruptions,                                     |
|               |                |                                                      | exchange if necessary.                                                                                               |
|               |                |                                                      | • Check exhaust gas temperature limiter and connection cable for interruptions, replace if necessary.<br>To deceive. |
|               |                |                                                      | Check the operating pressure of the heating system.                                                                  |
|               |                |                                                      | • In the service menu under SETTINGS > SPECIAL FUNCT. > VENTILATION FUNC. the                                        |
|               |                |                                                      | Switch on venting and vent the device.                                                                               |
|               |                |                                                      | Set the pump performance or pump map correctly and to maximum performance                                            |
|               |                |                                                      | adjust direction.                                                                                                    |
|               |                |                                                      | In the service menu under FUNCTIONAL TEST > ACTIVATE TESTS > PUMP the Her                                            |
|               |                |                                                      | Set the supply pump to continuous operation.                                                                         |
|               |                |                                                      | • Turn on the heating pump, replace if necessary.                                                                    |
| 227           |                |                                                      | Check the water side of the heating block and replace if necessary.                                                  |
| 221           | IN             | Insufficient flame formation (ionization             | Check the device for dirt.                                                                                           |
|               |                | current) during burner ignition attempt.             | Check the dynamic gas pressure.                                                                                      |
|               |                |                                                      | • Check the gas/air ratio.                                                                                           |
|               |                |                                                      | Check plug connections of the ignition device.                                                                       |
|               |                |                                                      | Check ignition and ionization current.                                                                               |
| 228           | Ville          | no formation (insightion oursent)                    | Check Ignition device for damage. Replace component if necessary.                                                    |
| 220           | v na           | me formation (ionization current).<br>Brennerstart.  | Check the plug connection of the monitoring electrode.                                                               |
|               |                |                                                      | <ul> <li>Check the ignition device for damage and wear. Replace component if necessary</li> <li>S.</li> </ul>        |
| 229           | B Ins          | ufficient flame formation (ionization current)       | Check the dynamic gas pressure.                                                                                      |
|               | Ding           | during burner operation.                             | Check the wiring and plug connection of the monitoring electrode.                                                    |
|               |                |                                                      | Check the ignition device for damage and wear Replace component if necessary                                         |
|               |                |                                                      | S.                                                                                                    |
| 231           | B Int          | erruption of the mains voltage while • restarting th | e device (reset).                                                                                                    |
|               |                | a locking fault.                                     |                                                                                                    |
| 232           | B Th           | e external switching contact is open.                | Check the jumper on the connection of the external switching contact.                                                |
|               |                |                                                      | Check external switching contact.                                                                                    |
| 233           | V Co           | ding plug not recognized.                            | Plug in coding plug correctly, replace if necessary.                                                                 |
| 235           | V Wr           | ong coding plug (KIM)                                | Check coding plug (KIM).                                                                                             |
| 237           | V Au           | tomatic burner or KIM is defective.                  | Check wiring and plug connection of burner control unit.                                                             |
|               |                |                                                      | Replace the automatic burner and check the operating behavior of the device.                                         |
| 238           | V Au           | utomatic burner or KIM is defective.                 | Check wiring and plug connection of burner control unit.                                                             |
|               |                |                                                      | Replace the automatic burner and check the operating behavior of the device.                                         |
| 239           | V Au           | utomatic burner or KIM is defective.                 | Replace coding plug.                                                                                                 |
|               |                |                                                      | Replace control unit.                                                                                                |

38 | Operating and fault displays

| Stö           | Stö description                                       | elimination                                                                                                    |
|---------------|-------------------------------------------------------|----------------------------------------------------------------------------------------------------|
| rungs<br>Code | rungs<br>class                                        |                                                                                                    |
| 240           | V Automatic burner or KIM is defective.               | Check wiring and plug connection of burner control unit.                                                                                    |
| 241           |                                                       | • Replace the automatic burner and check the operating behavior of the device.                                                              |
| 242           |                                                       |                                                                                                    |
| 243           |                                                       |                                                                                                    |
| 244           |                                                       |                                                                                                    |
| 245           |                                                       |                                                                                                    |
| 246           |                                                       |                                                                                                    |
| 247           |                                                       |                                                                                                    |
| 248           |                                                       |                                                                                                    |
| 249           |                                                       |                                                                                                    |
| 250           |                                                       |                                                                                                    |
| 251           |                                                       |                                                                                                    |
| 252           |                                                       |                                                                                                    |
| 253           |                                                       |                                                                                                    |
| 254           |                                                       |                                                                                                    |
| 255           |                                                       |                                                                                                    |
| 250           |                                                       |                                                                                                    |
| 258           |                                                       |                                                                                                    |
| 259           |                                                       |                                                                                                    |
| 261           | V Automatic burner is defective.                      | Check wiring and plug connection of hurner control unit                                                                                     |
|               |                                                       | Replace the automatic burner and check the operating behavior of the device.                                                                |
| 262           | V Automatic burner or KIM is defective.               | Check wiring and plug connection of burner control unit.                                                                                    |
| 263           |                                                       | Replace the automatic burner and check the operating behavior of the device.                                                                |
| 264           | B Blows failed.                                       | Check fan wiring and plug connections.                                                                                                    |
|               |                                                       | Check fan for dirt and blockage, replace if necessary.                                                                                      |
| 265           | O On/off operation: The heat requirement is lower     |                                                                                                    |
| 2.6.0         | than the minimum heat output.                         |                                                                                                    |
| 208           | O Component test: The device is in test mode.         |                                                                                                    |
| 269           | Ignition device has been activated for too long.      | Check wiring and plug connection of burner control unit.                                                                                    |
| 270           |                                                       | Replace the automatic burner and check the operating behavior of the device.                                                                |
| 270           | V Automatic human or KIM is defective                 | Obstate Mineral et al.                                                                                                    |
| 212           |                                                       | Check wiring and plug connection of burner control unit.     Replace the automatic burner and check the operating behavior of the device.   |
| 273           | B The burner and blower were 24                       |                                                                                                    |
|               | Hours of operation without interruption and are       |                                                                                                    |
|               | taken out of service for a short time for security    |                                                                                                    |
|               | checks.                                               |                                                                                                    |
| 280           | V Automatic burner is defective.                      | Check wiring and plug connection of burner control unit.     Poplece the sufferentia burner and shack the appreting behavior of the device. |
| 281           | B The heating numb does not generate any pressure • ( | here the operating pressure of the beating system                                                                                           |
|               |                                                       | Open maintenance cocks                                                                                                    |
|               |                                                       | • Turn on the heating pump, replace if necessary.                                                                                           |
| 282           | O No speed feedback from the heater                   | Check wiring and function of heating pump. Replace component if necessary.                                                                  |
|               | pump.                                                 |                                                                                                    |
| 283           | O Brennerstart                                        |                                                                                                    |
| 284           | O FIRST sarety time: The gas fitting is opened.       |                                                                                                    |
| 290           | B Automatic burner or KIM is defective.               | Check wiring and plug connection of burner control unit.                                                                                    |
| 205           | O The time intensel for water besting                 | Replace the automatic burner and check the operating behavior of the device.                                                                |
| 305           | tion has not ust have reached                         |                                                                                                    |
|               | tion has not yet been reached.                        |                                                                                                    |

| Stö           | Stö            | description                                                                       | elimination                                                                                                    |
|---------------|----------------|-----------------------------------------------------------------------------------|----------------------------------------------------------------------------------------------------|
| rungs<br>Code | rungs<br>class |                                                                                   |                                                                                                    |
| 306           | V Fla          | me formation (ionization current) after the burner                                | Clean the heat block on the inside around the ignition device.                                                                                                    |
|               |                | has been switched off.                                                            | Check the ionization part of the ignition device. Replace component if necessary.                                                                                       |
|               |                |                                                                                   | <ul> <li>Check whether the gas/air ratio is maintained even after the burner has been switched off<br/>is.</li> </ul>                                                   |
|               |                |                                                                                   | Check whether the gas train remains open even after the burner has been switched off                                                                                    |
|               |                |                                                                                   | is.                                                                                                    |
|               |                |                                                                                   | Replace the automatic burner and check the operating behavior of the device.                                                                                            |
| 307           | O Th           | e heating pump in the device does not turn.                                       | Replace the heating pump and check the operating behavior of the device.                                                                                                |
| 323           | B BU           | S communication interrupted.                                                      | Check the BUS subscriber connection cable and replace if necessary.                                                                                                    |
| 328           | B Th           | ere was a brief interruption in the mains voltage.                                | Check the transformer cabling (if present).                                                                                                    |
|               |                |                                                                                   | Replace the transformer and check the operating behavior of the device.     Check whether the fault could have been the result of the presence of a generator set, wind |
|               |                |                                                                                   | turbine or other equipment that can cause an interruption.                                                                                                    |
|               |                |                                                                                   |                                                                                                    |
| -             |                |                                                                                   | Check electrical installation.                                                                                                    |
| 341           | B Th           | e temperature measured by the flow temperature                                    | Check the water pressure of the device and bleed the heating system and device.                                                                                         |
|               |                | sensor or the return temperature sensor is rising                                 | Check whether there is sufficient flow through the heating system.                                                                                                    |
|               |                | too quickiy.                                                                      | Check the performance and wiring of the pump and the relevant sensors                                                                                                   |
| 342           | B Th           | a temperature measured by the flow temperature                                    | Check the water pressure of the device and bleed the heating system and device                                                                                          |
|               | DIM            | sensor is rising too quickly.                                                     | Check whether there is sufficient flow through the heating system.                                                                                                    |
|               |                |                                                                                   | Check the performance and wiring of the pump and the relevant sensors                                                                                                   |
|               |                |                                                                                   | fen. Replace component if necessary.                                                                                                    |
| 350           | B Flo          | w temperature sensor defective (short                                             | If the blocking fault persists for a long time, the blocking fault becomes an interlocking fault.                                                                       |
|               |                | circuit).                                                                         |                                                                                                    |
|               |                |                                                                                   | Check temperature sensor and connection cable for short circuits, replace if necessary.                                                                                 |
| 351           | B Flo          | w temperature sensor defective (interruption).                                    | If the blocking fault persists for a long time, the blocking fault becomes an interlocking fault.                                                                       |
|               |                |                                                                                   |                                                                                                    |
| 356           | P Ma           | ing voltage lower then ellowed                                                    | Check temperature sensor and connection cable for breaks, replace it necessary.                                                                                         |
|               | DIVIA          | ins voltage lower than allowed.                                                   | turbine or other equipment that can cause an interruption.                                                                                                    |
|               |                |                                                                                   |                                                                                                    |
| 0.            |                |                                                                                   | Check electrical installation.                                                                                                    |
| 357           | O vei          | nt operation.                                                                     |                                                                                                    |
| 358           | O Blo          | cking protection for 3-way valve.                                                 |                                                                                                    |
| 360           | V Th           | e attached KIM does not correspond to the                                         | Check KIM number.                                                                                                    |
| 361           |                | attached automatic human daga pat                                                 | Attaching the KIM with the correct KIM number.      Check the numbers on the automatic hurner                                                                           |
| 001           | VIN            | correspond to the KIM.                                                            | Attaching the KIM with the correct KIM number                                                                                                    |
| 364           | IN             | Gas valve does not close correctly.                                               | Check the wiring and plug connection of the gas valve.                                                                                                    |
| 365           | IN             |                                                                                   | Replace the gas valve and check the operating behavior of the device.                                                                                                   |
| 390           | V Bu           | ner automat reads an incorrect value                                              | Replace KIM and check device performance.                                                                                                    |
|               |                | im WHO.                                                                           |                                                                                                    |
| 1011          | R DH           | W temperature sensor defective.                                                   | Disconnect the cable from the temperature sensor.                                                                                                    |
|               |                | Function is probably taken over by the                                            | Check temperature sensor, replace if necessary.                                                                                                    |
| 1010          | _              | Soltward Of the device.                                                           | Check connection cable for interruption or short circuit, replace if necessary.                                                                                         |
| 1012          | R Sto          | rage tank temperature sensor defective.<br>Function is probably taken over by the | Disconnect the cable from the temperature sensor.                                                                                                    |
|               |                | software of the device.                                                           | Check connection cable for interruption or chort circuit, rapidos if passages                                                                                           |
| 1019          | R Inc          | orrect pump type detected                                                         | Set the pump map correctly                                                                                                    |
|               | IX IIIC        |                                                                                   | Check plug connections and wiring harness for contact.                                                                                                    |
|               |                |                                                                                   | Replace the pump and check the performance of the device.                                                                                                    |

## Machine Translated by Google

40 | Operating and fault displays

| Stö           | Stö            | description                                             | elimination                                                                                                    |
|---------------|----------------|---------------------------------------------------------|----------------------------------------------------------------------------------------------------|
| rungs<br>Code | rungs<br>class |                                                         |                                                                                                    |
| 1022          | R Cy           | inder temperature sensor defective or contact problems. | Check the storage tank temperature displayed for plausibility.     Check plug connections and wiring harness for contact. |
|               |                |                                                         | Reset basic settings.                                                                                                    |
| 1023          | R Se           | t maintenance time has been exceeded. • Carry ou        | t maintenance on the device.                                                                                              |
|               |                | Maintenance Required.                                   |                                                                                                    |

Tab. 27 Operating and fault displays

## 13.4 Failures Not Displayed

| description                                           | elimination                                                                                   |
|-------------------------------------------------------|-----------------------------------------------------------------------------------------------|
| combustion noise too loud; humming noises             | Check gas type.                                                                               |
|                                                       | Check gas connection pressure.                                                                |
|                                                       | Check exhaust system, clean or repair if necessary.                                           |
|                                                       | Check the gas/air ratio and correct if necessary.                                             |
|                                                       | Check the gas valve and replace if necessary.                                                 |
| flow noise                                            | Set the pump output or pump map correctly and to maximum output                               |
|                                                       | to adjust.                                                                                    |
| Heating takes too long.                               | Set the pump output or pump map correctly and to maximum output                               |
|                                                       | to adjust.                                                                                    |
| exhaust gas values not in order; CO content too high. | Check gas type.                                                                               |
|                                                       | Check gas connection pressure.                                                                |
|                                                       | Check exhaust system, clean or repair if necessary.                                           |
|                                                       | Check the gas/air ratio and correct if necessary.                                             |
|                                                       | Check the gas valve and replace if necessary                                                  |
| Ignition too hard, too bad.                           | $\bullet$ Switch on the permanent ignition in the service menu under FUNCTION TEST > ACTIVATE |
|                                                       | TESTS > IGNITION and check the ignition transformer for misfires, replace if necessary.       |
|                                                       | Check gas type.                                                                               |
|                                                       | Check gas connection pressure.                                                                |
|                                                       | Check mains connection.                                                                       |
|                                                       | Check electrodes with cable, replace if necessary.                                            |
|                                                       | Check exhaust system, clean or repair if necessary.                                           |
|                                                       | Check the gas/air ratio and correct if necessary.                                             |
|                                                       | With natural gas: Check the external gas flow monitor and replace if necessary.               |
|                                                       | Check burner, replace if necessary.                                                           |
|                                                       | Check the gas valve and replace if necessary.                                                 |
| Hot water has bad smell or dark color.                | Carry out thermal disinfection of the hot water circuit.                                      |
|                                                       | Replace protective anode.                                                                     |
| Hot water outlet temperature is not reached.          | Check turbine, replace if necessary.                                                          |
|                                                       | Check the gas/air ratio and correct if necessary.                                             |
| Hot water quantity is not reached.                    | Check plate heat exchanger.                                                                   |
| No function, the display remains dark.                | Check electrical wiring for damage.                                                           |
|                                                       | Replace defective cables.                                                                     |
|                                                       | Check fuse, replace if necessary.                                                             |

Tab. 28 Faults not displayed

#### 13.4.1 More information

For more information contact the manufacturer.

## notes

42 |

notes

## notes

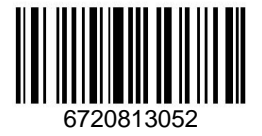

# Contact us...

## GERMANY

Bosch Thermotechnik GmbH Junkers Germany PO Box 1309 D-73243 Wernau

#### Care of skilled trades

Phone (0 18 06) 337 335 <sup>1</sup> Fax (0 18 03) 337 336 <sup>2</sup> Junkers.Handwerk@de.bosch.com

**Technical advice/spare parts advice** Phone (0 18 06) 337 330

#### Customer Service Acceptance

(24 hour service) Phone (0 18 06) 337 337 <sup>1</sup> Fax (0 18 03) 337 339 <sup>2</sup> Junkers.kundendienstauftrag@de.bosch.com

#### training acceptance

Phone (0 18 06) 003 250 2

Fax (0 18 03) 337 336

Junkers.Schulungsannahme@de.bosch.com

Junkers extranet access

www.junkers.com

From a German landline €0.20/call, from national mobile networks max. EUR 0.60/call.

2 From a German landline 0.09 €/min

## AUSTRIA

Robert Bosch AG Thermotechnology division

Göllnergasse 15 -17 A-1030 Vienna

Phone (01) 797 220 www.junkers.at

Customer Service Acceptance

verkauf.junkers@at.bosch.com

#### SWITZERLAND

distribution Tobler Haustechnik AG

Steinackerstraße 10 CH-8902 Urdorf

## Service

Tobler Haustechnik AG Steinackerstraße 10 CH-8902 Urdorf www.haustechnik.ch

Service number Telephone 0842 840 840

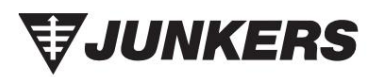

Machine Translated by Google

# HeizungsDiscount24.de

Der Fachhändler mit Discountpreisen

# Beratung vom Fachmann

Telefonische Beratung durch unsere Heizungsbauer, individuelle Zusammenstellung und Anpassung von Heiz- und Solartechnik!

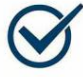

## Herstellergarantie

Deutschlandweite Garantieleistungen für ihre Heizungen, Solaranlagen, Speicher- und Lüftungstechnik.

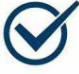

# Alles aus einer Hand

Breites Sortiment und schnelle Lieferung ob Komplettpaket, Einzelteile oder Zubehör. 💊 0641 / 948 252 00

Mo - Fr: 8:00 - 19:00 Uhr Sa: 8:00 - 13:00 Uhr

Shop: www.heizungsdiscount24.de Im

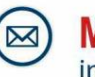

W/W/W

Mail: info@heizungsdiscount24.de

Mit einem Klick auf den Hersteller gelangen Sie zur Produktübersicht:

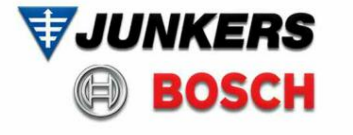

(i)

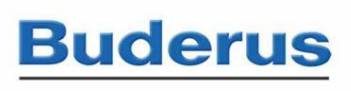

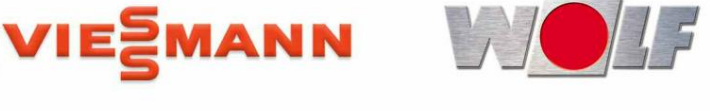

AS-TECHNOLOGIE

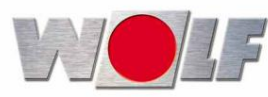

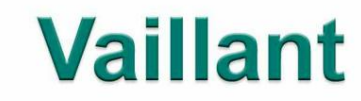

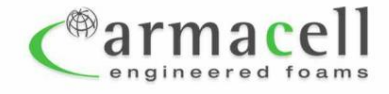

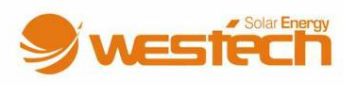

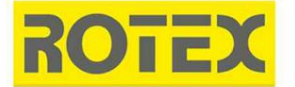

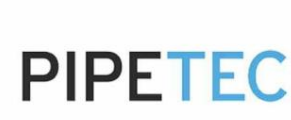

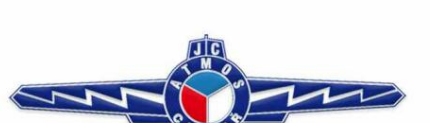

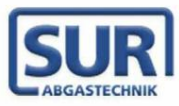